# DIGITAL PIANO CN301 kézikönyv

Előkészület

Concert Artist

CN301

Felhasználói kézikönyv

Alapvető beállítások

Haladó beállítások

Fontos biztonsági intézkedések

### FONTOS INTÉZKEDÉSEK

UTASÍTÁSOK A TŰZ, ELEKTROMOS SOKK VAGY SZEMÉLYEK KÁROSÁNAK KOCKÁZATÁRA

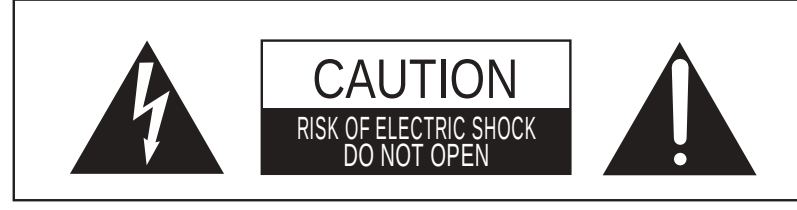

WARNING TO REDUCE THE RISK OF FIRE OR ELECTRIC SHOCK, DO NOT EXPOSE THIS PRODUCT TO RAIN OR MOISTURE.

### A termék használata előtt olvassa el az összes útmutatót.

- 1) Olvasd el!
- 2) Kövesd a szabályokat!
- 3) Értelmezd az olvasottakat!
- 4) Kövesd az instrukciókat!
- 5) Ne használd a hangszert vízben!
- 6) Száraz textillel tisztítsd!
- Ne takarja el a szellőzőnyílásokat. Telepítse a gyártó utasításai szerint.
- Ne telepítse hőforrások, például radiátorok, hőregiszterek, kályhák vagy más hőtermelő készülékek (beleértve az erősítőket) közelében.
- 9) Ne érintse meg a polarizált vagy földelő csatlakozó biztonsági célját. A polarizált dugónak két pengéje van, az egyik szélesebb, mint a másik. A földelő csatlakozó két pengével és egy harmadik földelővel rendelkezik.

- 10) Védje a tápkábelt a becsatolástól vagy a becsípődéstől, különösen a dugaszoknál, a csatlakozóaljzatoknál és azoknál a pontoknál, ahol azok kilépnek a készülékből.
- Csak a gyártó által meghatározott tartozékokat / tartozékokat használjon.
- 12) Csak a gyártó által meghatározott kocsival, állvánnyal, állvánnyal, tartóval vagy asztallal hasznal.
- Ha kocsit használ, vigyázzon a kocsi / keszűték kombinációjának mozgatására, hogy elkerülje a borulás hatását.
- 14) Villámlás esetén, vagy ha hosszabb ideig nem használja, húzza ki a készüléket a konnektorból.
- 15) Az összes szervizelést szakképzett szerelőnek kell elvégeznie. Karbantartásra van szükség, ha a készülék bármilyen módon megsérült, például sérült a tápkábel vagy a csatlakozó, folyadék ömlött ki, vagy tárgyak estek a készülékbe, eső vagy nedvességnek vannak kitéve, a készülék nem működik rendesen, vagy leesett.

### VIGYÁZAT - Elektromos termékek használatakor az alapvető óvintézkedéseket mindig be kell tartani, ideértve a következőket.

|                      | A terméket a megadott feszültségű AC-<br>aljzathoz kell csatlakoztatni.                                                                                                    |
|----------------------|----------------------------------------------------------------------------------------------------|
| Ne                   | dugja be és ne húzza ki a                                                                                                    |
| ıformation           | Ügyeljen arra, hogy idegen anyag ne kerüljön a<br>termékbe<br>termékbe                                                                                                    |
| Important Ir         | A széket megfelelő módon kell használni (csak a<br>termék lejátszásakor szabad használni).<br>• Ne játsszon vele és ne álljon rajta.• Csak egy<br>ember ülhet rajta.• Ne üljön rá, amikor kinyitja<br>a fedelet. |
| Fejhall;<br>hosszú i | • Időnként húzza meg újra a csavarokat.<br>gató használata közben ne hallgassa<br>ideig nagy hangerőn.                                                                                                    |
| Ne                   | támaszkodjon a hangszerre.                                                                                                    |
| ı                    | Ne szerelje szét a hangszert!                                                                                                    |

| A hálózati tápkábel  | csatlakozójának kihúzásakor | mindi |  |
|----------------------|-----------------------------|-------|--|
| tartsa a csatlakozót | 0                           |       |  |
|                      |                             |       |  |

és húzza le, hogy eltávolítsa.

| A terméket | még akkor | sem, ha a | hálózati kapcsoló ki | van |
|------------|-----------|-----------|----------------------|-----|
| kapcsolva, | nincs     | teljesen  | lecsatlakoztatva     | az  |

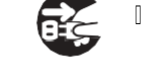

áramellátásról. Ha a terméket hosszú ideig nem használja,

húzza ki a hálózati tápkábelt a konnektorból.

Ez a termék polarizált vezetékdugóval is fel lehet szerelve (az egyik penge szélesebb, mint a másik). Ez egy biztonsági funkció. Ha nem tudja bedugni a dugaszt a konnektorba, vegye fel a kapcsolatot egy villanyszerelővel, hogy cserélje ki az elavult aljzatot. Ne érintse meg a dugasz biztonsági célját.

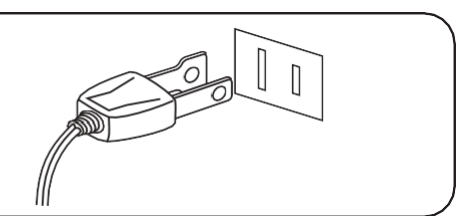

Ennek a terméknek olyan helyzetben kell lennie, mint a hálózati aljzat és a tápkábel csatlakozója, hogy vészhelyzetben könnyen lekapcsolható legyen, mivel az áram mindig tölt, miközben a dugasz a hálózati aljzatban van, még áram kikapcsolt állapotban is.

### FIGYELEM

Olyan potenciális veszélyt jelöl, amely a termék helytelen kezelése esetén

sérülést vagy a termék vagy más vagyon károsodását okozhatja.

Ne használja a terméket itt:

I Olyan területek, mint például ablakok közelében,

ahol a terméket közvetlen napfénynek lehet kitéve

- I Rendkívül forró helyek, például fűtőtest közelében
- Rendkívül hideg területeken, például kívül
- **Rendkívül párás helyek**
- I Területek, ahol nagy mennyiségű homok vagy por van jelen
- I Olyan területek, ahol a terméket túlzott rezgéseknek

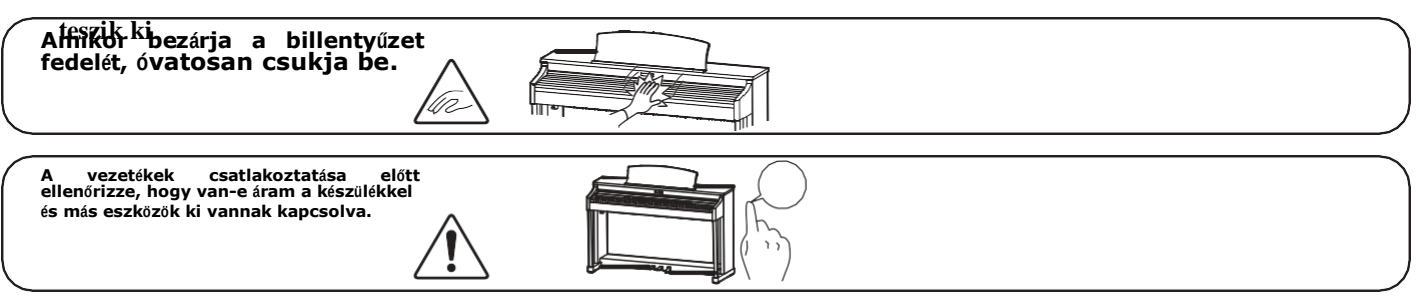

| Ne húzza a terméket a padlóra. Ügyeljen | arra, age |  |
|-----------------------------------------|-----------|--|
| ejtse le a terméket.                    |           |  |
|                                         | 22        |  |

| Ne tegye a terméket elektromos        |  |
|---------------------------------------|--|
| keszülekek, peldaul tevek vagy radiok |  |
| közelében.                            |  |

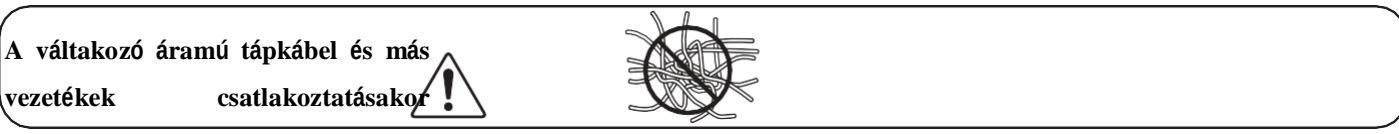

ügyeljen rá

hogy ne tekeredjen össze.

Ne törölje le a terméket benzollal vagy hígítóval.

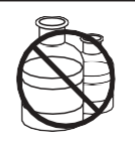

Ellenkező esetben a termék elszíneződést vagy deformációt okozhat.

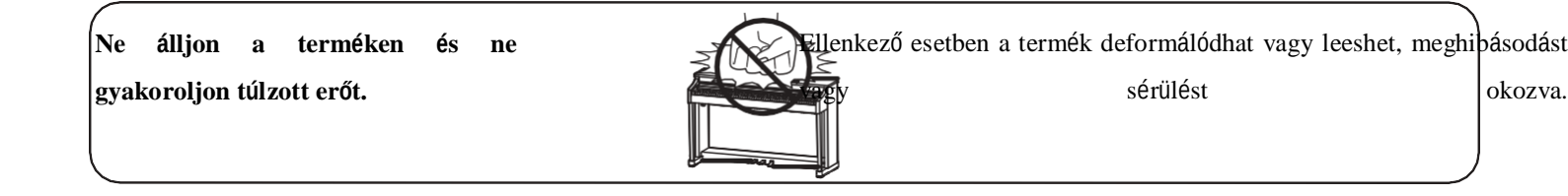

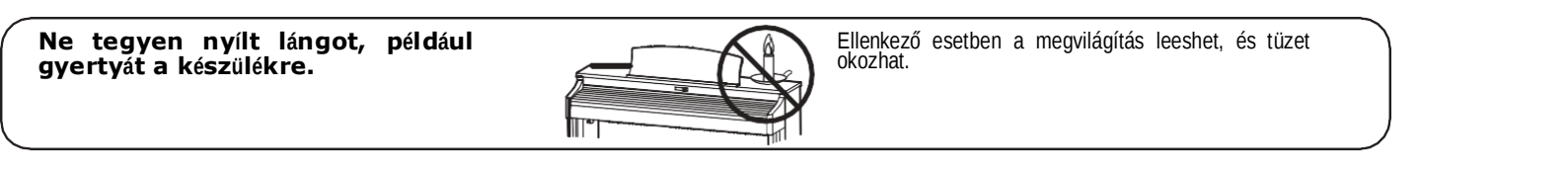

| Ügyeljen arra,    | hogy a    | szellőzést | ne   | Ennek | elmulasztása | а | terméket | túlhevítheti, | tüzet | okozhat. |
|-------------------|-----------|------------|------|-------|--------------|---|----------|---------------|-------|----------|
| akadályozza       | azáltal,  | hogy       | a    |       |              |   |          |               |       |          |
| szellőzőnyílásoka | at tárgya | kkal, pélo | lául |       |              |   |          |               |       |          |
| 4.4.11.1          |           | 4 14 44/1  |      |       |              |   |          |               |       |          |

újságokkal, asztalterítőkkel,

függönyökkel.

### Bevezetés

Köszönjük, hogy megvásárolta ezt a Kawai digitális zongorát.

Kérjük, figyelmesen olvassa el ezt a használati útmutatót, és őrizze meg biztonságos helyen, hogy teljes mértékben kihasználhassa a terméket és maximalizálja a termék élettartamát.

### Kézkönyvről

------

Ez a használati útmutató gyors hivatkozásokat tartalmaz az alapvető lejátszási funkciókhoz és a különféle funkciók működési részleteihez.

### Nevek

Az információ, beleértve a modell nevét és a sorozatszámot, a műszer alján található adattáblán található.

### Jogok

 A Bluetooth® szóvédjegy és logók a Bluetooth SIG, Inc. bejegyzett védjegyei, és ezeknek a védjegyeknek a Kawai Musical Instruments Mfg. Co., Ltd. általi felhasználása engedélyköteles.

- · · A "Windows" a Microsoft Corporation bejegyzett védjegye.
- • A "Mac" az Apple Inc. bejegyzett védjegye.
- • Néhány minta © PREMIER Engineering Inc.

#### Tisztítás

- • Használjon száraz, puha ruhát a fő test törléséhez.
- Kerülje az alkohol, benzol, hígító vagy klóros fehérítő használatát. Ellenkező esetben a billentyűk, a külső vagy a panelek elszíneződését vagy deformálódását okozhatja.
- • A használt ruha anyagától függően a termék ismételt törlése elszíneződést vagy deformációt okozhat.
- Ha a pedálok felülete beszennyeződik, száraz mosogatószivaccsal tisztítsa meg a pedálokat. Az aranyozott pedálok törlőkendővel való törlése miatt a felület fénytelennek tűnhet.
- Ha a pedálok beszennyeződnek, ne próbálja meg tisztítani őket rozsdaeltávolító oldószerekkel, súrolószerekkel vagy reszelőkkel.

| A zárójelbe tett karakterek [] a csúszkák gombok                 |
|------------------------------------------------------------------|
| nortok vagy alizatok nevét ielzik                                |
|                                                                  |
| Ez a szimbólum a működtetendő gomb helyét mutatja, a             |
| szimbólumban lévő szám pedig a működés sorrendjét.               |
| Az ebben a szimbólumban szereplő érték a számnak felel meg       |
| ber leírja a használati utasítást.                               |
| ,                                                                |
| Δ mutatáuji szimhólum a hillentvűműveletet jelzi, és az ehhen a  |
|                                                                  |
| Szimbólumban szereplő érték a megfelelő művelethez               |
| rendelt számnak felel meg.                                       |
|                                                                  |
| Eva stimbólum az üzemeltetési óvintézkedéseket jelzi             |
|                                                                  |
| Ez a synbólum a terminológiát írja le, és további információkkal |
| szolgál, ha a képernyő eltér a névtől.                           |
|                                                                  |
| Ez a szimbólum azt az oldalt ielöli, amelyre hivatkozni          |
|                                                                  |
| кеп.                                                             |
|                                                                  |

🗌 Hangolás

Ez a zongora digitális hangszer, nem igényel hangolást. Ha a hangszer bármely eleme nem működik vagy nem a várt módon működik, forduljon segítségért

#### Inne este et l'eferme etien

10

# Részek nevei és funkciók

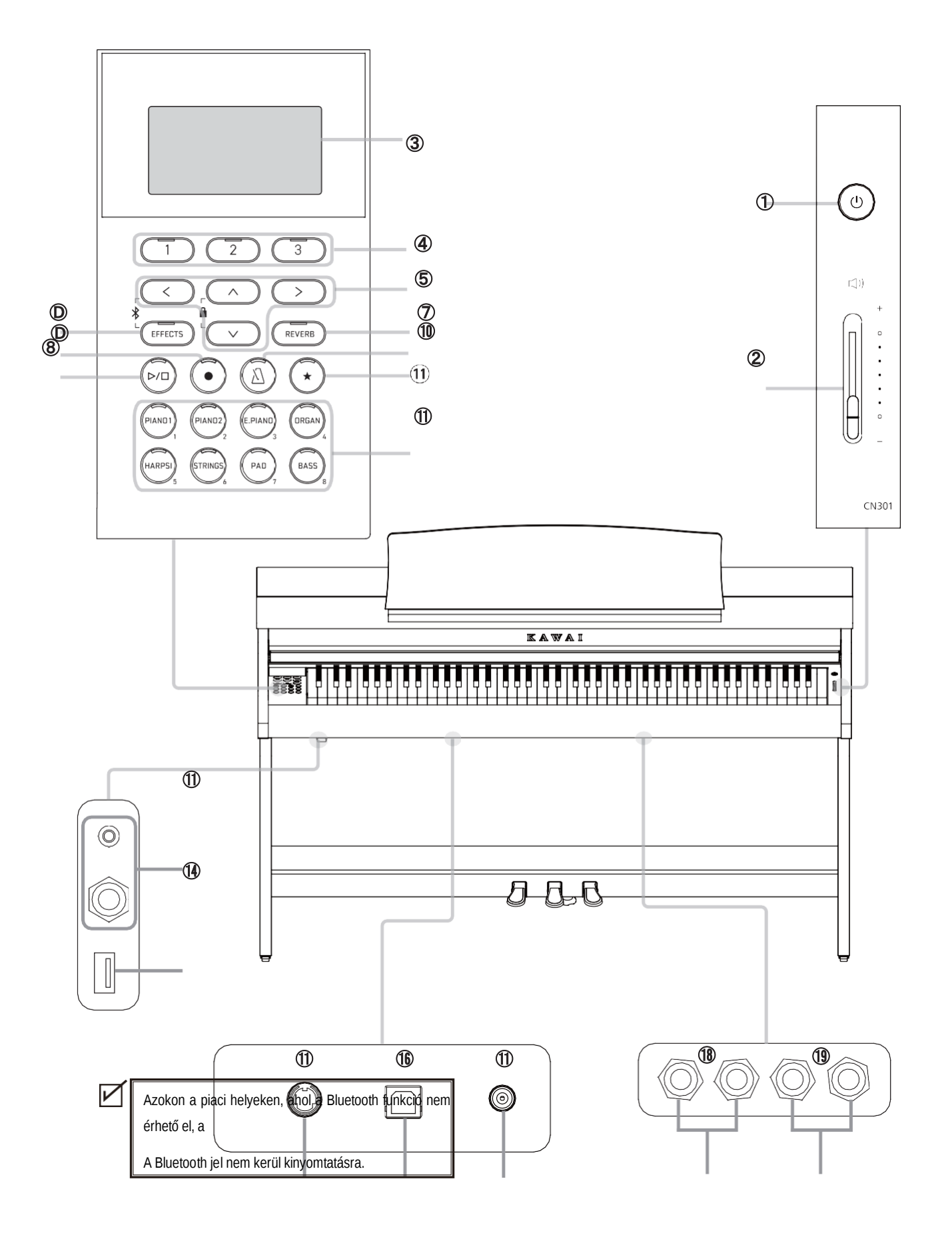

### ①[POWER] gomb

Ezzel a gombbal lehet be- és kikapcsolni a készüléket. Feltétlenül forduljon játék után le a hangszerről.

### 2 [MASTER VOLUME] csúszka

Ez a csúszka szabályozza a beépített hangerőt hangszórók, fejhallgatók vagy LINE OUT csatlakozók.

### 3 Kijelző

A gyártás során műanyag védőfóliát rögzítenek a kijelzőre. Kérjük, távolítsa el ezt a filmet, mielőtt megpróbálna játszani a hangszeren.

### ④ [1][2][3] gombok

Ezek a gombok a boton megjelenő elemeknek felelnek meg. tom a kijelzőről. Céljuk a megjelenített tartalomtól függően változik.

| 1 | V T | 2    | MB | ENL |   | 3 | M | USI | C |
|---|-----|------|----|-----|---|---|---|-----|---|
|   |     | ) (( |    | 2   | ) | C | 3 |     | ) |

### **(5)** Nyíl gombok

Ezeket a gombokat különféle célokra használják, mint pl. az előző vagy a következő képernyő lejátszása. Ezek a [FEL], [LE], [JOBBRA] és [BALRA] gombok.

#### 6 [EFFECTS] gomb

Ezzel a gombbal lehet kiválasztani az effektust, és beállítani, hogy milyen legyen az effektus alkalmazza, és kapcsolja be/ki az effektust.

### (7) [REVERB] gomb

Ezzel a gombbal lehet kiválasztani a reverb effektust, és elforgatni a hatás be/ki.

### (8) [PLAY/STOP] gomb

Ez a gomb a rögzített előadások lejátszására/leállítására szolgál és belső dalok, például a Leckében tároltak.

### 9 [REC] gomb

Felvétel.

### (1) [METRONOME] gomb

Ezzel a gombbal lehet be- és kikapcsolni a metronóm funkciót és állítsa be a tempót, az időjelzést és a hangerő beállításait.

### (1) [REGISTRATION] gomb

Ez a gomb a preferált hangok és beállítások tárolására szolgál egy regisztrációs memóriába, ahol gyorsan előhívható.

### (1) SOUND gomb

Hangszín választó.

### [][PHONES] jacks

Ezek a csatlakozók sztereó fejhallgató csatlakoztatására szolgálnak a hangszer, lehetővé téve a sztereó mini telefoncsatlakozóval és sztereó szabványos csatlakozóval rendelkező fejhallgatók egyidejű csatlakoztatását.

### (14) [USB to DEVICE] port

USB csatlakozó.

### (1) [PEDAL] csatlakozó

Ezt a csatlakozót a csatlakoztatott pedálkábel csatlakoztatására használják a pedálegység.

### (16) [USB to HOST] csatlakozó

Ez a port a műszer számítógéphez való csatlakoztatására szolgál USB "B-A" típusú kábel használatával MIDI adatok küldéséhez és fogadásához.

### (1) [DC IN] jack

Halózati csatlkaozó.

### 18 [LINE IN] jacks

Ezek a csatlakozók más elektronikus hangszerek és audioeszközök csatlakoztatására szolgálnak, hogy hangjukat a hangszer beépített hangszóróiból adják ki.

### (19 [LINE OUT] jacks

Ezek az aljzatok más külső eszközök (erősítő, sztereó rendszer) csatlakoztatására szolgálnak, hogy meghallgathassák a hangszer hangját, vagy rögzítsenek hangeszközökre.

### Fedél kinyitása, becsukása

Kinyitás

Lassan húzza meg a kulcsfedelet mindkét kezével, majd finoman engedje le.

Óvatosan emelje fel a kulcsfedelet mindkét kezével, majd lassan nyomja

vissza a hangszer testébe.

 Ne hagyjon semmilyen tárgyat a kulcsfedélen, amikor kinyitja a kulcsfedelet. Ellenkező esetben a tárgyak a műszer belsejébe eshetnek, ami áramütést, rövidzárlatot, gyulladást vagy meghibásodást okozhat.

•• Ügyeljen arra, hogy keze és ujjai ne szoruljanak a kulcsfedél és a fő test közé.

- $\square$  1. Emelje fel a zenetartót.
- 2. Állítsa a zenetartó hátoldalán lévő fémtámaszt a kívánt helyzetbe a fő test felső felületén lévő süllyesztett tartóban.
- ☐ (A szög három fokozatban állítható.)

### Pedál kitámasztó

Egy pedáltartó csavar van rögzítve a pedáltábla aljához, hogy segítse a stabilitást a pedálok nyomásakor.

Forgassa el a csavart az óramutató járásával ellentétes irányba, amíg az érintkezésbe nem kerül a padlóval és szilárdan meg nem támasztja a pedálokat. Ha a pedáltartó csavar nem érintkezik a padlóval, a pedállap megsérülhet.

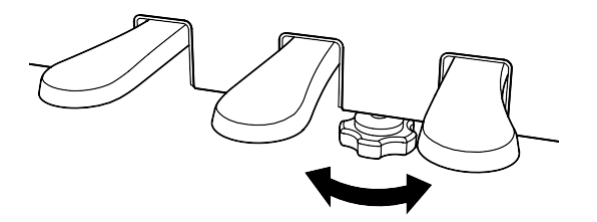

# Bekapcsolás

### 1. Csatlakoztassa a készüléket a hálózathoz

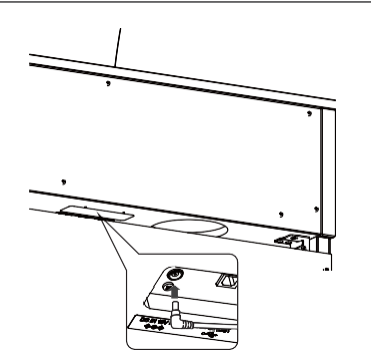

### 2. Csatlakoztassa a készüléket

### 3. Nyomja meg az on/off gombot

Nyomja meg a [POWER] gombot a készülék bekapcsolásához.

Amikor a műszer elindult, a [POWER] gomb LED jelzőfénye kigyullad.

A készülék kikapcsolásához nyomja meg ismét a [POWER] gombot.

Ne kapcsolja ki a készüléket, amíg az indítási folyamat be nem fejeződött.

Ne húzza ki a tápkábelt, amíg a kijelző ki nem kapcsol.

### Fő képernyő

Az első képernyő, amely akkor jelenik meg, amikor a műszer bekapcsolás után elindul, a Kezdőképernyő. A

<u>/[</u>

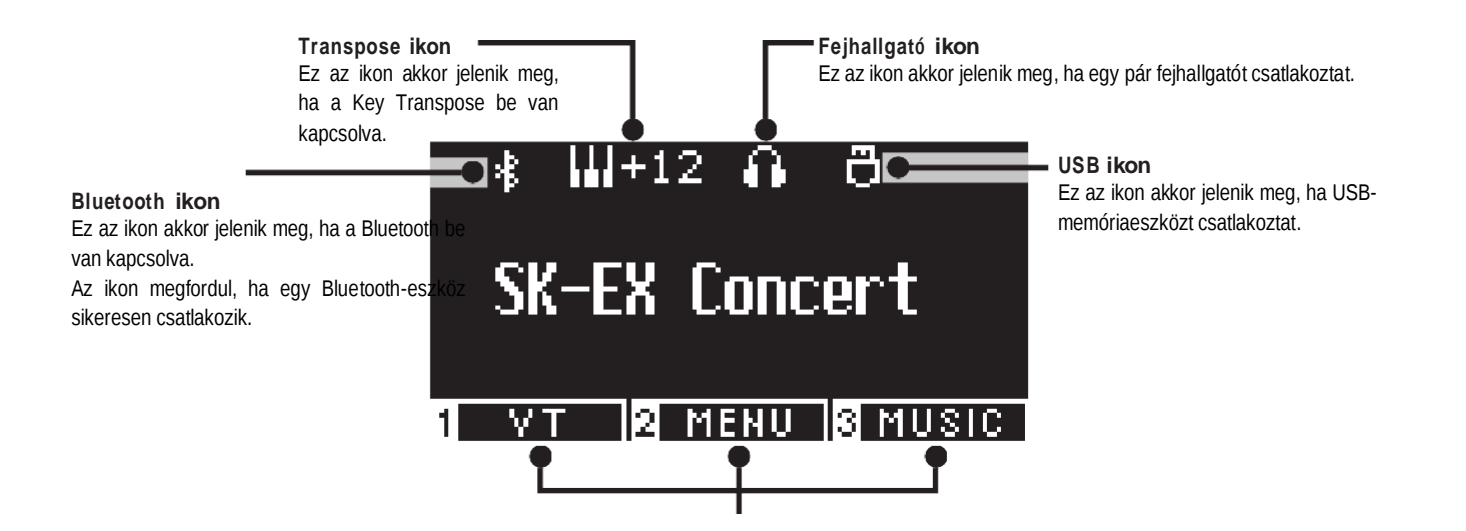

Ezek az [1], [2] és [3] gomboknak felelnek meg.

| Céljuk | а | megjelenített | tartalomtól | függően | változik. |
|--------|---|---------------|-------------|---------|-----------|
|        |   |               |             |         |           |

### Hangerő és fejhallgató

### □ Hangerő

A hangerő beállításához használja a központi ház jobb oldalán található [MASTER VOLUME] csúszkát.

Mozgassa a csúszkát felfelé a hangerő növeléséhez és lefelé a hangerő csökkentéséhez.

Állítsa be a hangerőt a hang hallgatása közben a gombok megnyomásával.

Növel

Csökkent

### Fejhallgató

Dugja be a fejhallgatót a [PHONES] aljzatba, amely a ház alján található. Amikor a fejhallgatót csatlakoztatta, a fő házon lévő hangszórók már nem adnak hangot.

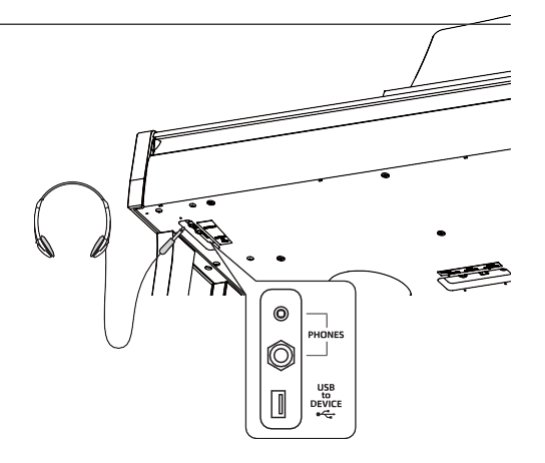

### Fejhallgató tartó

Amikor a fejhallgatót nem használja, a fejhallgatót a fejhallgató horgára lehet helyezni.

A fejhallgató horog használatához rögzítse az ábrán látható módon.

A fejhallgató horgára a fejhallgatón kívül semmilyen más tárgyat ne akasszon fel. Ez kárt okozhat.

4 -

### Hangok

Ez a hangszer 45 valósághű hangszerhangot tartalmaz. A hangok nyolc kategóriába sorolhatók, és minden SOUND gombhoz több hang is hozzárendelhető. "SK-EX koncertzongora | Koncert" van kiválasztva alapértelmezett beállításként. A hangok a kezdőképernyőn jelennek meg.

Sound/Demo Songs List

### Hang kiválasztása

- $\hfill\square$  1. A kezdőképernyőn nyomja meg a [FEL]/[LE] gombot egy kategória kiválasztásához.
- Vagy nyomja meg a SOUND gombot a kategória kiválasztásához.
- A kiválasztott SOUND gomb LED jelzőfénye kigyullad, és a kiválasztott hang neve megjelenik az LCD kijelzőn.
- 2. Nyomja meg a [BALRA]/[JOBBRA] gombot egy hangvariáció kiválasztásához a kiválasztott kategóriában.
  Vagy nyomja meg ugyanazt a SOUND gombot a variáció kiválasztásához.

REVERR

### Pedálok

Ez a hangszer három pedállal van felszerelve.

### Damper pedal (jobb pedal)

Ha ezt a pedált zongorajáték közben lenyomja, akkor a hang akkor is megmarad, ha valaki felemeli a kezét a billentyűzetről. A visszhang hossza a pedál lenyomásának szintjével szabályozható. (Félpedál támogatott)

### Sostenuto pedal (középső pedal)

A pedál lenyomása bármely gomb megnyomása után és a billentyű(k) elengedése előtt csak a lejátszott hangok hangja marad fenn. A sustenuto pedálra lépés után megnyomott gombok nem lesznek fenntartva.

### □ Soft pedal (bal pedal)

A pedál lenyomása lágyítja a hangot, és kissé csökkenti a hangerőt. A lágy pedál hatása a pedál lenyomott mélységével szabályozható. A forgási sebesség (lassú vagy gyors) szabályozható, ha az effektus típusaként a Rotary van kiválasztva.

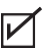

A hangtól függően előfordulhat, hogy az egyes pedálok lenyomásának hatása nem észrevehető.

### □ Grand Feel Pedal System

pedálsúlyozását.

DEVEDR

4 7

### Metronóm

A Metronome funkció egyenletes ütemet biztosít a zongora gyakorlásának elősegítése érdekében.

#### Bekapcsolás

- Nyomja meg a [METRONOME] gombot.
- A [METRONOME] gomb LED-je kigyullad, és megszólal a metronóm hangja.
- • A [METRONOME] gomb újbóli megnyomása leállítja a metronómot, és kikapcsolja a [METRONOME] gomb LED-jelzőjét.

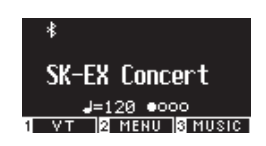

### Metronóm beállítások

| Elem    | Leírás                                                                                                    |
|---------|----------------------------------------------------------------------------------------------------|
| Тетро   | Az érték a tartományban adható meg The<br>Alap beállítás = 120. = 10 to 400.                                                                                                    |
| Ütem    | Az ütem beállítás a következőkből érhető el: 1/4, 2/4, 3/4, 4/4, 5/4, 3/8, 6/8, 7/8, 9/8, 12/8.<br>Ha az 1/4 beállítást választja, akkor csak a kattanó hangokat adja ki hangsúlyos<br>ütem nélkül.<br>Alap beállítás 4/4.<br>100 hythm típus elérhető<br>P83 Drum Rhythm List |
| Hangerő | A metronóm hangereje 1 és 10 közötti tartományban adható meg. Az<br>alapértelmezett beállítás 5.                                                                                                    |

### Beállítás

- 1. 1. Tartsa lenyomva a [METRONOME] gombot, hogy belépjen a Metronóm beállítások képernyőre.
- Nyomja meg a [FEL]/[LE] gombot a beállítások menü kiválasztásához.
- 3. 3. Nyomja meg a [BALRA]/[JOBBRA] gombot az érték beállításához.

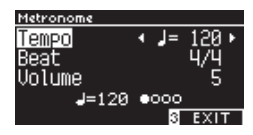

A [BALRA]/[JOBBRA] gomb egyidejű megnyomása visszaállítja az alapértelmezett beállításokat.
 A [3] gomb megnyomásával visszatér a kezdőképernyőre.

### Felvevő

Ez a hangszer lehetővé teszi dalok rögzítését és lejátszását. Ez a hangszer belső felvevővel van felszerelve dalok felvételéhez/lejátszásához a belső memóriába, illetve USB-felvevővel a dalok felvételéhez/lejátszásához USB-memóriaeszközre/-ről.

### **Recording format**

Belső memória

### USB memória eszköz

Internal format

Bitrate: 256 kbit/s fixed, Sampling frequency: 44.1 kHz, Stereo

WAV format

MP3 format

Sampling frequency: 44.1 kHz, 16 bit, Stereo

### Belső felvevő

- Ez a hangszer legfeljebb 10 dal rögzítését teszi lehetővé a belső memóriában. Minden dal két külön részből áll.
- Ez lehetővé teszi, hogy a jobb és a bal kezet külön részekre rögzítse, és külön lejátssza egy kéz gyakorlásához. Ezek a részek együtt is lejátszhatók.
- Amikor egy dalt rögzítenek a dalmemóriába, amely tartalmazza az előadási adatokat, a meglévő előadási adatokat felülírja az új előadási adat.
- Ha a 2. részbe rögzít a már felvett 1. rész lejátszása nélkül, állítsa be, hogy a 2. részt játssza le dalrögzítő módban.
- A hangszer teljes rögzítési kapacitása körülbelül 90 000 hang.
- A [PLAY/STOP] gomb és a [REC] gomb LED-jelzői kialszanak, és a felvétel leáll, ha a memória megtelik felvétel közben.
- Az előadásokat közvetlenül a felvevő leállásáig rögzíti.

Hozzávetőleges útmutató a teljes felvételi kapacitáshoz:

Például, ha a teljes felvételi kapacitás 5000 hang, Beethoven Für Elise-jét három-négy alkalommal lehet felvenni, vagy 10-15 perces felvéte

is lehetséges.

• A rögzített tartalom nem törlődik a hangszer kikapcsolásával.

### Felvétel USB memory eszközre

• Ez a hangszer képes az előadásokat közvetlenül USB-memóriaeszközre audio formátumban rögzíteni.

· Az USB-rögzítő a Bluetooth hangot is rögzíti, lehetővé téve a kísérőzenével lejátszott előadások rögzítését.

 A LINE IN csatlakozókból származó hangot nem rögzíti az USBfelvevő.

### **Panelműveletek a belső felvevővel történő felvétel közben**

A rögzítés előtt kiválasztott hang és a felvétel közben kiválasztott hangok tárolásra kerülnek.

Az effektbeállítások módosításai nem kerülnek tárolásra.

A tempóbeállítás nem kerül tárolásra.

### Lejátszható fájlok

- Songs that are recorded to store in internal memory.
- SMF files stored in a USB memory device (Format 0, Format 1)
- KSO files stored in a USB memory device (internal song format files)
- MP3 files stored in a USB memory device (Bitrate: 8~320 kbps, Sampling frequency: 44.1 kHz, 48 kHz, or 32 kHz, Stereo)
- WAV files stored in a USB memory device (Sampling frequency: 44.1 kHz, 16 bit, Stereo)

### Felvétel belső memóriába és visszajátszás

### Felvétel

 Nyomja meg a [FELVÉTEL] gombot, hogy belépjen a Belső felvevő képernyőre. A [FELVÉTEL] gomb LED-jelzője villogni kezd, amint megnyílik a Belső felvevő képernyő.

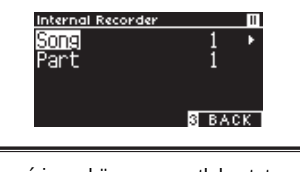

Ha USB memóriaeszköz van csatlakoztatva, nyomja meg az [1] gombot a Belső felvevő képernyő megjelenítéséhez.

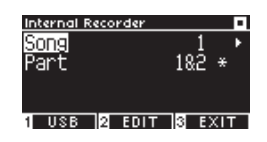

DEVEDR

2. Nyomja meg a [FEL]/[LE] gombot a "Song" vagy a "Part" kiválasztásához.

3. Nyomja meg a [BALRA]/[JOBBRA] gombot a felvenni kívánt dalmemória vagy rész beállításához.

4. Nyomja meg a [PLAY/STOP] gombot a felvétel elindításához. A felvétel egy gomb megnyomásával is elindítható.

Amikor a felvétel elindul, a [REC] gomb és a [PLAY/STOP] gomb LED-jelzői kigyulladnak.

5. Nyomja meg a [PLAY/STOP] gombot a felvétel befejezéséhez.

Amikor a felvétel véget ér, a [PLAY/STOP] gomb és a [FELVÉTEL] gomb LED-jelzői kialszanak.

Egy "" szimbólum jelenik meg a felvevő dal mellett. A kijelző automatikusan zeneszám lejátszási módba lép.

#### Visszajátszás mód

Az előadások a [METRONOME] gomb megnyomásával rögzíthetők a Metronome funkció bekapcsolásával.

### Visszajátszás belső memóriából

Nyomja meg a [PLAY/STOP] gombot a dal lejátszási módba lépéshez.

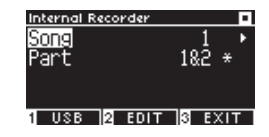

- 2. Nyomja meg a [FEL]/[LE] gombot a "Song" vagy a "Part" kiválasztásához.
- 3. Nyomja meg a [BALRA]/[JOBBRA] gombot a lejátszani kívánt dal és rész kiválasztásához.

4. Nyomja meg a [PLAY/STOP] gombot a lejátszás elindításához.

Nyomja meg ismét a [PLAY/STOP] gombot a lejátszás leállításához.

A [3] gomb megnyomásával visszatér a kezdőképernyőre.

REVERR

### Előadások lejátszása a belső memóriából különböző beállításokkal

#### A következő beállítások módosíthatók a belső memóriában rögzített előadásokhoz.

| Internal Recorder function | Leírás                                                                               | Oldal |
|----------------------------|--------------------------------------------------------------------------------------|-------|
| Key Transpose              | Transzponálja a billentyűzet hangmagasságát.                                         | P47   |
| Song Transpose             | Transzponálja a lejátszandó rögzített dal hangmagasságát.                            | P47   |
| Erase                      | Törli a dalt.                                                                        | P19   |
| Convert to Audio           | A felvett dalt konvertálja MP3- vagy WAV-fájllá, és tárolja egy USB-memóriaeszközön. | P20   |

1. 1. Dalfelvevő módban nyomja meg a [2] gombot, hogy belépjen a belső felvevő szerkesztése képernyőre.

| Internal Recorder      | •      |
|------------------------|--------|
| KeyTranspose <b></b> ( | Ø 🕨    |
| SongTranspose          | Ø      |
| Erase                  |        |
| Conv.to Audio          |        |
|                        | 3 BACK |

#### Internal Recorder Edit képernyő

- 2. Nyomja meg a [FEL]/[LE] gombot a beállítások menü kiválasztásához.
- 3. Nyomja meg a [BALRA]/[JOBBRA] gombot az érték beállításához.
- A [BALRA]/[JOBBRA] gomb egyidejű megnyomása visszaállítja az alapértelmezett beállításokat.
  - A [3] gomb megnyomásával visszatér a dal lejátszási módba.

### Előadások törlése a belső memóriából

1. 1. Ha az "Erase" (Törlés) van kiválasztva, nyomja meg a [2] gombot, hogy belépjen a Dal törlése képernyőre.

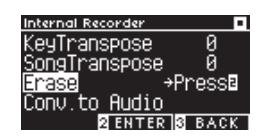

2. 2. Nyomja meg a [FEL]/[LE] gombot a "Song" vagy a "Part" kiválasztásához.

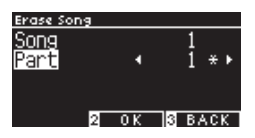

DEVEDR

- 3. Nyomja meg a [BALRA]/[JOBBRA] gombot a dal és a rész kiválasztásához.
- 4. Megerősítő üzenet jelenik meg a [2] gomb megnyomásakor.
- 5. Nyomja meg az [1] gombot a törléshez, vagy nyomja meg a [3] gombot a törléshez.

 Nyomja meg és tartsa lenyomva a [PLAY/STOP] és [REC] gombokat, miközben a hangszer ki van kapcsolva, majd kapcsolja be a ké szüléket az összes felvett dal törléséhez.

#### REVERR

#### Dania Anaratian

<u>^</u>4

or

### Az előadások konvertálása a belső memóriába

1. A "Konv. hangra" kiválasztotta, nyomja meg a [2] gombot, hogy belépjen a Convert to Audio képernyőre.

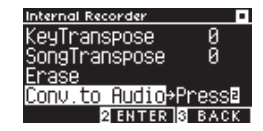

2. Nyomja meg a [FEL]/[LE] gombot a "Song" vagy a "Part" kiválasztásához.

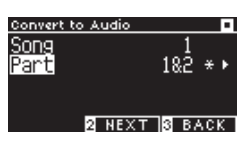

REVERR

Dania Omeration

- 3. Nyomja meg a [LEFT]/[RIGHT] gombot a dal és a rész kiválasztásához.
- 4. Nyomja meg a 2-es gombot.

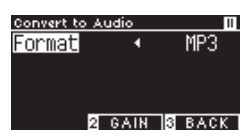

- Nyomja meg a [BALRA]/[JOBBRA] gombot a célformátum kiválasztásához. Válassza ki az "MP3" vagy "WAV" formátumot.
- Nyomja meg a [PLAY/STOP] gombot a konvertálás elindításához. Bármelyik billentyű megnyomása is elindítja az átalakítást.
- A [PLAY/STOP] gomb és a [FELVÉTEL] LEDjelzői kialszanak az átalakítás megkezdésekor.
- Azátalakítás során lenyomott gombok is rögzítésre kerülnek.

### Felvétel USB-memóriaeszközre, lejátszás

### Felvétel

 Ha USB-memóriaeszköz csatlakozik a műszerhez, a [REC] gomb megnyomásával megjelenik az USB-felvevő képernyő. A [REC] gomb LED-jelzője villogni kezd, amint megnyílik az USB-felvevő képernyő.

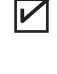

A Belső felvevő képernyő jelenik meg, ha nincs USBmemóriaeszköz csatlakoztatva.

2. Nyomja meg a [BALRA]/[JOBBRA] gombot a célformátum kiválasztásához.

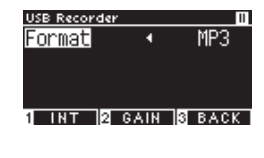

V

M

V

Az [1] gomb megnyomásával a Belső felvevő képernyőre vált.

3. Nyomja meg a [2] gombot, hogy belépjen az Erősítés beállítása képernyőre.

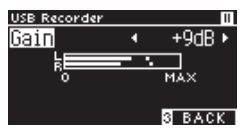

#### Gain Adjustment screen

A szintmérő megjelenik a Gain Adjustment képernyőn. Digitális zongora lejátszásakor az L és az R csatorna felvételi szintjei külön jelennek meg.

Nyomja meg a [LEFT]/[RIGHT] gombot az erősítés beállításához. Az erősítés 0 és 15 dB között állítható.

A rögzített hang torzulhat, ha az Erősítés beállítása magas.

- Nyomja meg a [PLAY/STOP] gombot a felvétel elindításához. A felvétel egy gomb megnyomásával is elindítható.
- 5. A [FELVÉTEL] gomb és a [PLAY/STOP] gomb LED-jelzői kigyulladnak a felvétel megkezdésekor.
- A [BALRA]/[JOBBRA] gomb egyidejű megnyomása visszaállítja az alapértelmezett szintet.

A rögzítés nem indítható el az Erősítés beállítása képernyőről.

### Felvétel mentése

- Nyomja meg a [PLAY/STOP] gombot a felvétel leállításához.
- 1. A [PLAY/STOP] gomb és a [FELVÉTEL] LED-jelzői kialszanak, ha a felvétel leáll.
- Nyomja meg az [1] gombot a rögzített előadás USBmemóriaeszközre mentéséhez, vagy nyomja meg a [3] gombot a megszakításhoz.

| USB Recorder    |         | •        |
|-----------------|---------|----------|
| Format          | •       | MP3      |
|                 |         |          |
| Course to       | LIODO   | <u> </u> |
| <u>[Save το</u> | ) USB's | <u> </u> |
| 1 YES           |         | 3 N.O    |

Adja meg az USB-memóriaeszközre menteni kívánt dal nevét.

- Nyomja meg a [BALRA]/[JOBBRA] gombot a kurzor mozgatásához, és nyomja meg a [FEL]/[LE] gombot a karakterek megváltoztatásához.
- Nyomja meg a [2] gombot a dal nevének megadása után a felvétel mentéséhez.
- Abban az esetben, ha már létezik azonos nevű fájl, nyomja meg az [1] gombot a felülíráshoz, vagy nyomja meg a [3] gombot a visszavonáshoz.

| USB Recorder |            |   | USB Recorder          |               |             |
|--------------|------------|---|-----------------------|---------------|-------------|
| Format 🔹 🔹   | MP3        |   | Format                | 4             | MP3         |
| Are you sur  | е?<br>З NO | • | Overwri<br>1 YES 2 RE | te fi<br>NAME | ile<br>8 NO |

#### Ha létezik azonos nevű fájl

Az LCD-kijelző a 2. lépéshez tér vissza, ha törli.

• Az LCD-kijelző automatikusan visszatér dalfelvevő módba

aji mentése utan. A rögzített hangfájl az USB memóriaeszköz gyökérmappájába kerül mentésre.

A fájl nem menthető másik mappába.

### Használható karakterek

 $\overline{\mathbf{V}}$ 

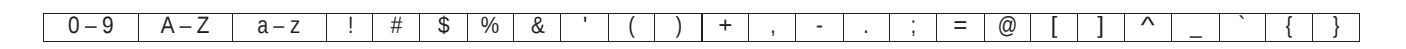

REVERR

or

### Visszajátszás USB memory eszközről

- 1. Ha a hangszerhez USB-memóriaeszköz van csatlakoztatva, a [PLAY/STOP] gomb megnyomásával belép a Song Browser képernyőbe.
- 2. A gyökérmappa tartalma megjelenik, ha USB-memóriaeszköz van csatlakoztatva.

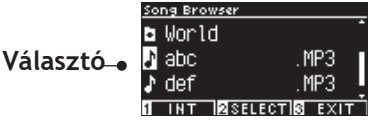

- 3. Nyomja meg a [FEL]/[LE] gombot a kiválasztási kurzor mozgatásához.
- 4. Nyomja meg a [2] gombot a dal kiválasztásához, vagy lépjen be a mappába.
- 5. Nyomja meg a [PLAY/STOP] gombot a lejátszáshoz.
- 6. Nyomja meg ismét a [PLAY/STOP] gombot a leállításhoz.
- A [3] gomb megnyomásával a lejátszás leállítása után visszatér a Dalböngésző képernyő.

### Song Browser képernyő

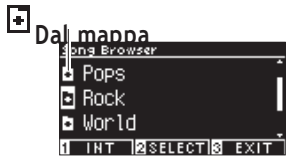

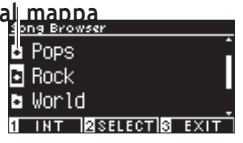

| а   |   |  |
|-----|---|--|
| ser |   |  |
|     | • |  |
|     |   |  |
|     |   |  |
|     |   |  |
|     |   |  |

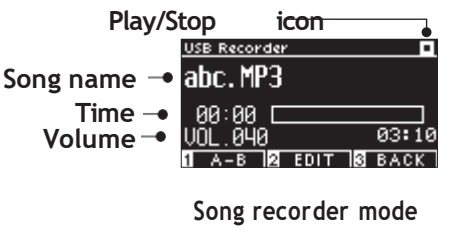

LCD kijelző lejátszás SMF, KSO, MP3, WAV file

<SMF file>

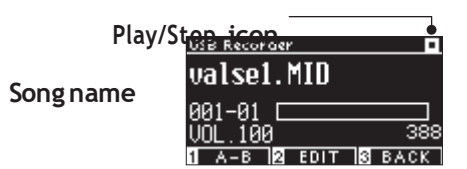

<KSO file (internal song file)>

Play/Stop icon

Song name -

Volume -

Felvevő mode

Ütem Volume

DEVEDR

Vissza a felső mappába

Dal neve

<MP3 or WAV file>
#### Song recorder mode

-•

----

 $\mathbf{V}$ 

• Míg a kereskedelmi hangfájlok hangereje maximalizálva van a mastering folyamatban, a hangszer (zongora) normál felvételi hangereje halkabb a hangszer széles dinamikatartománya miatt. Ezért szükség lehet a hangerő beállítására.

•• A mappanevek, fájlnevek, dalnevek és előadók nevei nem jelennek meg megfelelően, ha olyan karaktereket tartalmaznak, amelye ket a hangszer nem ismer fel.

#### A-B repeat beállítása

- 1. While 1. Egy USB memóriaeszközön lévő zeneszám lejátszása közben nyomja meg az [1] gombot a hurok kezdőpontjának (A) megadásához.
- 2. 2. A kívánt pozíció elérésekor nyomja meg ismét az [1] gombot a hurok végpontjának (B) megadásához. Az ismétlés megszakad, ha ismét megnyomja az [1] gombot

Ø

<u>-R ismótlós nom állítható ho a KSO-fáilokho-</u>

#### Előadások lejátszása USB-memóriaeszközről különböző beállításokkal

A következő beállítások adhatók meg az USB-memóriaeszközön való teljesítményhez.

| USB Recorder function | Leírás                                                                                                    |  |  |
|-----------------------|----------------------------------------------------------------------------------------------------|--|--|
| Play Mode             | Válassza ki a kívánt lejátszási módot.                                                                                                    |  |  |
| Тетро                 | Válassza ki a kívánt tempót.<br>Ez a beállítás csak akkor jelenik meg, ha SME vagy KSO fáil van kiválasztva                                                                                              |  |  |
| Key Transpose         | Transzponálás.                                                                                                    |  |  |
| Song Transpose        | Transzponálja a lejátszandó rögzített dal hangmagasságát.<br>Ez a beállítás csak akkor jelenik meg, ha SMF vagy KSO fájl van kiválasztva.                                                                |  |  |
| Song Part             | Lejátszás beállítása vagy némítása az egyes részeken.                                                                                                    |  |  |
|                       | Állíts <del>a be a "Lejátszás" lehetőséget a lejátszandó részhez, és a "Némítás" lehetőség</del> et a némítandó részhez.<br>Ez a beállítás csak akkor jelenik meg, ha SMF vagy KSO fájl van kiválasztva. |  |  |

1. Dalfelvevő módban nyomja meg a [2] gombot, hogy belépjen az USB Recorder Edit képernyőre.

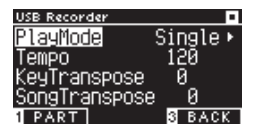

#### USB Recorder Edit képernyő

- 2. 2. Nyomja meg az [UP]/[DOWN] gombot a beállítások menü kiválasztásához.
- 3. 3. Nyomja meg a [BALRA]/[JOBBRA] gombot az érték beállításához.
- 4. A [BALRA]/[JOBBRA] gomb egyidejű megnyomása visszaállítja az alapértelmezett beállításokat.
- 5. A [3] gomb megnyomásával visszatér a dalfelvevő módba.
- Play Mode beállítások

| Play Mode beállítás | Leírás                                                                       |
|---------------------|------------------------------------------------------------------------------|
| Single              | Játssza le egyszer a kiválasztott dalt.                                      |
| 1 Repeat            | Játssza le egyszer a kiválasztott dalt ismételve.                            |
| All Repeat          | Játssza le egyszer a kiválasztott dalt ismételve a kiválasztott könyvtárból. |
| Random              | Játssza le egyszer a kiválasztott dalt véletlenszerűen.                      |

#### Dalrészlet lejátszása vagy elnémítása

1. Az USB-felvevő szerkesztése képernyőn nyomja meg az [1] gombot.

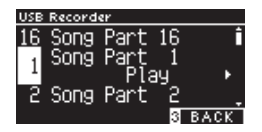

2. Nyomja meg az [UP]/[DOWN] gombot a dal kiválasztásához.

- 3. Nyomja meg a [BALRA]/[JOBBRA] gombot
- a "Play" és a "Mute" közötti váltáshoz.

Ha egy dalrész nem tartalmaz előadási adatokat, a "Nincs adat" üzenet jelenik meg.

REVERR

#### Adatok átmásolása USB-memóriaeszközön

- Ha a hangszerhez USB-memóriaeszköz van csatlakoztatva, a [PLAY/STOP] gomb megnyomásával belép a Song Browser képernyőbe.
- 1. 2. Nyomja meg az [UP] vagy [DOWN] gombot, hogy a kurzort a felülszinkronizálandó dal fölé vigye.

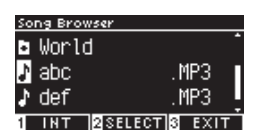

- 2. Nyomja meg a [REC] gombot, hogy belépjen az USB Recorder képernyőre.
- A [REC] gomb LED-jelzője villogni kezd, amint megnyílik az USB-felvevő képernyő.
- 3. Nyomja meg a [FEL]/[LE] gombot a "Mód" kiválasztásához.
- 4. Nyomja meg a [BALRA]/[JOBBRA] gombot egy mód kiválasztásához az alábbiak szerint.
- 2. Válassza az "Over Dubbing" opciót, ha MP3 vagy WAV adatról van szó.

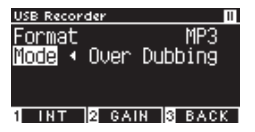

• Válassza a "Conv.to Audio" opciót, ha SMF vagy KSO adatról van szó.

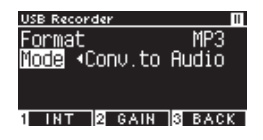

- Nyomja meg a [PLAY/STOP] gombot a felvétel elindításához. A felvétel egy gomb megnyomásával is elindítható.
- 4. A [FELVÉTEL] gomb és a [PLAY/STOP] gomb LEDjelzői kigyulladnak a felvétel megkezdésekor.

• Az SMF és KSO adatok MP3/WAV adatokká konvertálódnak túlszinkronizáláskor.

DE\/EDR

# Visszhang

#### A Reverb beállítás visszhangot ad a hangnak.

#### Reverb ki/bekapcsolás

• Nyomja meg a [REVERB] gombot.

A [REVERB] gomb LED-kijelzője kigyullad, és a visszhanghatás érvényesül.

• • A visszhanghatás megszűnik, és a [REVERB] gomb LED-kijelzője kikapcsol, ha a [REVERB] gombot ismét megnyomja.

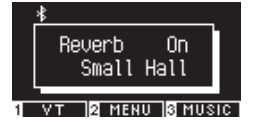

#### Reverb beállítások listája

| Reverb beállítás | Leírás                                                   |
|------------------|----------------------------------------------------------|
| Туре             | Beállítja a hat elérhető zengető típus egyikét.          |
| Depth            | A reverb mélységét 1 és 10 között állítja be.            |
| Time             | A zengés idejét 1 és 10 közötti tartományban állítja be. |

#### Reverb típusok listája

| Típus        | Leírás                                                                                     |
|--------------|--------------------------------------------------------------------------------------------|
| Room         | Egy előadás visszhangját szimulálja egy kis próbateremben.                                 |
| Lounge       | Egy előadás visszhangját szimulálja egy zongorateremben.                                   |
| Small Hall   | Egy előadás visszhangját szimulálja egy kis teremben.                                      |
| Concert Hall | Egy nagy koncertteremben elhangzó előadás visszhangját szimulálja klasszikus zene számára. |
| Live Hall    | Egy előadás visszhangját szimulálja egy nagy teremben élőzenei előadásokhoz.               |
| Cathedral    | Egy előadás visszhangját szimulálja egy nagy katedrálisban.                                |

#### Reverb beállítás

1. Nyomja meg és tartsa lenyomva a [REVERB] gombot, hogy belépjen a Reverb Edit képernyőre.

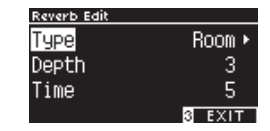

REVERB hold

- 2. Nyomja meg az [UP]/[DOWN] gombot a beállítások menü kiválasztásához.
- 3. Nyomja meg a [BALRA]/[JOBBRA] gombot az érték vagy típus beállításához.
- 2. A [BALRA]/[JOBBRA] gomb egyidejű megnyomása visszaállítja az alapértelmezett beállításokat.
- 3. A [3] gomb megnyomásával visszatér a kezdőképernyőre.

# Effektek

Az effekt funkció lehetővé teszi különféle effektusok hozzáadását a hanghoz.

#### Effects be és kikapcsolás

- Nyomja meg az [EFFECTS] gombot.
- Az [EFFECTS] gomb LED-kijelzője kigyullad, és a hatás érvényesül.
- • Az effektus megszűnik, és az [EFFECTS] gomb LED-kijelzője kikapcsol,
- ha ismét megnyomja az [EFFECTS] gombot.

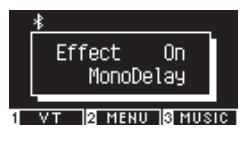

#### Effekt típusok listája

| Effect típus     | Leírás                                                                                                  |
|------------------|----------------------------------------------------------------------------------------------------|
| Mono Delay       | Ez a hatás hegyszerű visszhangot kölcsönöz a hangnak.                                                   |
| Ping Delay       | Ez a hatás felváltva visszhangozza a hangot balra és jobbra.                                            |
| Triple Delay     | Ez az effektus a hangot közép, jobb és bal sorrendben visszhangozza.                                    |
| Chorus           | Ez az effektus kibővíti a hangzást azáltal, hogy az eredeti hangot hangmagasság-ingadozásokkal          |
|                  | rendelkező hanggal párosítja.                                                                           |
| Classic Chorus   | Ez az effekt a digitális jelfeldolgozással reprodukálja a múltkori kórust.                              |
| Ensemble         | Ez az effekt háromfázisú refrénnel gazdagítja a hangzást.                                               |
| Tremolo          | Ez a hatás ingadozásokat ad a hangerőben.                                                               |
| Classic Tremolo  | Ez az effektus digitális jelfeldolgozással reprodukálja a múltkori tremolót.                            |
| Vibrato Tremolo  | Ez az effekt vibrátot ad a tremolóhoz.                                                                  |
| Tremolo+Amp      | Ez az effekt reprodukálja az erősítő által okozott hangváltozást, és kombinálja a tremolóval.           |
| Auto Pan         | Ez az effekt időnként megváltoztatja azt a helyet, ahol a hang hallható.                                |
| Classic Auto Pan | Ez a hatás a digitális jelfeldolgozás révén reprodukálja a múltkori automatikus pásztázást.             |
| Auto Pan+Amp     | Ez az effekt reprodukálja az erősítő által okozott hangváltozást, és kombinálja azt az automatikus      |
|                  | pásztázással.                                                                                           |
| Phaser+AutoPan   | Ez az effekt hozzáadja az automatikus pásztázást a fázishoz.                                            |
| Phaser           | Ez az effektus úgy repül a hangon, hogy egy fázison kívüli hangot párosít az eredeti hanggal.           |
| Classic Phaser   | Ez az effekt a digitális jelfeldolgozással reprodukálja a múltkori fázist.                              |
| Phaser+Amp       | Ez az effekt reprodukálja az erősítő által okozott hangváltozást, és kombinálja azt a fáziskapcsolóval. |

REVERR

| ь · о                                                                              |               |                                                                        |  |  |
|------------------------------------------------------------------------------------|---------------|------------------------------------------------------------------------|--|--|
|                                                                                    | Phaser+Chorus | Ez az effekt kórussá teszi a fázist.                                   |  |  |
| Rotary1 Ez az effektus a forgó hangszóró által okozott hangváltozást reprodukálja. |               |                                                                        |  |  |
|                                                                                    |               | A forgási sebességet a lágy pedál (bal pedál) megnyomásával válthatja. |  |  |
|                                                                                    | Rotary2       | Ez a hatás némileg torzítja a Rotary1-et.                              |  |  |
|                                                                                    | Rotary3       | Ez a hatás némileg torzítja a Rotary2-et.                              |  |  |
|                                                                                    | Rotary4       | Ez az effekt kórussá teszi a Rotary1-et.                               |  |  |
|                                                                                    | Rotary5       | Ez az effekt kórussá teszi a Rotary2-et.                               |  |  |
|                                                                                    | Rotary6       | Ez az effekt kórussá teszi a Rotary3-et.                               |  |  |

#### Effekt beállítások listája

| Effect típus                      | Effect beállítás | Effect leírás                                               |  |
|-----------------------------------|------------------|-------------------------------------------------------------|--|
| Delay 3 types                     | Effect level     | Az alkalmazási hatás mértéke mélyebb lesz.                  |  |
|                                   | Time             | A visszhangok közötti intervallum hosszabb lesz.            |  |
| Chorus, Ensemble                  | Effect level     | Az alkalmazási hatás mértéke mélyebb lesz.                  |  |
|                                   | Speed            | Az ingadozás sebessége gyorsabb lesz.                       |  |
| Classic Chorus                    | Mono / Stereo    | A hang mélyebbre fog terjedni.                              |  |
|                                   | Speed            | Az ingadozás sebessége gyorsabb lesz.                       |  |
| Tremolo 3 types                   | Effect level     | Az alkalmazási hatás mértéke mélyebb lesz.                  |  |
| Auto Pan 2 types, Phaser 2 types  | Speed            | Az ingadozások és hullámzások sebessége gyorsabb lesz.      |  |
| Rotary 6 types                    | Accel. Speed     | A lassú és gyorsabb közötti váltás sebessége gyorsabb lesz. |  |
|                                   | Rotary Speed     | A gyorsabb sebesség növekszik.                              |  |
| [Effect]+[Effect]<br>[Effect]+Amp | Effect level     | Az alkalmazási hatás mértéke mélyebb lesz.                  |  |
| [=uood . amb                      | Speed            | Az ingadozások és hullámzások sebessége gyorsabb lesz.      |  |

#### Effekt beállítása

1. Press and hold the [EFFECTS] button to enter the Effects Edit screen.

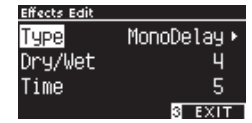

hold

DEVEDR

- 2. 2. Nyomja meg az [UP]/[DOWN] gombot a beállítások menü kiválasztásához.
- 3. 3. Nyomja meg a [BALRA]/[JOBBRA] gombot az érték vagy típus beállításához.

4.

- 5. A [BALRA]/[JOBBRA] gomb egyidejű megnyomása visszaállítja az alapértelmezett beállításokat.
- 6. A [3] gomb megnyomásával visszatér a kezdőképernyőre.

# Dual mód

A Dual funkció lehetővé teszi két hang egymásba ágyazását.

#### Belépés a Dual módba $\Box$

Nyomjon meg két SOUND gombot, ha egyszerre szeretne rétegezni. A megnyomott SOUND gombok LEDkijelzői kigyulladnak, és a hangok nevei megjelennek az LCD-kijelzőn. Az elsőként megnyomott hang 1. részként jelenik meg az első sorban. Példa: Az [PIANO1] és [STRINGS] hangok rétegezéséhez nyomja meg egyszerre a [PIANO1] és [STRINGS] gombokat az 1. ábrán látható módon. Ezek a 2. ábrán látható módon jelennek meg a kijelzőn.

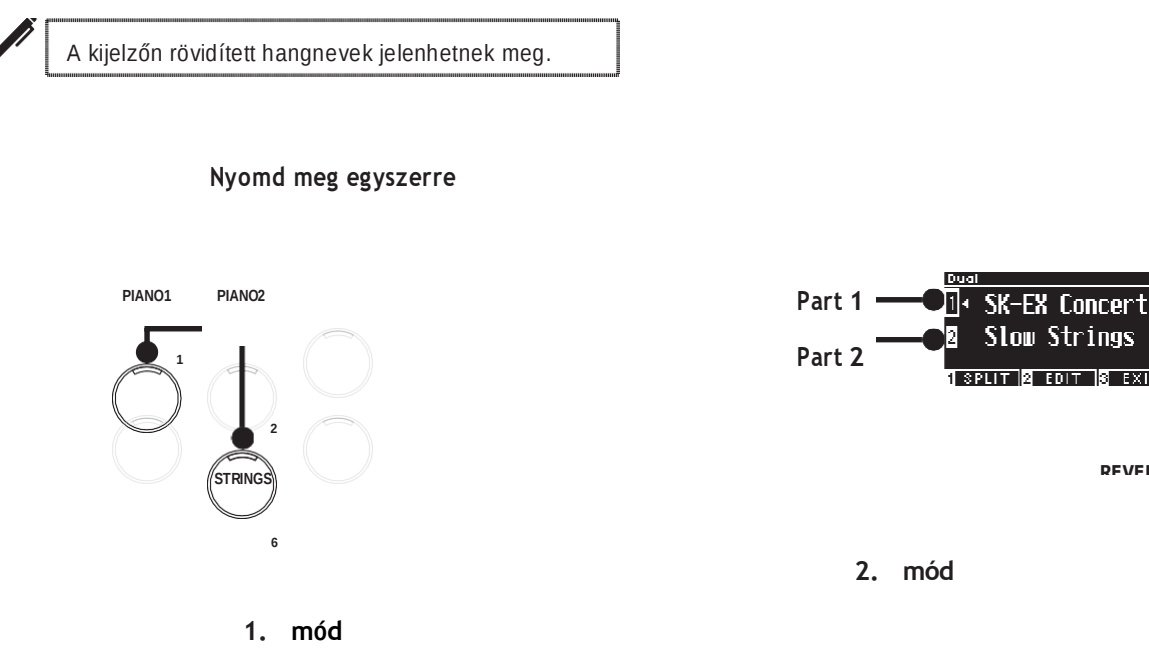

#### Hang kiválasztása minden részhez

- 1. 1. A Dual képernyőn nyomja meg az [UP]/[DOWN] gombot a hangrész kiválasztásához.
- 2. 2. Nyomja meg a [LEFT]/[RIGHT] gombot a kiválasztott rész hangvariációjának beállításához.
- 3.
- 4. Sound/Demo Songs List

#### A [3] gomb megnyomásával visszatér a

kezdőképernyőre. Vagy ha egyetlen SOUND gombot megnyom, visszatér a kezdőképernyőre.

DEVEDR

# Dual mód beállítások

#### Dual mód beállítások lista

| Dual Edit beállítás              | Alap beállítás | Leírás                                                                                                    |
|----------------------------------|----------------|----------------------------------------------------------------------------------------------------|
| Balance                          | 9-9            | Állítsa be a két hang hangerő egyensúlyát.                                                                                                    |
|                                  |                | Part 2 Part 1                                                                                                    |
| 2 Octave<br>(Layer Octave Shift) | 0              | Állítsa be a 2. rész hangtartományát Dual módban -2 és +2 oktáv között.<br>Például, ha az "SK-EX Concert Grand Piano   A Concert" és a "String Ensemble" kettős<br>módban kombinálódik, a "String Ensemble" hangzása egy oktávval magasabban szólaltat ható<br>meg.                                                      |
| Dynamics<br>(Layer Dynamics)     | 10             | Állítsa be a Dual 2. rész dinamikus érzékenységét 1 és 10 között. Minél<br>kisebb a szám, annál kisebb a dinamikus érzékenység.<br>Például a "String Ensemble" dinamikus érzékenységének csökkentése az<br>"SK-EX Concert Grand Piano   Koncert" és "Vonósegyüttes" Dual can<br>javítja a zongora hangjának dinamikáját. |

#### Dual beállítás

1. A Kettős képernyőn nyomja meg a [2] gombot, hogy belépjen a Kettős szerkesztés képernyőre.

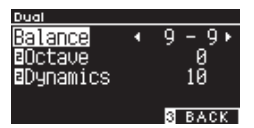

#### Dual Edit kép

- 2. Nyomja meg az [UP]/[DOWN] gombot a beállítások menü kiválasztásához.
- 3. Nyomja meg a [BALRA]/[JOBBRA] gombot az érték beállításához.
- A [BALRA]/[JOBBRA] gomb egyidejű megnyomása visszaállítja az alapértelmezett beállításokat.
- A [3] gomb kétszeri megnyomásával visszatér a kezdőképernyőre.

REVERR

# Split mód

A Split funkció alsó és felső részekre osztja a billentyűzetet, amelyek mindegyike más-más hanggal játszható le. Az alsó és felső szakaszt elválasztó pontot "felosztási pontnak" nevezzük.

#### Belépés a Split módba

A kettős képernyőn nyomja meg az [1] gombot az osztott képernyő megnyitásához.

- A felső részhez rendelt SOUND gomb LED jelzőfénye kigyullad.
- Az alsó részhez rendelt SOUND gomb LED-jelzője villogni fog.
- Felső rész hangja Alsó rész hangja
- Alapértelmezés szerint az alsó rész a "Wood Bass" hangra van állítva.
- A [3] gomb megnyomásával visszatér a kezdőképernyőre.
- □ Split pont megváltoztatása

Nyomja meg és tartsa lenyomva az [1] gombot, majd nyomja meg a kívánt osztásgombot a billentyűzeten. A lenyomott split gomb lesz a legalacsonyabb hang a felső részben.

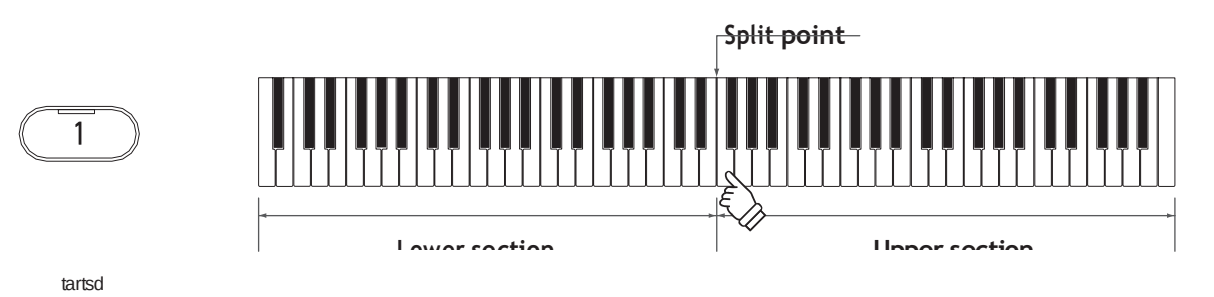

· Az osztási pont alapértelmezett beállítása C4.

#### A felső/alsó rész hangjainak módosítása

- 1. Nyomja meg a SOUND gombot a felső rész hangjának beállításához.
- 2. Nyomja meg és tartsa lenyomva az [1] gombot, majd nyomja meg a SOUND gombot az alsó rész hangjának beállításához.

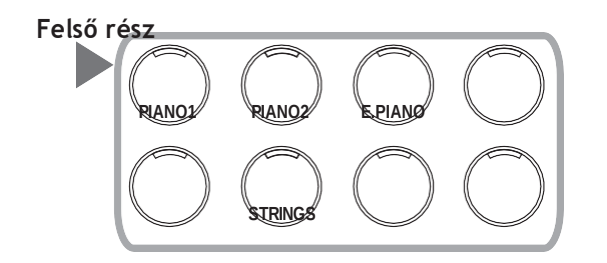

Alsó rész

E.PIANO

STRINGS

3. Nyomja meg a [LEFT]/[RIGHT] gombot az egyes szakaszok hangjának beállításához.

# Split beállítások

#### Split beállítások listája

| Split Edit beállítás     | Alap beállítás | Leírás                                                                                                    |  |
|--------------------------|----------------|----------------------------------------------------------------------------------------------------|--|
| Balance                  | 9-9            | Állítsa be a két hang hangerő egyensúlyát.                                                                                                   |  |
|                          |                | Alsó és felső rész                                                                                                    |  |
|                          |                |                                                                                                    |  |
|                          |                |                                                                                                    |  |
|                          |                |                                                                                                    |  |
| Octave                   | 0              | Állítsa be az alsó szakasz hangtartományát a Splitben 0 és +3 oktáv között.                                                                  |  |
| (Lower Octave Shift)     |                |                                                                                                    |  |
| L Pedal<br>(Lower Pedal) | Off            | Kapcsolja be vagy ki a lengéscsillapító pedál funkciót az alsó résznél Splitben. A<br>pedál funkció mindig be van kapcsolva a felső résznél. |  |
| Split Point              | C4             | Állítsa be a felosztási pontot az A0 és C#8 közötti tartományban.                                                                            |  |

#### □ Split beállítása

1. Az Osztott képernyőn nyomja meg a [2] gombot, hogy belépjen a Split Edit képernyőre.

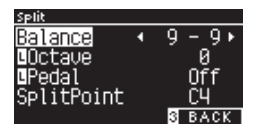

#### Split Edit képernyő

2. Nyomja meg az [UP]/[DOWN] gombot a beállítások menü kiválasztásához.

3. Nyomja meg a [BALRA]/[JOBBRA] gombot az érték vagy típus beállításához.

• A [BALRA]/[JOBBRA] gomb egyidejű megnyomása visszaállítja az alapértelmezett beállításokat.

2. • A [3] gomb kétszeri megnyomásával visszatér a kezdőképernyőre.

DEVEDR

# 4 kezes mód

A Four Hands funkció bal és jobb részre osztja a billentyűzetet, amelyek mindegyike ugyanabban a billentyűtartományban játszható le. Ekkor a lengéscsillapító pedál (jobb) a jobb oldali rész lengéscsillapító pedáljaként működik, a lágy pedál (bal) pedig a bal oldali rész lengéscsillapító pedáljaként.

П

Az osztott képernyőn nyomja meg az [1] gombot, hogy belépjen a Négykezes képernyőre.

A jobb oldali részhez rendelt SOUND gomb LED-jelzője kigyullad.

• A bal oldali részhez rendelt SOUND gomb LED-jelzője villogni kezd.

jobb oldali hang bal oldali hang

|     | SK-EX   | Concert → |
|-----|---------|-----------|
|     | SK-EX   | Concert   |
| 1 D | UAL 2 E | DIT SEXIT |

4Hands

- Alapértelmezés szerint a jobb és bal oldali rész is az "SK-EX Concert Grand Piano | Koncert" hang.
- A [3] gomb megnyomásával visszatér a kezdőképernyőre.

#### A négykezes osztási pont módosítása

Nyomja meg és tartsa lenyomva az [1] gombot, majd nyomja meg a kívánt osztásgombot a billentyűzeten. A lenyomott split gomb lesz a legalacsonyabb hang a jobb oldali részben.

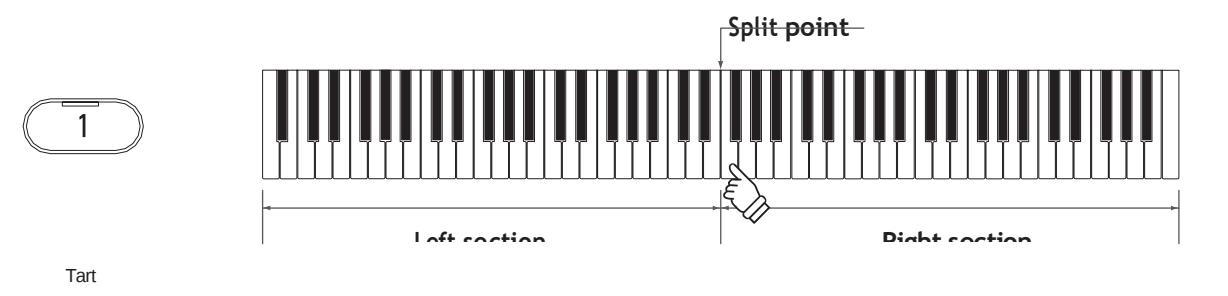

• A felosztási pont alapértelmezett beállítása F4.

#### A jobb/bal szakasz hangjainak módosítása

- 1. Nyomja meg a SOUND gombot a jobb oldali rész hangjának beállításához.
- 2. Nyomja meg és tartsa lenyomva az [1] gombot, majd nyomja meg a SOUND gombot a bal oldali rész hangjának beállításához.

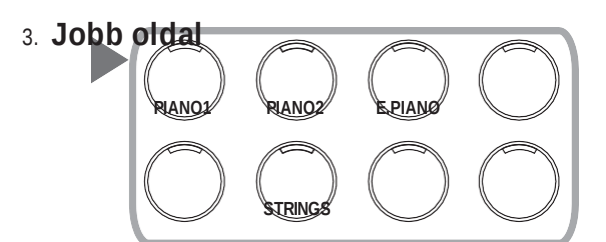

#### Bal oldal

E.PIANO

4. Nyomja meg a [LEFT]/[RIGHT] gombot az egyes szakaszok hangjának beállításához.

# Négy kezes mód beállításai

#### Beállítások

| Beállítás            | Alap beálíítás | Leírás                                                                 |  |
|----------------------|----------------|------------------------------------------------------------------------|--|
| Balance              | 9-9            | Állítsa be a két hang hangerő egyensúlyát.                             |  |
|                      |                | Bal oldal Jobb oldal                                                   |  |
|                      |                |                                                                        |  |
|                      |                |                                                                        |  |
| ROctave              | -2             | Állítsa be a jobb oldali szakasz hangtartományát -3 és 0 oktáv között. |  |
| (Right Octave Shift) |                |                                                                        |  |
| Cctave               | 2              | Állítsa be a bal oldali szakasz hangtartományát 0 és +3 oktáv között.  |  |
| (Left Octave Shift)  |                |                                                                        |  |
| Split Point          | F4             | Állítsa be a felosztási pontot az A0 és C#8 közötti tartományban.      |  |

#### ☐ Beállítás

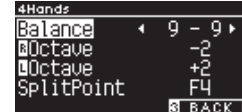

 On A Four Hands képernyőn nyomja meg a [2] gombot, hogy belépjen a Négykezes szerkesztés képernyőre.

#### Four Hands Edit képernyő

- 2. Nyomja meg az [UP]/[DOWN] gombot a beállítások menü kiválasztásához.
- 3. Nyomja meg a [BALRA]/[JOBBRA] gombot az érték beállításához.
- A [BALRA]/[JOBBRA] gomb egyidejű megnyomása visszaállítja az alapértelmezett beállításokat.
  - A [3] gomb kétszeri megnyomásával visszatér a kezdőképernyőre.

DEVEDR

# Music Menü

A Zene menü négy funkciót tartalmaz: Demo dalok, Zongorazene, Lecke és Koncertvarázs.

#### Music Menü lista

| Function      | Leírás                                                                                                    |
|---------------|----------------------------------------------------------------------------------------------------|
| Demo Songs    | Válogatás rövid dalokból az egyes hangok bemutatására.<br><b>P81</b> Sound/Demo Songs List                                                                                                    |
| Piano Music   | Válogatás 29 népszerű zongoraműből, a barokk korszaktól, mint például a Rameau, a romantikus időszakig, mint például a Chopin. A kottákat a különálló "Klasszikus zongoragyűjtemény" könyv* tartalmazza.                                                                                                    |
| Lesson        | Kortárs leckedalok és klasszikus etűdök gyűjteménye.<br>Az elérhető lecke dalok teljes listáját a különálló "Belső dallista" című füzetben találja.                                                                                                    |
| Concert Magic | Válogatás 176 Concert Magic dalból. A Concert Magic funkció lehetővé teszi, hogy a játékosok<br>valódi zongoraelőadást tapasztaljanak meg, ha egyszerűen megérintik bármelyik billentyűt az<br>ujjukkal. A Concert Magic dalok demo dalként is lejátszhatók.<br>Az elérhető Concert Magic dalok teljes listáját a különálló "Belső dal<br>Listák" füzet. |

#### 🔲 Belépés a Music Menu módba

 A kezdőképernyőn nyomja meg a [3] gombot, hogy belépjen a Music Menu képernyőre.

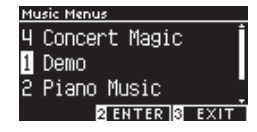

- 2. Nyomja meg a [FEL]/[LE] gombot a használni kívánt funkció kiválasztásához.
- 3. Nyomja meg a [2] gombot a kiválasztott funkcióba való belépéshez.

REVER

# Demo dalok

#### Demó dalok lejátszása

• A bemutató dal elindul, amikor megjelenik a Demo Songs képernyő.

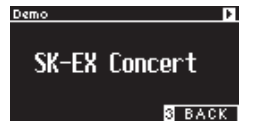

• A [PLAY/STOP] gomb megnyomásával leállítja a dalt.

- A [PLAY/STOP] gomb ismételt megnyomásával a dal az elejétől fog lejátszani.
- Demo dalok kiválasztása

• A bemutató dal megváltozik, ha a hangot a HANG gomb vagy egy NYÍL gomb megnyomásával módosítja a Demo Songs képernyőn.

• A bemutató dalok megváltoztathatók lejátszás közben.

# Piano Music

#### Zongoradarab kiválasztása

A Piano Music képernyőn nyomja meg a [FEL]/[LE] vagy a [BALRA]/[JOBBRA] gombot egy dal kiválasztásához.

A dal neve az LCD-kijelző felső részén, a zeneszerző neve pedig az alsó részében jelenik meg.

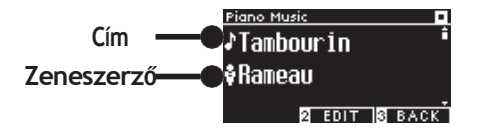

DEVEDR

#### Zongoradarab meghallgatása

 A [PLAY/STOP] gomb megnyomásával újra lejátszhatja a zongoradarabot.

• • A [PLAY/STOP] gomb újbóli megnyomásával leállítja a dalt.

### Lecke

#### Lecke könyvek listája

| Alfred Lesson Books                                   | Classical Lesson Books                          |
|-------------------------------------------------------|-------------------------------------------------|
| Alfred's Premier Piano Course Lesson 1A               | Burgmüller 25 (25 Etudes Faciles, Opus 100)     |
| Alfred's Premier Piano Course Lesson 1B               | Czerny 30 (Etudes de Mécanisme, Opus 849)       |
| Alfred's Basic Piano Library Lesson Book Level 1A     | Czerny 100 (Hundert Übungsstücke, Opus 139)     |
| Alfred's Basic Piano Library Lesson Book Level 1B     | Beyer 106 (Vorschule im Klavierspiel, Opus 101) |
| Alfred's Basic Adult Piano Course Lesson Book Level 1 | J.S. Bach: Inventionen                          |
|                                                       | Sonatinen Album 1                               |
|                                                       | Chopin Walzer (Chopin waltzes series 1-19)      |

A leckekönyvek külön vásárolhatók meg – további információért olvassa el a különálló "Belső dallisták" című füzetet.

 $\mathbf{\nabla}$ 

#### ☐ Kiválasztás

1. A Lecke képernyőn nyomja meg a [FEL]/[LE] gombot a beállítandó elem kiválasztásához (könyv neve, dal címe vagy aktuális sáv).

2. Nyomja meg a [BALRA]/[JOBBRA] gombot az elem beállításához.

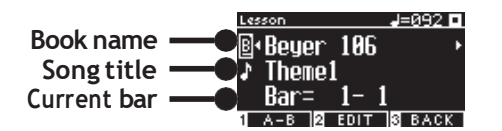

A lecke dalát lejátszás közben módosíthatja. Felvétel közben azonban nem lehet megváltoztatni a lecke dalát.

REVERR

### Gyakorlás

A Lecke funkció lehetővé teszi a játékosok számára, hogy az alább felsorolt hat módszerrel gyakorolják a zongorát.

#### Lecke dalának lejátszása és a dalok megtanulása

#### ☐ Lejátszás

Ha kiválasztott egy dalt, nyomja meg a [PLAY/STOP] gombot. A [PLAY/STOP] gomb LED jelzőfénye kigyullad.

A lecke dalának lejátszása a metronóm egy ütemes beszámlálása után kezdődik.

- A [PLAY/STOP] gomb újbóli megnyomása leállítja a leckét.
- A dal leállítása után a [PLAY/STOP] gomb ismételt megnyomásával a lejátszás a leállítás előtti 2 ütemről folytatódik.

Az [EFFECTS] és a [REVERB] gombok együttes megnyomásakor a dal az elejétől szólal meg.

• A [METRONOME] gomb megnyomásával bekapcsolja a metronómot.

#### A dal közepétől játszik

Válassza ki a lejátszani kívánt dalt, és nyomja meg az [EFFECTS] vagy a [RE-VERB] gombot.

Az [EFFECTS] gomb megnyomásával a lejátszási pozíciót egy sávval hátrafelé, a [REVERB] gomb megnyomásával pedig egy sávval előre mozgathatja a lejátszási pozíciót.

Nyomja meg és tartsa lenyomva a gombot a gyors vissza/előrelépéshez.

Nyomja meg az [UP]/[DOWN] gombot a rúd ütemének kiválasztásához. A [BALRA] gomb megnyomásával a lejátszási pozíciót egy ütemtel visszafelé, a [JOBBRA] gomb megnyomásával pedig a lejátszási pozíciót egy ütemtel előre.

REVERR

REVER

#### A jobb (bal oldali) részek gyakorlása a bal oldali lejátszás közben

#### lecke dalának (jobb oldali) részei.

1. Nyomja meg a [FEL]/[LE] gombot a "Balance" kiválasztásához.

2. Nyomja meg a [LEFT]/[RIGHT] gombot a bal/jobb oldali rész hangerejének beállításához.

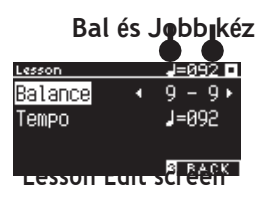

A jobb oldali rész gyakorlása a bal oldali rész lejátszása közben

Nyomja meg a [BALRA] gombot. A jobb oldali rész hangereje csökken. A jobb oldali rész elnémul, ha az érték 9-1. A bal oldali rész gyakorlása a jobb oldali rész lejátszása közben

Nyomja meg a [JOBBRA] gombot. A bal oldali rész hangereje csökken. A bal oldali rész elnémul, ha az érték 1-9.

A hangminőség az előadás intervallumától vagy időzítésétől függően változhat, ha egy lecke dallal együtt gyakorol; ez azonban nem hiba.
Egyes Beyer óradaraboknál a bal oldali érték növelése csökkenti a tanulói rész hangerejét, míg a jobb oldali érték növelése a tanári rész hangerejét.

•

V

#### Gyakorlás a tempó változtatásával

A Lecke Edit képernyőn nyomja meg a [FEL]/[LE] gombot a "Tempo" kiválasztásához.

2. Nyomja meg a [BALRA]/[JOBBRA] gombot az érték beállításához.

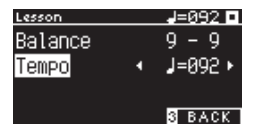

DEVEDR

#### Gyakorlás A-B ismétlésben

Adjon meg két ütempozíciót egy leckedalon belül, hogy a két pozíció között ismételten gyakorolhasson.

#### Method 1

1. Egy lecke dalának lejátszása közben nyomja meg az [1] gombot az ismétlés kezdőpontjának megadásához.

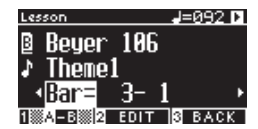

A kezdőpont (A) be van állítva, és az [1] gomb LED-kijelzője villogni kezd.

 A kívánt pozíció elérésekor nyomja meg az [1] gombot az ismétlés végpontjának (B) megadásához.

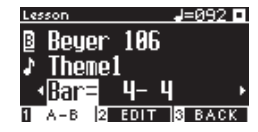

A végpont (B) be van állítva, és az [1] gomb LED-kijelzője bekapcsol.

Az A-B ismétlés beállítása után a lejátszási pozíció visszatér a kezdőpont előtti 2 ütemre a végpont elérése után.

3. Nyomja meg ismét az [1] gombot az ismétlési pont beállításának törléséhez és a normál lejátszás visszaállításához.

#### Method 2

Nyomja meg az [EFFECTS] vagy [REVERB] gombot leállítás közben az ismétlés sávpozícióinak beállításához.

| I |  |  |  |
|---|--|--|--|
| I |  |  |  |
| I |  |  |  |

Vegye figyelembe, hogy a végpont sávja nem állítható előbbre, mint a kezdőpont sávja.

DE\/EDR

#### A jobb (vagy bal) kézi rész felvétele egy lecke dal bal (vagy jobb) részének lejátszása és leiátszása közben

- 1. Ha kiválasztott egy leckét, nyomja meg a [REC] gombot.
- A [REC] gomb és a [PLAY/STOP] gomb LED-kijelzői kigyulladnak, és a lecke dalának lejátszása és rögzítése a metronóm egysávos beszámlálása után kezdődik.
- 2. Nyomja meg a [PLAY/STOP] gombot a felvétel befejezéséhez.

A lecke dalának lejátszása és felvétele véget ér, valamint a [REC] gomb és a [PLAY/STOP] gomb LED-jelzői kialszanak.

A [METRONOME] gomb megnyomása bekapcsolja a metronómot 1 ütemre, mielőtt lejátssza a leckét a felvett előadással.

| • , | Az [EFFECTS] vagy [REVERB] gomb megnyomásával megváltoztathatja a lejátszás megkezdésének helyét.                  |
|-----|----------------------------------------------------------------------------------------------------|
| •   | <ul> <li>A [PLAY/STOP] gomb újbóli megnyomása leállítja a leckében játszott dalt és a felvett előadást.</li> </ul> |

| $\mathbf{N}$ |                                                                                               |
|--------------|-----------------------------------------------------------------------------------------------|
|              | •• Az ismétlés le van tiltva, amíg az ismétlési pontok be vannak állítva. A rögzített előadás |
|              | törlődik, ha a [REC] gombot és a [PLAY/STOP] gombot egyidejűleg megnyomja. Akkor is           |
|              | törlődik, ha másik lecke dalt választanak ki.                                                 |
|              | •                                                                                             |

#### Ujj gyakorlatok

Az ujjgyakorlat funkció lehetővé teszi a "Hanon" (20 darab az 1. részben), vagy "dúr és moll skálák, arpeggiók, akkordok és k adenciák" gyakorlását és rögzítését. Az LCD-kijelzőn az egyenletesség stb. értékelése látható, amely segít a saját teljesítményének áttekintésében.

Lehetőség van az egyes Ujjgyakorlatok modellelőadásainak meghallgatására is, mint a többi leckedal.

- 1. 1. Ha egy "Hanon" elemet választott, nyomja meg a [REC] gombot.
- 2. A [REC] gomb és a [PLAY/STOP] gomb LED-kijelzői kigyulladnak,

és a lecke dalának lejátszása és rögzítése a metronóm egysávos beszámlálása után kezdodik

- 3. Nyomja meg a [PLAY/STOP] gombot a felvétel befejezéséhez.
- 4. A lecke dal lejátszásának és rögzítésének vége, valamint a "Rossz hangok",

"Időzítési problémák" és "Egyenletesség" értékelési eredményei ismételten

néhány másodpercre megjelennek.

Nyomja meg a [PLAY/STOP] gombot a lecke dalának és a felvett előadás lejátszásához.

Ez lehetővé teszi saját rögzített teljesítményének ellenőrzését, miközben az értékelési eredményekre hivatkozik.

5. Nyomja meg ismét a [PLAY/STOP] gombot a lecke dalának és a felvett előadás leállításához.

Az [EFFECTS] vagy [REVERB] gomb megnyomásával megváltoztathatja a lejátszás megkezdésének helyét.

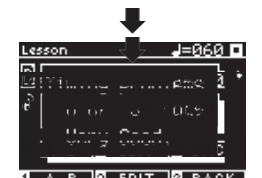

 A rögzített előadás lejátszása az értékelési eredmények megjelenítésének befejezése után is lehetséges.

- A rögzített előadás törlődik, ha a [REC] gombot és a [PLAY/STOP] gombot egyidejűleg megnyomja.

• A felvett előadás akkor is törlődik. ha másik lecke dalt választ.
 • Az [UP]/[DOWN] gomb megnyomásával befejeződik az értékelési képernyő,

és visszatér a Lecke képernyőre.

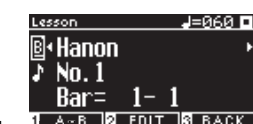

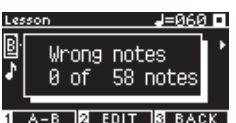

V

# **Concert Magic**

 $\checkmark$ 

### Concert Magic dal lejátszása

#### Concert Magic dal kiválasztása

Minden egyes billentyűhöz két Concert Magic dal van hozzárendelve.

Az A bank A1-től A88-ig és a B bank B1-től B88-ig összesen 176 dalt tartalmaz.

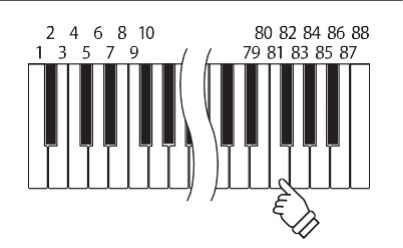

Paria Carcona A Concert Magic képernyőn nyomja meg és tartsa lenyomva a [2] gombot, majd nyomjon meg egy gombot a kívánt koncertvarázs dal kiválasztásához. Nyomja meg újra ugyanazt a gombot az A bank és a B bank közötti váltáshoz.

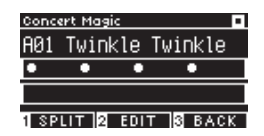

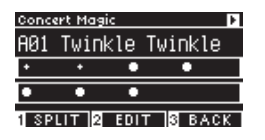

#### · A kiválasztott Concert Magic dal előadása

Érintse meg bármelyik gombot a koncert varázslatos dalának előadásához.

- A dal tempóját a koppintási sebesség határozza meg.
- A dal hangerejét a koppintási erő határozza meg.
- A fekete körök (•) a kijelzőn plusz szimbólumokká (+) változnak a zeneszám előrehaladtával.

Használja őket útmutatóként a koppintáshoz.

• A hang ugyanazzal a művelettel módosítható, mint a normál hangváltási művelet.

### Concert Magic dal meghallgatása

#### Véletlen lejátszás

Ha kiválasztott egy varázslatos koncertdalt, nyomja meg a [PLAY/STOP] gombot a koncertvarázslatos dalok véletlenszerű lejátszásához.

Nyomja meg ismét a [PLAY/STOP] gombot a lejátszás leállításához.

#### □ Categória választó

Egy koncert varázslatos dal kiválasztása után nyomja meg és tartsa lenyomva a [2] gombot, majd nyomja meg a [PLAY/STOP] gombot az összes szám lejátszásához ugyanazt a csoportot, mint a kiválasztott dalt, ismételten, számsorrendben.

### Concert Magic dal beállítások

#### Lista

П

| Concert Magic beállítás | Alalp beállítás | leírás                                                                             |
|-------------------------|-----------------|------------------------------------------------------------------------------------|
| Тетро                   | -               | tempo                                                                              |
| Mode                    | Normal          | Normal Steady Beat                                                                 |
|                         |                 | megfelelően lesz megszólítva. a billentyű állandó ütemű megérintésével jött létre. |
| Balance                 | 9-9             | Állítsa be a hangerő egyensúlyát a dallam és a kíséret részek között.              |

#### Concert Magic dal kíséret típusok

| Típus            | Leírás                                                                                             | Példa                           |
|------------------|----------------------------------------------------------------------------------------------------|---------------------------------|
| Easy Beat (EB)   | Érintsen meg egy állandó, egyenletes ütemet a<br>billentyűzet bármelyik billentyűjén.              | "Für Elise"                     |
| Melody Play (MP) | Koppintson a dallam ritmusára a billentyűzet<br>bármelyik billentyűjén.                            | "Twinkle, Twinkle, Little Star" |
| Skillful (SK)    | Érintse meg mind a dallam, mind a<br>kísérőhangok ritmusát a billentyűzet bármely<br>billentyűjén. | "Waltz of the Flowers"          |

#### Concert Magic dal beállítása

1. A Concert Magic képernyőn nyomja meg a [2] gombot, hogy belépjen a Concert Magic Edit képernyőre.

2. Nyomja meg a [FEL]/[LE] gombot a beállítások menü kiválasztásához.
 3. Nyomja meg a [BALRA]/[JOBBRA] gombot az érték vagy típus beállításához.

| Concert Magic | •      |
|---------------|--------|
| Tempo 🔹       | 120 •  |
| Mode NORMAL   |        |
| Balance       | 9-9    |
|               |        |
|               | 3 BACK |

Concert Magic Edit képernyő

- A [BALRA]/[JOBBRA] gomb egyidejű megnyomása visszaállítja az alapértelmezett beállításokat.
  - A [3] gomb kétszeri megnyomásával visszatér a kezdőképernyőre.

#### Steady Beat mód

A Steady Beat mód lehetővé teszi az összes Concert Magic dal lejátszását úgy, hogy egyszerűen megérinti bármelyik billentyűt állandó ütemű

REVERR

Desis O lutemben, függetlenül a dalrendezés típusától.

# Regisztrációs memória

A regisztrációs funkció megjegyzi a panel beállításait, például a hangokat és az effektusokat. Minden bank 8 különböző regisztrációs memóriát tud tárolni, összesen 16 memóriát tesz lehetővé.

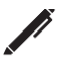

A beállítások gyűjteménye tárolható a memóriában. Ezt a memóriát "Regisztrációnak" nevezik.

| Normal setting                                       | Virtual Technician P51    |
|------------------------------------------------------|---------------------------|
| Sounds (Including sound settings for Dual and Split) | Touch Curve               |
| Metronome                                            | Voicing                   |
|                                                      | Damper Resonance          |
| Dual settings P30                                    | Damper Noise              |
| Balance                                              | String Resonance          |
| Layer Octave Shift                                   | Undamped String Resonance |
| Solit settings P42                                   | Cabinet Resonance         |
| Balance                                              | Key-off Effect            |
| Lower Octave Shift                                   | Fall-back Noise           |
| D                                                    | Hammer Noise              |
|                                                      | Hammer Delay              |
| Four Hands settings P34                              | Topboard Simulation       |
| Balance                                              |                           |
| Right Octave Shift                                   |                           |
|                                                      | Release Time              |

#### Basic Settings P46

Tuning

Tone Control

#### MIDI Settings

**MIDI** Channel

Local Control

Transmit Program Change No.

#### **Regisztrációs memória előhívása**

1. Nyomja meg a [REGISZTRÁCIÓ] gombot, hogy belépjen a Regisztráció képernyőre.

A korábban tárolt regisztráció visszahívásra kerül.

- A regisztrációs név megjelenik az LCD-kijelzőn.
- Nyomja meg a nyolc regisztrációs memória SOUND gombjának egyikét a visszahívni kívánt regisztráció kiválasztásához.
  - 3. Nyomja meg a vagy [1] gombot az A és a B bank közötti váltáshoz.

| Registration A-1                               | Registration B-1       |
|------------------------------------------------|------------------------|
| SK-EX&Str.                                     | Organ&Choir            |
| 1BankB <mark>2</mark> EDIT <mark>3</mark> EXIT | 1 Bank A 2 EDIT 3 EXI1 |
|                                                |                        |
|                                                |                        |

Bank A

Bank B

 A [REGISZTRÁCIÓ] gomb újbóli megnyomása visszaállítja a normál működést.

#### Tárolás

1. Nyomja meg és tartsa lenyomva a [REGISZTRÁCIÓ] gombot.

A nyolc regisztrációs memória LED jelzőfényei SOUND gombok villogni kezdenek.

Nyomja meg az [1] vagy a [2] gombot a bank kiválasztásához, amelyben a regisztrációt tárolni kívánja.

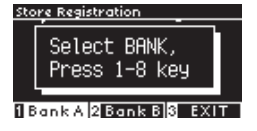

2. Nyomja meg a nyolc regisztrációs memória SOUND gombjának

egyikét a regisztráció tárolásához szükséges szám kiválasztásához.

3. Nyomja meg a [BALRA]/[JOBBRA] gombot a kurzor mozgatásához, majd nyomja meg a [FEL]/[LE] gombot a karakterek megváltoztatásához, hogy nevet adjon a regisztrációnak.

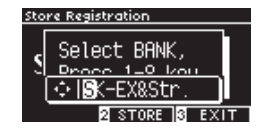

 Nyomja meg a [2] gombot a regisztráció tárolásához. A művelet megerősítéséhez hangjelzés hallható. E.PIANO

STRINGS

hold

E.PIANO

STRINGS

DEVEDR

#### □ A kiválasztott regisztráció ellenőrzése és szerkesztése

1. A Regisztráció képernyőn nyomja meg a [2] gombot, hogy belépjen a Regisztráció szerkesztése képernyőre.

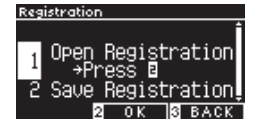

#### Registration Edit képernyő

- Nyomja meg a [FEL]/[LE] gombot a "Regisztráció megnyitása" funkció kiválasztásához.
- 3. Nyomja meg a 2-es gombot !.
- A készülék visszatér a normál teljesítményállapotba, miközben megtartja a regisztrációs beállításokat. Ez lehetővé teszi az olyan beállítások ellenőrzését és szerkesztését, mint a hang és a visszhang.

#### A kiválasztott regisztráció mentése USB-memóriaeszközre

1. A Regisztráció szerkesztése képernyőn nyomja meg a [FEL]/[LE] gombot a "Regisztráció mentése" kiválasztásához.

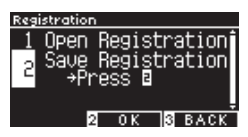

REVERR

 Nyomja meg a [2] gombot, hogy belépjen a képernyőre a regisztráció USB-memóriaeszközre mentéséhez.

Save Registration Single

#### Az összes regisztrációs memória visszaállítása

Nyomja meg és tartsa lenyomva a [REGISTRATION] és a [REC] gombot, miközben bekapcsolja a műszert, hogy visszaállítsa a regisz trációs beállításokat a gyári beállításokra.

# Képernyő lezárása

#### Ez a funkció lezárja a képernyőt.

#### □ Aktiválás

□ A kezdőképernyőn nyomja meg egyszerre az [UP] és [DOWN]

gombot a Panel Lock funkció engedélyezéséhez.

A [2] gomb LED-jelzője villogni kezd, és a panelzár aktiválódik.

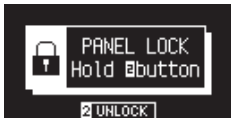

Nyomd egyszerre

REVERB

M

A panelzár csak a kezdőképernyőn (ahol a hang neve látható) aktiválható. A panelzár más képernyőn nem aktiválható.

• A panelzárat nem kapcsolja ki az áramellátás kikapcsolása.

#### Kikapcsolás

Nyomja meg és tartsa lenyomva a [2] gombot.

Ez feloldja a panelműveleteket.

hold

# Beállítások Menü

A beállítások a játékkörülményeknek megfelelően módosíthatók.

#### Beállítások Menü

| Settings Menu      | Leírás                                                                                                    | Oldal |
|--------------------|----------------------------------------------------------------------------------------------------|-------|
| Basic Settings     | Lejátszási beállítások, és mentse el az egyes beállításokat.                                                             | P46   |
| Virtual Technician | Szimuláljon különféle beállításokat a zongorán elektronikusan, hogy megtalálja a megfelelő beállítást az előadó számára. | P51   |
| Phones Settings    | A fejhallgató beállításai.                                                                                               | P62   |
| MIDI Settings      | MIDI beállítások.                                                                                                    |       |
|                    | A MIDI-vel és működési részleteivel kapcsolatos további információkért töltse le a kiegészítő                            |       |
|                    | PDF kézikönyvet a Kawai Global weboldaláról:                                                                             |       |
|                    | https://www.kawai-global.com/support/manual                                                                              |       |
| USB Menus          | USB memória eszköz beállításai.                                                                                          | P63   |
| Bluetooth Settings | Bluetooth Audio és Bluetooth MIDI beállítások.                                                                           | P77   |

#### □ Belépés

A kezdőképernyőn nyomja meg a [2] gombot, hogy belépjen a Beállítások menü képernyőjére.

# Alap beállítások

#### Alap beállítások

| Beállítás             | Alap érték | Oldal |
|-----------------------|------------|-------|
|                       |            |       |
| 1. Key Transpose      | 0C         | P47   |
| 2. Song Transpose     | 0          | P47   |
| 3. Tone Control       | Flat       | P48   |
| 4. Speaker Volume     | Normal     | P49   |
| 5. Low Volume Balance | 3          | P49   |
| 6. Tuning             | 440.0Hz    | P49   |
| 7. Damper Hold        | Off        | P49   |
| 8. Split              | Off        | P31   |

| 9. Four Hands        | Off  | P33 |
|----------------------|------|-----|
| 10. Startup Setting  | -    | P50 |
| 11. Factory Reset    | -    | P50 |
| 12. Auto Display Off | 5min | P50 |
| 13. Auto Power Off   | -    | P50 |

### $\checkmark$

A fenti alapértelmezett beállítások felülbírálhatók az Indítási beállítások funkcióval..

#### □ Belépés

 A Beállítások menü képernyőjén nyomja meg a [FEL]/[LE] gombot az "Alapbeállítások" kiválasztásához.

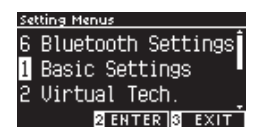

REVER

- 2. Nyomja meg a [2] gombot, hogy belépjen az Alapbeállítások képernyőre.
- 3. Nyomja meg az [UP]/[DOWN] gombot a használni kívánt funkció kiválasztásához.

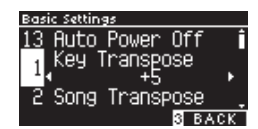

- 4. Nyomja meg a [BALRA]/[JOBBRA] gombot az érték vagy típus beállításához.
- A [BALRA]/[JOBBRA] gomb egyidejű megnyomása visszaállítja az alapértelmezett beállításokat.

DEVEDR

### 1 Transzponálás

A Key Transpose beállítás féltónusos lépésekben módosítja a billentyűzet hangmagasságát.

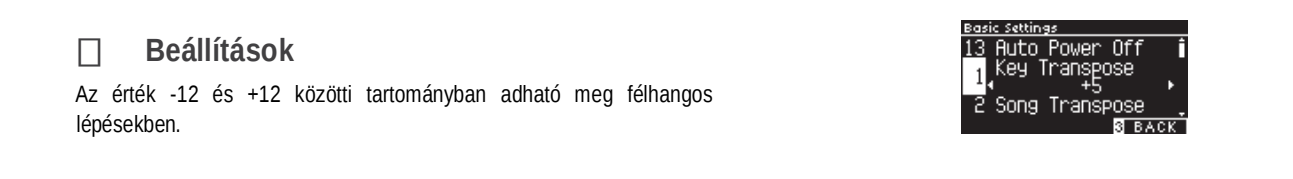

#### □ A Key Transpone állapotának ellenőrzése

A transzponálás ikonja megjelenik a kezdőképernyőn, ha a Key Transpone az alapértelmezett 0 értékről módosul.

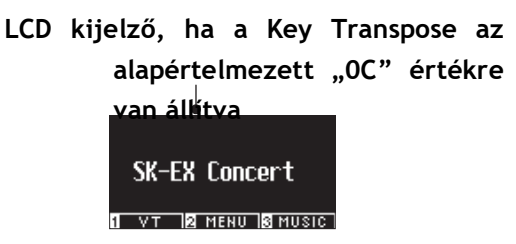

LCD kijelző, ha a Key Transpose az alapértelmezett "+5" értékre van állítva
# 2 Dal Transzponálása

A Song Transpose funkció az USB-memóriaeszközről (SMF és KSO fájlok), a belső felvevőről, a zongorazenéről, a leckéről és a koncertvarázsról lejátszott dalokat transzponálja.

### Beállítások

A transzpozíció félhangos lépésekben adható meg.

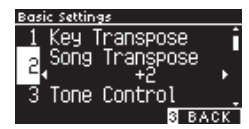

# 3 Tone Control funkció

A Tone Control beállítás lehetővé teszi a játékosoknak, hogy optimalizálják a hangminőséget, hogy a legjobb hangminőséget érjék el azon a területen, ahol a hangszer található.

### **Tone Control típusok**

| Típus      | Leírás                                                                                             |
|------------|----------------------------------------------------------------------------------------------------|
| Flat       | A hangszínszabályozás beállítása nincs alkalmazva.                                                 |
| Brilliance | Beállítia a hang általános fénvereiét.                                                             |
| Bass boost | Kiemeli az alacsony tartományú frekvenciákat. így mélyebb hangzást hoz létre.                      |
| Bass cut   | Csökkenti az alacsony tartományú frekvenciákat, tisztább hangzást biztosítva.                      |
| Mid boost  | Kiemeli a középső frekvenciákat, keményebb hangzást hozya létre.                                   |
| Loudness   | Hangsúlvozza a frekvenciákat hogy megőrizze a hangszer hangkarakterét még alacsony hangerő mellett |
| Louinooo   | is.                                                                                                |
| Bright     | Kiemeli a nagy tartományú frekvenciákat, így fényesebb hangzást biztosít.                          |
| Mellow     | Csökkenti a nagy tartományú frekvenciákat, lágyabb hangzást eredményezye.                          |
| User       | Lehetővé teszi az alacsony, közepes és magas frekvenciasávok külön beállítását.                    |

### A Brillance szint beállítása

Tone Control típus A Brilliance a hang fényerejét -10 és +10 között állíthatja be.

1. A "Brilliance" kiválasztása után nyomja meg a [2] gombot.

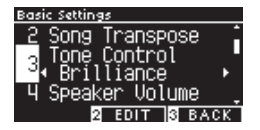

 Nyomja meg a [BALRA]/[JOBBRA] gombot az érték beállításához. Minél nagyobb az érték, annál világosabb a hang.

### □ A User Tone Control érték beállítása

1. A "Felhasználó" kiválasztása után nyomja meg a [2] gombot.

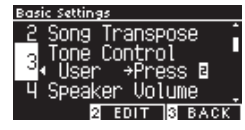

 Nyomja meg az [UP]/[DOWN] gombot a beállítani kívánt sáv kiválasztásához.

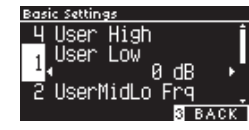

REVERR

 Nyomja meg a [LEFT]/[RIGHT] gombot a hangerő és a frekvencia beállításához.

# 4 Fejhallgató hangerő

A Speaker Volume beállítás lehetővé teszi a digitális zongora hangszórókimenetének maximális hangerejének csökkentését, így finomabban szabályozható a fő hangerő.

Beállítás

"Normál" vagy "Alacsony" megadható.

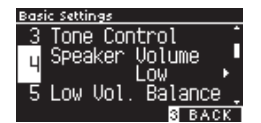

# 5 Low Volume Egyensúly

A Low Volume Balance beállítás javítja a pianissimo érintéseket, lehetővé téve a zongora természetesebb lejátszását, ha a [MASTER VOLUME] csúszka alacsony szintre van állítva.

kijelzőn a Low Vol. Egyensúly"

### Low Volume Balance beállítás

Az érték 1 és 5 közötti tartományban adható meg, vagy Ki értékre állítható. Az érték növelése javítja a pianissimo érintések hangját, miközben a hangerő csökken.

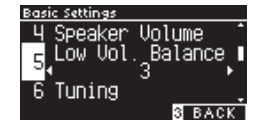

## 6 Hangolás

A Tuning funkció lehetővé teszi a játékosoknak, hogy beállítsák a hangszer hangmagasságát.

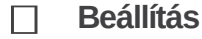

A hangmagasság 427,0 és 453,0 Hz között állítható a 0,5 Hz-es mértékegységben.

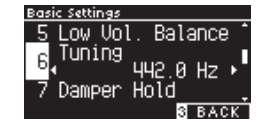

# 7 Damper pedál tartása

A Damper Hold beállítás annak meghatározására szolgál, hogy az olyan hangokat, mint az orgona vagy a vonósok, folyamatosan fenn kell-e tartani a fenntartó (csillapító) pedál lenyomásakor, vagy ezek a hangok természetesen elhalnak-e.

Beállítás

Ha ez a beállítás be van kapcsolva, a lengéscsillapító pedál lenyomása közben lejátszott tartós hangok akkor is megmaradnak, ha a kezet felemeli a billentyűzetről.

Ha ez a beállítás ki van kapcsolva, a lengéscsillapító pedál lenyomása közben lejátszott tartós hangok elhalnak, miután a kezet felemeli a billentyűzetről.

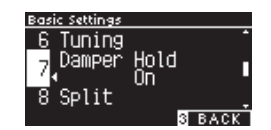

# 10 Bekapcsolási beállítások

Az Indítási beállítások funkció lehetővé teszi az előnyben részesített beállítások tárolását a memóriában, és a készülék minden bekapcsolásakor automatikusan visszahívja őket alapértelmezett beállításokként.

### Beállítások listája

- Basic Settings
- Virtual Technician settings
- Phones Settings
- MIDI Settings
- Dual settings, Split settings, and Four Hands settings
- · Metronome tempo, beat, and volume settings
- Beállítás végrehajtása

Ha az "Indítási beállítások" van kiválasztva, nyomja meg a [FELVÉTEL] gombot.

Az Indítási beállítások eltárolása után a kijelző visszatér az Alapbeállítások képernyőre.

# 11 Gyári beállítások visszaállítása

A gyári beállítások visszaállítása egy olyan funkció, amely visszaállítja a műszert a gyári alapértelmezett konfigurációra.

### Végrehajtás

П

Ha a "Gyári beállítások visszaállítása" van kiválasztva, nyomja meg a [FELVÉTEL] gombot.

Amikor a gyári beállítások visszaállítása befejeződött, a kijelző visszatér a kezdőképernyőre.

A belső rögzítő és a regisztrációs memóriák nincsenek alaphelyzetbe állítva.

# 12 Auto Kijelző kikapcsolás

Az Auto Display Off funkcióval a kijelző automatikusan kikapcsolható egy meghatározott idő elteltével.

] Beállítás

Az Auto Display Off beállítás 15 másodpercre, 5 percre vagy 30 percre állítható be.

A kijelző kikapcsolása után bármelyik vezérlőgomb megnyomásával a kijelző ismét bekapcsol.

- · Sound selected when Startup Settings are stored
- Sounds selected for each SOUND button when Startup Settings are stored
- Effects and Reverb settings for each sound when Startup Settings are stored

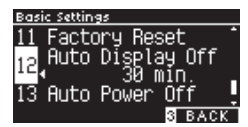

# 13 Auto kikapcsolás

Az Automatikus kikapcsolás funkció használható a tápellátás automatikus kikapcsolására meghatározott tétlenség után.

## ☐ Beállítás

Az Automatikus kikapcsolás beállítása Ki, 15 perc, 60 perc vagy 120 perc.

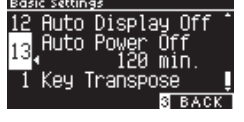

Az alapértelmezett automatikus kikapcsolás beállítás a piac helyétől függően változik.

## Virtualis technikus

Egy tapasztalt zongoratechnikus elengedhetetlen a finom akusztikus zongorában rejlő lehetőségek teljes kiaknázásához. Az egyes hangok aprólékos hangolása mellett a technikus számos szabályozást és hangbeállítást is végrehajt, amelyek lehetővé teszik, hogy a hangszer valóban énekeljen.

A digitális zongora Virtual Technician beállításai ezeket a finomításokat digitálisan szimulálják, lehetővé téve az előadók számára, hogy a hangszer karakterének különböző aspektusait személyes preferenciáik szerint alakítsák.

### Virtual Technikus beállítások

| Smart Mode    | Válassza ki a zongorabeállítások előre meghatározott kombinációját.                 |
|---------------|-------------------------------------------------------------------------------------|
| Advanced Mode | Végezzen finombeállításokat az egyéni, hangzási, érintési görbe stb. paramétereken. |

## Smart Mód

### Smart Mode beállítások

| Név             | Leírás                                                                                                    |
|-----------------|----------------------------------------------------------------------------------------------------|
| Normal          | Az Intelligens mód alapértelmezett beállítása.                                                                                                    |
| Noiseless       | Beállítás minimálisra csökkenti a további lengéscsillapító- és húrrezonanciát, valamint a billentyűk elengedésekor fellépő mechanizmuszajt.                              |
| Deep Resonance  | A lengéscsillapító pedál rezonanciáját és a húrrezonanciát hangsúlyozó beállítás.                                                                                        |
| Light Resonance | Beállítás a lengéscsillapító pedál rezonanciájának és húrrezonanciájának csökkentésére.                                                                                  |
| Soft            | Beállítás lágyabb tónus létrehozására a kalapácsok lágyításával és a billentyűzet érintési súlyának<br>növelésével, amely alkalmas lassú, halk darabokhoz.               |
| Brilliant       | A kalapácsok keményítésével fényesebb tónust, beleértve a csillapító rezonanciát is, amely alkalmas vidám<br>és elegáns darabokhoz vagy jó rezonanciát igénylő dalokhoz. |
| Clean           | Beállítás a rezonancia csökkentésére a kalapácsok keményítésével és a billentyűk érintésének könnyítésével.                                                              |
| Full            | Beállítás a zajok és a rezonancia kiemelésére a kalapácsok érzékenységének növelésével, amely alkalmas<br>dinamikus és erőteljes darabokhoz.                             |
| Dark            | Beállítás, amely egyedi sötétséget ad a hangnak a kalapácsok keményítésével és a billentyűk érintési súlyának növelésével.                                               |
| Rich            | Beállítás a rezonancia hangsúlyozására a kalapácsok érzékenységének növelésével és a billentyűk érintésének könnyítésével.                                               |
| Historical      | Beállítás a klasszikus és a romantika korában használt zongora hangszínének megismétlésére.                                                                              |

### ☐ Kiválasztás

- 1. A kezdőképernyőn nyomja meg az [1] gombot, hogy belépjen a Virtuális technikus képernyőre.
  - 2. Nyomja meg a [FEL]/[LE] gombot az "Intelligens mód" kiválasztásához.

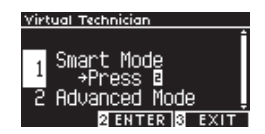

- 1. Nyomja meg a [2] gombot.
- 2. Nyomja meg a [BALRA]/[JOBBRA] gombot az intelligens mód típusának beállításához.

DEVEDR

#### Adiustassata 0 Cattinga

### □ Az intelligens mód súgó képernyőjének megjelenítése

Intelligens módban nyomja meg az [1] gombot, hogy megjelenítse az egyes Smart Mode-beállítások leírását.

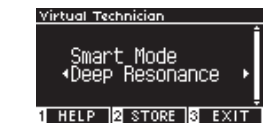

### Mentés

 $\Box$ 

Intelligens módban nyomja meg a [2] gombot a kiválasztott intelligens mód hangba mentéséhez. Az elmentett beállítások a hangszer újraindítása után is újra érvényesülnek a hangban.

## **Advanced Mód**

## Advanced Mód lista, és funkciók

| Beállítás                      | Alapértelmezett       | Hang                                                                                                    | Oldal |
|--------------------------------|-----------------------|----------------------------------------------------------------------------------------------------|-------|
| 1. Touch Curve                 | Normal                | All sounds                                                                                               | P53   |
| 2. Voicing                     | Normal                | All sounds                                                                                               | P54   |
| 3. Damper Resonance            | 5                     | Piano sound only                                                                                         | P55   |
| 4. Damper Noise                | 5                     | Piano sound only                                                                                         | P55   |
| 5. String Resonance            | 5                     | Piano sound only                                                                                         | P55   |
| 6. Undamped Str. Res.          | 5                     | Piano sound only                                                                                         | P56   |
| 7. Cabinet Resonance           | 1                     | Piano sound only                                                                                         | P56   |
| 8. Key-off Effect              | 5                     | Piano sound<br>Tine Electric Piano<br>Reed Electric Piano<br>Tine Electric Piano 2<br>Clavi<br>Wood Bass | P56   |
| 9. Fall-back Noise             | 5                     | Piano sound<br>Harpsichord                                                                               | P56   |
| 10. Hammer Noise               | 5                     | Piano sound only                                                                                         | P57   |
| 11. Hammer Delay               | Off                   | Piano sound only                                                                                         | P57   |
| 12. Topboard Simulation        | Open 3                | Piano sound only                                                                                         | P57   |
| 13. Decay Time                 | 5                     | All sounds                                                                                               | P57   |
| 14. Release Time               | 5                     | All sounds                                                                                               | P58   |
| 15. Minimum Touch              | 1                     | Piano sound<br>Tine Electric Piano<br>Reed Electric Piano<br>Tine Electric Piano 2                       | P58   |
| 16. Stretch Tuning/User Tuning | (Varies by the sound) | All sounds                                                                                               | P58   |
| 17. Temperament                | Equal Temp.           | All sounds                                                                                               | P59   |
| 18. Temperament Key            | С                     | All sounds                                                                                               | P60   |
| 19. Key Volume                 | Normal                | All sounds                                                                                               | P60   |
| 20. Half-Pedal Adjust          | 5                     | All sounds                                                                                               | P61   |

| 21. Soft Pedal Depth | 5 | All sounds | P61 |  |
|----------------------|---|------------|-----|--|

### □ A kívánt beállítás kiválasztása és beállítása

 A Virtuális technikus képernyőn nyomja meg a [FEL]/[LE] gombot az "Advanced Mode" kiválasztásához.

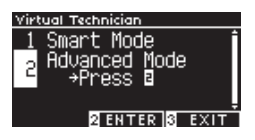

- 2. Nyomja meg a [2] gombot.
- 3. Nyomja meg a [FEL]/[LE] gombot a beállítások menü kiválasztásához.
- 4. Nyomja meg a [BALRA]/[JOBBRA] gombot az érték vagy típus beállításához.

2. • A [BALRA]/[JOBBRA] gomb egyidejű megnyomása visszaállítja az alapértelmezett beállításokat.

REVERR

DEVEDR

### Az Advanced Mode Help képernyő megjelenítése

Speciális módban nyomja meg az [1] gombot az egyes beállítások leírásának megjelenítéséhez.

#### Mentés

Speciális módban nyomja meg a [2] gombot a Speciális mód beállításainak típusainak és értékeinek a hangba mentéséhez. Az elmentett beállítások a hangszer újraindítása után is újra érvényesülnek a hangban.

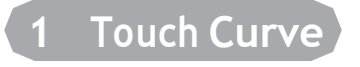

A Touch Curve funkció lehetővé teszi a játékosoknak, hogy módosítsák a billentyűleütések hangereje és erőssége közötti kapcsolatot.

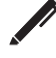

Tkiielző · "Touch"

#### Touch Curve típusok

| Touch Curve | Leírás                            |
|-------------|-----------------------------------|
| Heavy 4     | Egyenletesen lágyabb hangzást ad. |

|         | · · · · · · · · · · · · · · · · · · ·                                                                         | - |
|---------|----------------------------------------------------------------------------------------------------|---|
| Heavy 3 | Egyenletesen lágyabb hangzást ad.                                                                             |   |
| Heavy 2 | Alkalmas dinamikus, hangsúlyos előadásokhoz.                                                                  |   |
| Heavy 1 | Ez a görbe megkönnyíti az enyhe ütések lágy hangjainak és az erős ütések élénk hangjainak létrehozását.       |   |
| Normal  |                                                                                                    |   |
|         | Az akusztikus zongorák szokásos érintésérzékenységét reprodukálja.                                            |   |
| Light 1 | Még puha tapintású hangerőt biztosít a nyugágyon.                                                             |   |
| Light 2 | Még lágy érintéssel is nagyobb térfogatot biztosít a nyugágyon.                                               |   |
| Light 3 | Stabil hangzást ad még akkor is, ha gyenge érintéssel játszik.                                                |   |
| Light 4 | Ez az érintési görbe kisgyermekek és orgonajátékosok számára alkalmas.                                        |   |
| Off     | Állandó hangerővel állítja elő a hangot, függetlenül a billentyűleütések erősségétől.                         |   |
| User    | Az érintési görbe automatikusan létrejön a felhasználó billentyűzeten játszott ujjainak erejének megfelelően. |   |

### Felhasználói érintési görbe létrehozása

1. A "Felhasználó" kiválasztása után nyomja meg a [FELVÉTEL] gombot.

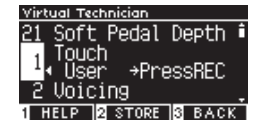

Játssz le bármilyen billentyűt a nagyon halktól a nagyon hangosig.

3. Ha végzett, nyomja meg a [PLAY/STOP] gombot.

A felhasználói érintési görbe létrehozásakor az "analízis befejeződött" üzenet jelenik meg.

- 2. Ha a "Felhasználó" van kiválasztva, a [2] gomb megnyomásával
- 3. a létrehozott érintési görbét a kiválasztott hanghoz menti.

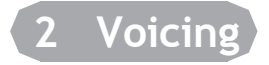

#### A Voicing funkció különböző kalapácstulajdonságokat szimulál, befolyásolva a zongora hangszín karakterét.

### □ Kalapács típusok

| Típus    | Leírás                                                                                                   |
|----------|----------------------------------------------------------------------------------------------------|
| Normal   | Normál beállítás.                                                                                        |
| Mellow 1 | Beállítás lágyabb hang létrehozására a kalapácsok lágyításával.                                          |
| Mellow 2 | Beállítás, hogy még lágyabb hangot adjon a kalapácsok további lágyításával, mint a Mellow 1.             |
| Dynamic  | Beállítás dinamikus tónus létrehozására a lágytól a világosig a gombok megnyomásával.                    |
| Bright 1 | Beállítás világosabb tónus létrehozására a kalapácsok keményítésével.                                    |
| Bright 2 | Beállítás, hogy a kalapácsok további keményítésével még világosabb tónust állítson elő, mint a Bright 1. |
| User     | A hangbeállítás -5 és +5 között bármely gombon beállítható.                                              |
|          | -5 a legpuhább, a +5 pedig a legfényesebb beállítás.                                                     |

### Beállítás

-0

1. A "Felhasználó" kiválasztása után nyomja meg a [2] gombot.

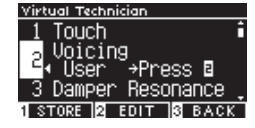

2. Nyomja meg az [UP]/[DOWN] gombot a hangolni kívánt billentyű kiválasztásához.

Vagy nyomja meg és tartsa lenyomva a [2] gombot, és nyomja meg

a gombot a hangoláshoz.

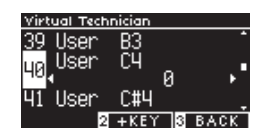

REVERR

- 3. Nyomja meg a [BALRA]/[JOBBRA] gombot az érték beállításához.
- 4. Ha a "Felhasználó" van kiválasztva, az [1] gomb megnyomásával elmenti a megadott értéket a kiválasztott hanghoz.

## 3 Pedál rezonancia

#### A Damper Resonance az egész zongora rezonanciahatásait szimulálja, amikor a lengéscsillapító pedált megnyomják.

### Hangerő beállítása

Az érték 1 és 10 közötti tartományban adható meg, vagy "Ki" értékre állítható.

Az "1" a legkisebb, a "10" pedig a legnagyobb.

Ha "Ki" állásban van, a csillapítási rezonancia nem jön létre.

## 4 Pedál zaj

A Damper Noise funkció a lengéscsillapító pedál lenyomásakor fellépő zaj hangerejét állítja be.

Hangerő beállítása

Az érték 1 és 10 közötti tartományban adható meg, vagy "Ki" értékre állítható.

Az "1" a legkisebb, a "10" pedig a legnagyobb.

Ha az "Off"-ra van állítva, a csillapító zaj nem keletkezik.

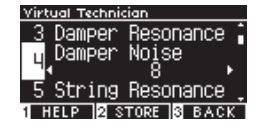

Joicine

## 5 Húr Rezonancia

A String Resonance a zongora vonósainak rezonancia hatásait szimulálja.

### Mi a húr rezonancia?

A húrrezonancia jelenség megtapasztalásához óvatosan tartsa lenyomva a "C" billentyűt az alábbi ábrán látható módon, majd játssza le (gyorsan ütögesse és engedje fel) a • szimbólummal jelölt billentyűk bármelyikét. Az egyes lejátszott hangok hangzása mellett hallani kell az első "C" billentyű húrjait is "szimpatikusan" rezonálni, ezzel demonstrálva a vonós rezonanciát.

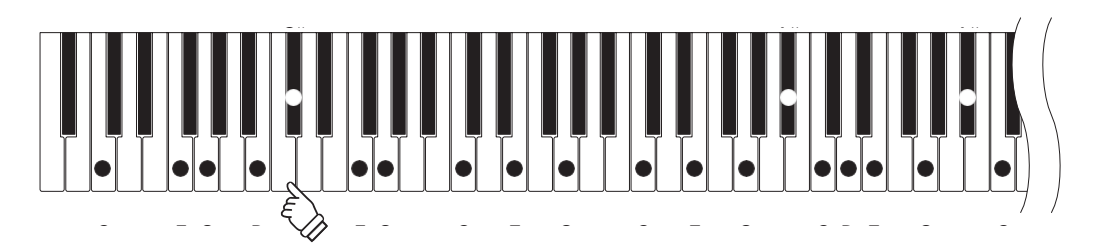

## ☐ Hangerő beállítása

Az érték 1 és 10 közötti tartományban adható meg, vagy "Ki" értékre állítható.

Az "1" a legkisebb, a "10" pedig a legnagyobb.

Ha "Off"-ra van állítva, a string rezonancia nem jön létre.

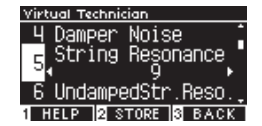

# 6 Csillapítatlan húrrezonancia

#### A csillapítatlan karakterláncrezonancia a csillapítatlan legfelső billentyűk húrrezonanciáját szimulálja.

A kijelzőn az "UndampedStr.Reso." látható. A zongorák legfelső billentyűi csillapítatlanok: ezért mindig szabadon rezeghetnek, függetlenül attól, hogy a lengéscsillapító pedál le var nyomva vagy sem.

### A csillapítás nélküli húrrezonancia hangerejének beállítása

Az érték 1 és 10 közötti tartományban adható meg, vagy "Ki" értékre állítható.

Az "1" a legkönnyebb, a "10" pedig a legmélyebb.

Ha az "Off"-ra van állítva, a csillapítatlan húrrezonancia nem jön létre.

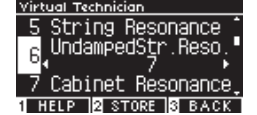

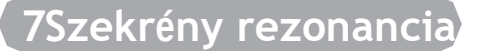

A Cabinet Resonance a zongorák szekrényrezonanciáját szimulálja.

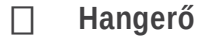

Az érték 1 és 10 közötti tartományban adható meg, vagy "Ki" értékre állítható.

Az "1" a legkönnyebb, a "10" pedig a legmélyebb.

Ha az "Off"-ra van állítva, a kabinetrezonancia nem jön létre.

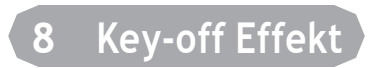

A Key-off Effect azt a hangot szimulálja, amikor a lengéscsillapító hozzáér a húrhoz, közvetlenül a hang megszűnése előtt.

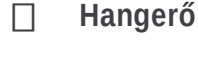

Az érték 1 és 10 közötti tartományban adható meg, vagy "Ki" értékre állítható.

Az "1" a legkönnyebb, a "10" pedig a legmélyebb.
Ha "Off"-ra van állítva, a Key-off effektus nem jön létre.

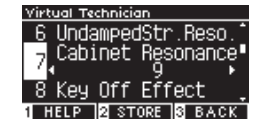

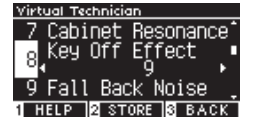

# 9 Hátsó zaj

### A visszaeső zaj szimulálja a billentyűművelet zaját a billentyűk elengedésekor.

## ☐ Hangerő beállítása

Az érték 1 és 10 közötti tartományban adható meg, vagy "Ki" értékre állítható.

Az "1" a legkisebb, a "10" pedig a legnagyobb.

Ha "Off"-ra van állítva, a visszaesési zaj nem keletkezik.

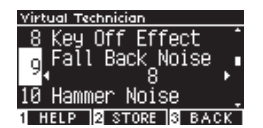

## 10 Kalapács zaj

A Hammer Noise funkció lehetővé teszi a kalapácsok ütőhúrjainak és a billentyűk billentyűágyának hangjának beállítását akusztikus zongorák lejátszásakor.

#### Hangerő beállítása

Az érték 1 és 10 közötti tartományban adható meg, vagy "Ki" értékre állítható.

Az "1" a legkisebb, a "10" pedig a legnagyobb.

Ha "Ki" állásban van, a Hammer Noise nem jön létre.

| Virtual Technician             |    |
|--------------------------------|----|
| 9 Fall Back Noise              |    |
| 10 <mark>,</mark> Hammer Noise |    |
| 11 Hammer Delay                |    |
| 1 HELP A STORE S BA            | СК |

## 11 Kalapács Delay

A Hammer Delay a kalapácsok húrjainak csekély késését szimulálja, amikor az akusztikus zongorákat pianissimo-ban játsszák.

☐ Hangerő beállítása

Az érték 1 és 10 közötti tartományban adható meg, vagy "Ki" értékre állítható.

Az "1" a legkisebb kalapácskésés, a "10" pedig a legnagyobb kalapácskésés.

Ha "Off"-ra van állítva, a Hammer Delay nem jön létre.

## 12 Topboard Simulation

A Topboard Simulation szimulálja a zongorák fedőlapjának kinyitása által keltett hangzás különbségét.

### **Topboard Simulation típusok**

| Pozíció | Leírás                                                                                 |
|---------|----------------------------------------------------------------------------------------|
| Open3   | Reprodukálja azt az állapotot, amikor a fedőlap teljesen nyitva van.                   |
| Open2   | Reprodukálja azt az állapotot, amikor a fedőlap félig nyitva van.                      |
| Open1   | Reprodukálja azt az állapotot, amikor a fedőlap kissé nyitva van.                      |
| Closed1 | Reprodukália azt az állapotot, amikor a felső lap zárva van, kivéve az elülső fedelet. |
| Closed2 | Reprodukálja azt az állapotot, amikor a fedőlap teljesen zárva van.                    |

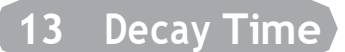

A Decay Time funkció lehetővé teszi a hangcsökkentés időtartamának beállítását a gombok megnyomása után.

## Hangerő beállítása

Az érték 1 és 10 közötti tartományban adható meg. Az "1" a legrövidebb, a "10" pedig a leghosszabb csökkenés.

| Virtual Technician    |
|-----------------------|
| 12TopboardSimulation* |
| o Decau Time          |
| 13,00003,11,00        |
| 10 Rolosco Timo       |
|                       |
| 1 HELP 2 STORE 3 BACK |

П

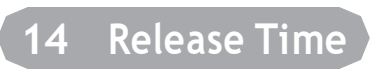

#### A Release Time funkció lehetővé teszi a billentyűk elengedése utáni hangcsökkentés időtartamának beállítását.

Érték beállítása

Az érték 1 és 10 közötti tartományban adható meg. Az "1" a legrövidebb, a "10" pedig a leghosszabb csökkenés.

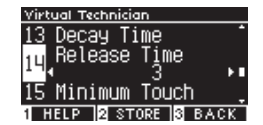

## 15 Minimum Touch

#### A Minimum Touch funkció lehetővé teszi az érintésérzékenység beállítását a leghalkabb hangzás érdekében.

### Érték beállítása

Az érték 1 és 20 közötti tartományban adható meg.

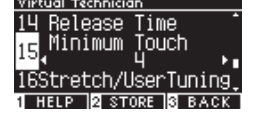

- Az "1" a legkisebb minimális érintés, amely még rendkívül lágy érintéssel is hangot ad.
- A "20" a legnagyobb minimális érintés, amely nem ad hangot a rendkívül lágy érintéshez.

## 16 Hangolás

A Stretch Tuning funkció lehetővé teszi a zongora-specifikus hangolást, amely az alsó oktávokat kissé laposabbá, a felső oktávokat pedig kissé élesebbé teszi, mint a normál azonos temperamentum. Ez a funkció csak akkor érhető el, ha a temperamentumtípushoz egyenlő temperamentum van kiválasztva. Ezenkívül a User Tuning lehetővé teszi a 88 gomb mindegyikének egyéni hangolását.

| 7 |                                          |  |
|---|------------------------------------------|--|
|   | Kijelző : "Stretch/UserTuning"           |  |
|   | ۱۰۰۰٬۶۰۰٬۶۰۰٬۰۰۰٬۰۰۰٬۰۰۰٬۰۰۰٬۰۰۰٬۰۰۰٬۰۰۰ |  |

### Stretch Tuning típusok

| Stretch Tuning | Leírás                                                                                                    |
|----------------|----------------------------------------------------------------------------------------------------|
| Off            | Normál egyenlő temperamentum hangolás.                                                                         |
| Normal         | Az alsó oktávok valamivel laposabbak, a felső oktávok valamivel élesebbek, mint a normál azonos temperamentum. |
| Wide           | Az alsó oktávok laposabbak, a felső oktávok élesebbek, mint a normál azonos temperamentum.                     |
| User           | Minden gombon -50 és +50 közötti hangolási tartomány állítható be.                                             |

1. A "Felhasználó" kiválasztása után nyomja meg a [2] gombot.

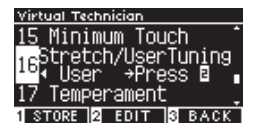

 Nyomja meg az [UP]/[DOWN] gombot a hangolni kívánt billentyű kiválasztásához. Vagy nyomja meg és tartsa lenyomva a [2] gombot, és nyomja meg a gombot a hangoláshoz.

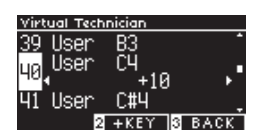

REVERR

3. Nyomja meg a [BALRA]/[JOBBRA] gombot az érték beállításához.

• Ha a "Felhasználó" van kiválasztva, az [1] gomb megnyomásával elmenti a megadott értéket a kiválasztott hanghoz.

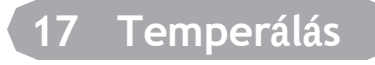

Ez a hangszer a legelterjedtebb egyforma temperamentum mellett a reneszánsz és barokk korban használt korai hangolási rendszerekkel is beállítható.

### Temperálás típusok

| Temperament típus                                        | Leírás                                                                                                    |
|----------------------------------------------------------|----------------------------------------------------------------------------------------------------|
| Equal Temperament<br>(Equal)                             | A modern zongorák leggyakoribb hangolási rendszere. Ez lehetővé teszi a konzisztens harmóniákat a modulációktól és transzpozícióktól függetlenül.                                                                                                    |
| Pure Temperament<br>(Pure Major/Pure Minor)              | A hangolási rendszer, amely eltávolította a szennyeződéseket a legfontosabb harmadik<br>és ötödik intervallumból. Ezért a harmadik és ötödik hang tiszta; más intervallumok<br>azonban tisztátalanul hangzanak.<br>Használja ezt a rendszert a lejátszandó darab hangszínének megadásával. |
| Pythagorean Temperament<br>(Pythagorean)                 | A hangolási rendszer, amely eltávolította a szennyeződéseket a legtöbb ötödik<br>intervallumból. Bár az akkordok tisztátalanul szólalnak meg a harmadik hangközök<br>szennyeződése miatt, a rendszer kiemeli a dallamok karakterét.                                                        |
| Meantone Temperament<br>(Meantone)                       | Az a hangolási rendszer, amely enyhe szennyeződést épített be az ötödik intervallumokban, hogy eltávolítsa a szennyeződéseket a legfontosabb nagy harmadik intervallumokból. Ezt a rendszert általában korai billentyűs zenére használták.                                                 |
| Werckmeister Temperament                                 | Ezzel a hangolási rendszerrel a kevesebb hangjegyű billentyűk közelebb szólalnak meg a                                                                                                    |
| (werckmeister)<br>Kirnberger Temperament<br>(Kirnberger) | Meantone temperamentumhoz, ami tisztábban hozza létre az akkordokat, és a több<br>billentyűjelű billentyűk a Pythagorean Temperamentumhoz, amely kiemeli a dallamok<br>karakterét. Ez a klasszikus zeneszerzők által tervezett "billentyűk karakterét" tükrözi.                            |
| User Temperament<br>(User)                               | Az eredeti temperamentum -50 és +50 cent között állítható.100 cents = Semi-tone                                                                                                    |

#### User Temperament beállítások

1. A "Felhasználó" kiválasztása után nyomja meg a [2] gombot.

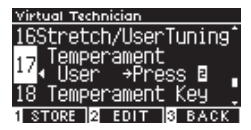

2. Nyomja meg az [UP]/[DOWN] gombot a hangolandó hang kiválasztásához.

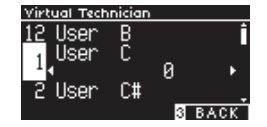

Nyomja meg a [BALRA]/[JOBBRA] gombot az érték beállításához.

DEVEDR

• Ha a "Felhasználó" van kiválasztva, az [1] gomb megnyomásával elmenti a megadott értéket a kiválasztott hanghoz.

## [18 Temperament Key]

A temperamentumok az egyenlő temperamentumtól eltekintve a kulcsra jellemzőek. A Temperament Key funkció beállítja a temperamentumot a lejátszandó dal meghatározott hangszínéhez.

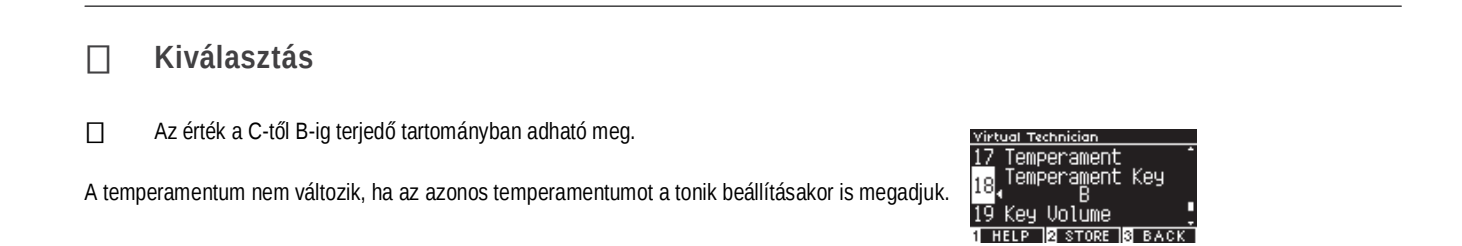

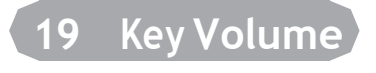

A Key Volume funkció lehetővé teszi a játékosoknak a 88 gomb mindegyikének hangerejének beállítását.

### ☐ Key Volume típusok

| Key Volume   | Leírás                                                           |
|--------------|------------------------------------------------------------------|
| Normal       | A 88 gombos hangerő alapértelmezett beállítása.                  |
| High Damping |                                                                  |
|              | A hangerő fokozatosan csökken a felső hangtartomány felé.        |
| Low Damping  | A hangerő fokozatosan csökken az alacsonyabb hangtartomány felé. |

|                    |                                                                   | - ++ |
|--------------------|-------------------------------------------------------------------|------|
| High & Low Damping | A hangerő fokozatosan csökken a felső és alsó hangtartomány felé. |      |
| Center Damping     | A hangerő fokozatosan csökken a billentyűzet közepe felé.         |      |
| User               | A hangerő -50 és +50 között állítható be mind a 88 gombhoz.       |      |

#### User Key hangerő beállítása

1. A "Felhasználó" kiválasztása után nyomja meg a [2] gombot.

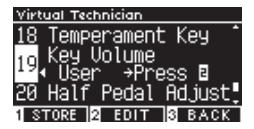

Nyomja meg az [UP]/[DOWN] gombot a hangerő beállításához szükséges

gomb kiválasztásához.

2. Vagy nyomja meg és tartsa lenyomva a [2] gombot, majd nyomja meg a gombot a hangerő beállításához.

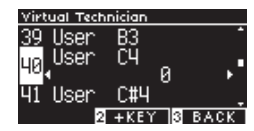

REVERR

3. Nyomja meg a [BALRA]/[JOBBRA] gombot az érték beállításához.

• Ha a "Felhasználó" van kiválasztva, az [1] gomb megnyomásával elmenti a megadott értéket a kiválasztott hanghoz.

## 20 Fél-pedál beállítás

A Half-Pedal Adjust funkció lehetővé teszi annak a pontnak a beállítását, ahol a lengéscsillapító pedál hatásos lesz (tehát amikor a zongora lengéscsillapítói elkezdenek felemelkedni a húrokról).

| Érték | Leírás                                                                                                    |  |  |  |  |
|-------|----------------------------------------------------------------------------------------------------|--|--|--|--|
| 1     | Ez a beállítás lehetővé teszi, hogy a Half-Pedal egy sekély ponton érvényesüljön.                                                                               |  |  |  |  |
| :     |                                                                                                    |  |  |  |  |
| 7     | Ez a beállítás lehetővé teszi, hogy a Half-Pedal egy mély ponton érvényesüljön.                                                                                 |  |  |  |  |
| 8     | Ez a beállítás a pedál MIDI-vezérlőként való<br>használatára szolgál.<br>A maximális értéket akkor éri el, ha a<br>lengéscsillapító pedál enyhén le van nyomva. |  |  |  |  |
|       |                                                                                                    |  |  |  |  |
| 10    | Ez a beállítás a pedál MIDI-vezérlőként való<br>használatára szolgál.<br>A maximális értéket akkor éri el, ha a                                                 |  |  |  |  |

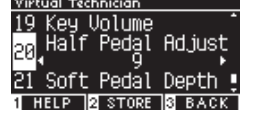

### □ Adjusting the Half-Pedal Adjust value

Az érték 1 és 10 közötti tartományban adható meg.

A Half Pedal hatása a legkönnyebb az "1"-el, a legnagyobb a "10"-el.

21 Soft Pedal beállítás

A Soft Pedal Depth funkció lehetővé teszi a lágy pedál hatékonyságának beállítását.

Erték beállítása

÷

Az érték 1 és 10 közötti tartományban adható meg.

A Soft Pedal hatása a legkönnyebb az "1"-el, a legnagyobb a "10"-el.

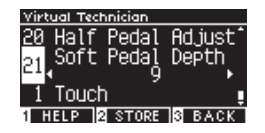

# Fejhallgató beállítások

### Beállítások

| Beállítás               | Leírás                                                                                                    | Alap beállítás |
|-------------------------|----------------------------------------------------------------------------------------------------|----------------|
| Spatial Headphone Sound | A Special Headphone Sound (SHS) egy olyan funkció, amely fokozza az<br>akusztikus zongora hangjának mélységét és valósághűségét fülhallgatón<br>vagy fejhallgatón keresztül. Ez a funkció csökkenti a hallásban jelentkező<br>kényelmetlenséget és a fáradtságot is, ha fej- vagy fülhallgatót hosszabb<br>ideig használ. | Normal         |
| Phones Type             | A Phones Type beállítás optimalizálja a hangszer hangját, ha különböző típusú fej- vagy fülhallgatón keresztül hallgat.                                                                                                    | Normal         |
| Phones Volume           | A Phones Volume beállítás lehetővé teszi a fejhallgató kimenetének<br>maximális hangerejének növelését.                                                                                                    | Normal         |

### □ Belépés the Phones Settings módba

 A Beállítások menü képernyőjén nyomja meg a [FEL]/[LE] gombot a "Phone beállítások" kiválasztásához.

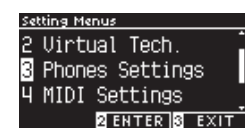

- 2. Nyomja meg a [2] gombot a Telefonbeállítások képernyő megnyitásához.
- 3. Nyomja meg az [UP]/[DOWN] gombot a használni kívánt funkció kiválasztásához.

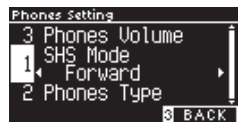

- 4. Nyomja meg a [BALRA]/[JOBBRA] gombot az érték vagy típus beállításához.
- A [BALRA]/[JOBBRA] gomb egyidejű megnyomása visszaállítja az alapértelmezett beállításokat.

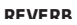

REVER

# 1 Térbeli fejhallgató hang

\_\_\_\_

Kiielző · "SHS Mode".

## □ Spatial Headphone Sound típusok

| Típus   | Leírás                                                                                             |
|---------|----------------------------------------------------------------------------------------------------|
| Off     | Letiltja a Spatial Headphone Sound funkciót.                                                       |
| Forward | Elülső fókuszt, kissé szűk térbeli pozicionálást biztosít.                                         |
| Normal  | Természetes, kiegyensúlyozott térbeli pozicionálást biztosít, amely sem nem előre, sem nem széles. |
| Wide    | Széles, nagyon nyitott térbeli pozicionálást biztosít.                                             |

# 2 Fejhallgató típusok

## ] Beállítás

| Típus     | Leírás                                                       |  |  |  |  |
|-----------|--------------------------------------------------------------|--|--|--|--|
| Normal    | Letiltja a fejhallgató optimalizálását.                      |  |  |  |  |
| Open      | Optimalizália a hangot nvitott típusú feihallgatókhoz.       |  |  |  |  |
| Semi-Open | Optimalizálja a hangot a félig nyitott fejhallgatókhoz.      |  |  |  |  |
| Closed    | Optimalizálja a hangot zárt típusú fejhallgatókhoz.          |  |  |  |  |
| Inner-ear | Optimalizálja a hangot a belső füles típusú fejhallgatókhoz. |  |  |  |  |
| Canal     | Optimalizálja a hangot a csatorna típusú fejhallgatókhoz.    |  |  |  |  |

# 3 Fejhallgató hangerő

### Beállítás

Normál" vagy "Magas" megadható.

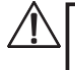

A fejhallgató hosszabb ideig tartó, nagy hangerőn történő használata halláskárosodáshoz vezethet.

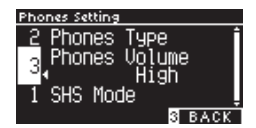

# **USB** Menü

### **Kompatibilis USB eszközök**

USB-támogatással rendelkező flash memória (USB memóriaeszközök) használható.

Más USB-eszközök (egér, billentyűzet, hub stb.) akkor sem használhatók, ha csatlakoztatva vannak.

### USB memory csatlakoztatása

Helyezze be az [USB to DEVICE] porthoz kompatibilis csatlakozót a megfelelő módon, ügyelve arra, hogy ne legyen fejjel lefelé. Csatlakoztassa az USB-memóriaeszközt közvetlenül, USB-hosszabbító kábel nélkül.

Ennek a hangszernek az "USB to Device" funkciója megfelel az USB2.0 Hi-Speed szabványoknak. Régebbi USB-eszközök továbbra is használhatók, azonban az adatátviteli sebesség az eszköz maximális átviteli sebességére korlátozódik.

USB-memóriaeszköz csatlakoztatása lehetővé teszi az ezen a hangszeren létrehozott adatok USB-memóriára mentését és az USB-memórián lévő adatok lejátszását ezen a hangszeren.

### USB memory formattálása

Néhány USB-memóriaeszközt formázni kell, mielőtt ezzel a hangszerrel használhatók. Ha megjelenik az eszköz formázására vonatkozó üzenet, miután csatlakoztatta az USB-memóriaeszközt az [USB to DEVICE] porthoz, ellenőrizze, hogy az USB-memóriaeszköz nem tartalmaz-e szükséges adatokat, majd formázza meg az eszközt.

#### Format USB

 $\overline{\mathbf{V}}$ 

Az USB-memóriaeszköz tartalma a formázás után törlődik.

Az USB-memóriaeszköz tartalmazhat más eszközök által használt adatokat, amelyek nem jelennek meg ezen a készüléken. Legyen óvatos az eszköz formázásakor.

### USB memory csatlakoztatása

Az USB-memóriaeszköz eltávolítása előtt ellenőrizze, hogy nem fér hozzá az USB-memóriaeszközhöz, például nem menti, másolja vagy törli az adatokat, vagy nem formázza az eszközt.

Ha USB-memóriaeszközt helyez be, miközben a hangszer be van kapcsolva, egyes eszközök lejátszása eltarthat egy ideig; ez azonban nem hiba.

### USB memory csatlakoztatás ellenőrzése

Egy USB ikon jelenik meg a kijelzőn, miközben USB-memóriaeszköz csatlakozik a műszerhez.

### USB Menu funkciók

| Function                    | Leírás                                                                                                    | Oldal |
|-----------------------------|----------------------------------------------------------------------------------------------------|-------|
| 1. Load Song                | Töltsön be egy dalfájlt (KSO-fájlt) egy USB-memóriaeszközről a hangszer belső<br>memóriájába.             | P66   |
| 2. Load Registration All    | Töltse be a regisztrációs fájlt (Összes/KM3 fájl) egy USB-memóriaeszközről a műszer belső memóriájába.    | P67   |
| 3. Load Registration Single | Töltse be a regisztrációs fájlt (Single/KM6 fájl) egy USB-memóriaeszközről a műszer<br>belső memóriájába. | P68   |
| 4. Load Startup Setting     | Töltse be az indítási beállítási fájlt (KM1 fájl) egy USB-memóriaeszközről a műszer belső memóriájába.    | P69   |
| 5. Save Internal Song       | Mentse el a hangszer belső memóriájában rögzített dalt egy USB memóriaeszközre<br>KSO fájlformátumban.    | P70   |
| 6. Save SMF Song            | Mentse el a hangszer belső memóriájában rögzített dalt egy USB-memóriaeszközre<br>SMF fájlformátumban.    | P71   |
| 7. Save Registration All    | Mentse el a hangszeren beállított összes regisztrációt egy USB-memóriaeszközre<br>KM3 fájlformátumban.    | P72   |
| 8. Save Registration Single |                                                                                                    | P73   |
|                             | Mentse a regisztrációs készletet a hangszeren egy USB-memóriaeszközre KM6                                 |       |
|                             | fájlformátumban.                                                                                          |       |
| 9. Save Startup Setting     | Mentse el a műszeren beállított indítási beállításokat egy USB-memóriaeszközre<br>KM1 fájlformátumban.    | P74   |
| 10. Rename File             | Nevezze át az USB-memóriaeszközön lévő fájlt.                                                             | P75   |
| 11. Delete File             | Fájl törlése az USB-memóriaeszközről.                                                                     | P76   |
| 12. Format USB              | USB-memóriaeszköz formázása.                                                                              | P76   |

### Belépés az USB Menu módba

1. A Settings Menu (Beállítások menü) képernyőn nyomja meg a [FEL]/[LE] gombot az "USB menü" kiválasztásához.

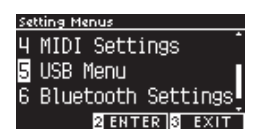

REVERR

- 2. Nyomja meg a [2] gombot, hogy belépjen az USB Menu képernyőre.
- 3. Nyomja meg a [FEL]/[LE] gombot a használni kívánt elem kiválasztásához.

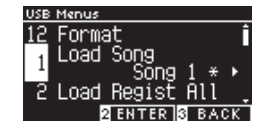

REVERR

## USB-menü betöltése és

### mentése

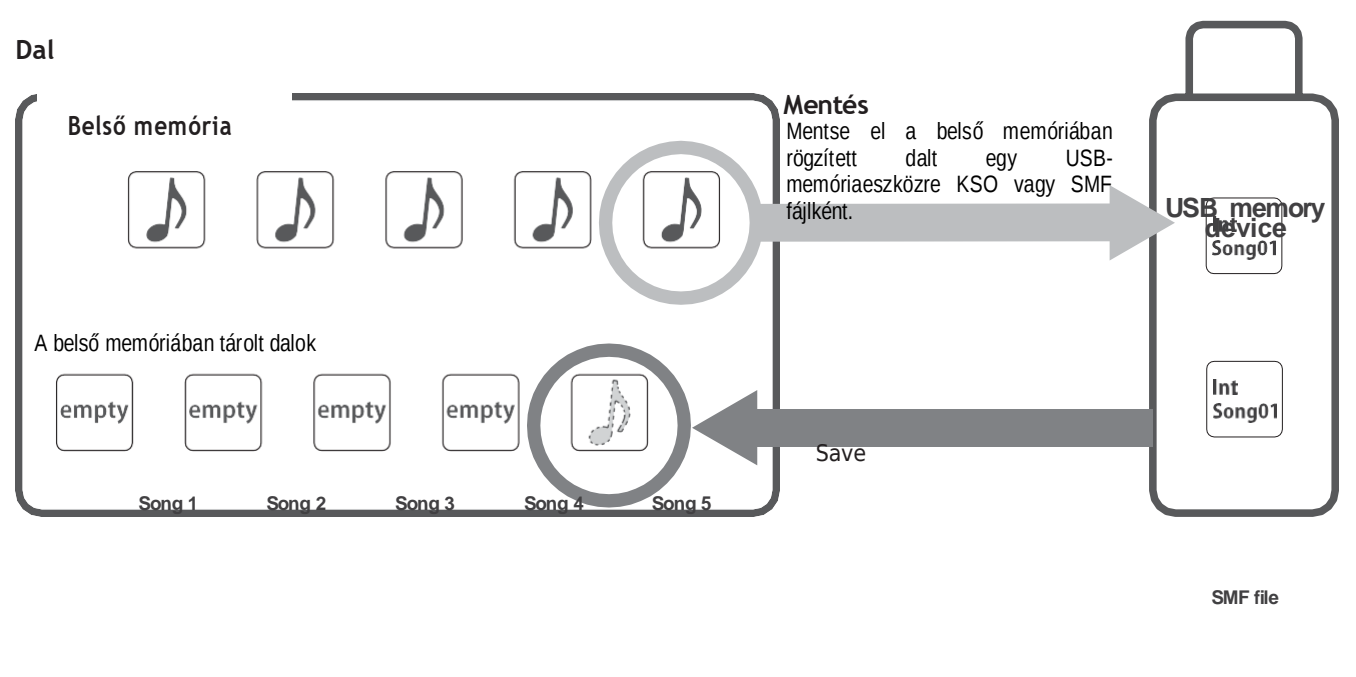

|        |        |        |        |         | Betöltés                                                                           |
|--------|--------|--------|--------|---------|------------------------------------------------------------------------------------|
| Song 6 | Song 7 | Song 8 | Song 9 | Song 10 | KSO file<br>Töltsön be egy USB-<br>memóriaeszközre mentett SO fájlt<br>a műszerbe. |

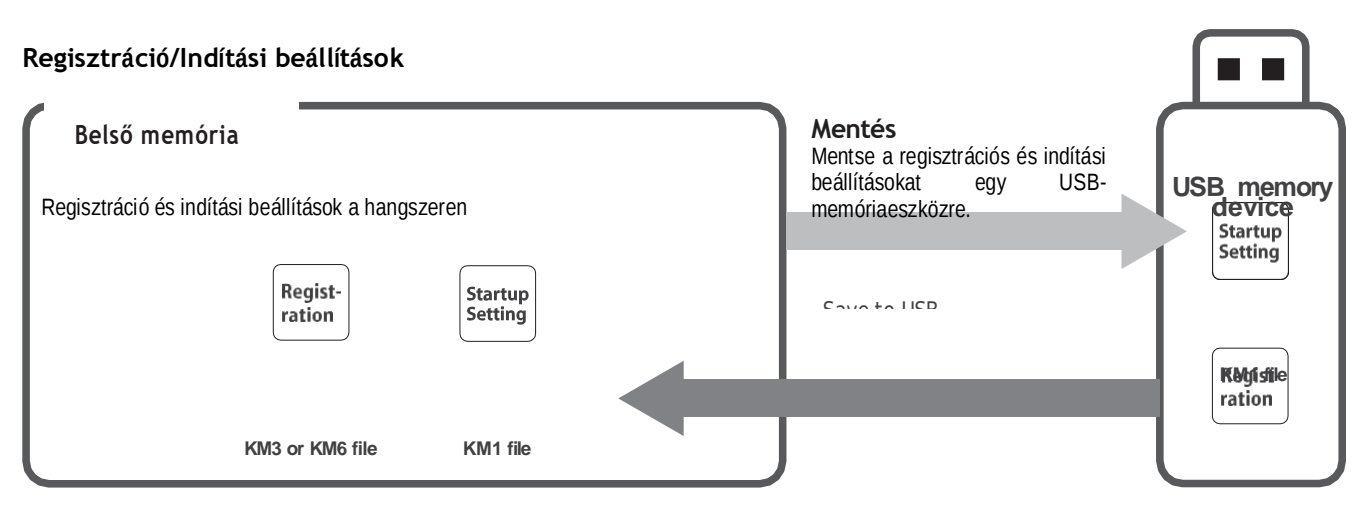

Betöltés

Töltse be a Regisztrációs fájlt és az Indítási beállítások fájlt egy USB-memóriaeszközön a készülékbe. KM3 or KM6 file

#### Adiustasente O Cattinge

# 1 Dal betöltése

#### ☐ Betöltés

 Ha a "Dal betöltése" opciót választotta, nyomja meg a [BALRA]/[JOBBRA] gombot a betöltendő zeneszám belső memóriájának kiválasztásához.

| USB Menus         |       |
|-------------------|-------|
| <u>12</u> Format  | Î     |
| 1 Load Song       |       |
| Song 3            | . * I |
| 2 Load Regist All | L .   |
| 2 ENTER S B/      | ∖CK   |

A dalok a memóriába töltődnek be, amely legfeljebb 10 dal rögzítésére szolgál.

- 2. Nyomja meg a [2] gombot.
- 3. Nyomja meg az [UP]/[DOWN] gombot a betölteni kívánt dal kiválasztásához.

| Select File |        |
|-------------|--------|
| Songs       |        |
| 🞝 Song-000  | .KSO   |
| Song-001    | .KSO   |
| 2 LOAD      | 3 BACK |

REVERR

or

- 4. Nyomja meg a [2] gombot.
- 5. Nyomja meg az [1] gombot a betöltéshez, vagy nyomja meg a [3] gombot a visszavonáshoz.

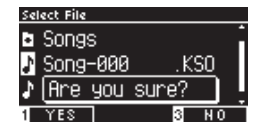

DEVEDR

or

# 2 Regisztrációs memória betöltése

Kiielző : "Load Regist All".

☐ Típusok

| Típus  | Leírás                           | Extension |
|--------|----------------------------------|-----------|
| Single | Egyetlen regisztrációt tárol.    | KM6       |
| All    | Tárolja mind a 16 regisztrációt. | KM3       |

### ☐ Betöltés

1. Ha a "Regisztr. összes betöltése" van kiválasztva, nyomja meg a [2] gombot.

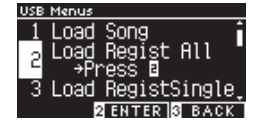

 Nyomja meg a [FEL]/[LE] gombot a betöltendő regisztrációs fájl (Típus: All) [.KM3] kiválasztásához.

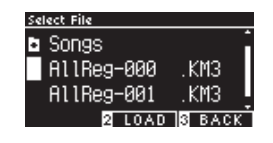

- 3. Nyomja meg a [2] gombot.
- 4. Nyomja meg az [1] gombot a betöltéshez, vagy nyomja meg a [3] gombot a visszavonáshoz.

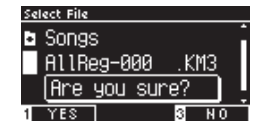

Az All regisztrációs fájl kiterjesztése "KM3". A fájl nem kompatibilis más modellekkel.

 $\checkmark$ 

A Load Registration All funkció végrehajtásakor a készüléken beállított regisztrációk mindegyike felülíródik. A funkció használata előtt alaposan ellenőrizze.

70

# 3 Regisztráció betöltése

Kiielző "Load RegistSingle"

### Betöltés

1. Ha a "Load RegistSingle" van kiválasztva, nyomja meg a [BALRA]/[JOBBRA] gombot a regisztrációs memória kiválasztásához, amelybe a regisztrációt be kell tölteni.

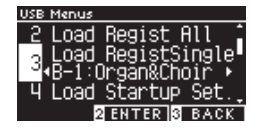

- 2. Nyomd meg a [2] gombot
- Nyomja meg a [FEL]/[LE] gombot a betöltendő regisztrációs fájl (Single típusú) [.KM6] kiválasztásához.

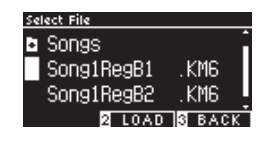

- 1. Nyomd meg a [2] gombot
- 2. Nyomja meg az [1] gombot a betöltéshez, vagy nyomja meg a [3] gombot a visszavonáshoz.

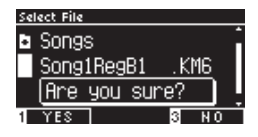

Az Single regisztrációs fájl kiterjesztése "KM6".

A fájl nem kompatibilis más modellekkel.

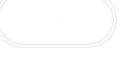

REVERR

or
# 4 Kezdő bállítások betöltése

| töltés                                                                                                    |                   |        |
|----------------------------------------------------------------------------------------------------|-------------------|--------|
| o Set betöltése" gombbal, kiválasztva, nyomia meg a [2] gombot.                                            |                   |        |
| USE Menus<br>3 Load RegistSingle<br>4 Load Startup Set.<br>4 Press B<br>5 Save Song(INT)<br>2 ENTER 3 BACK |                   |        |
| meg a [FEL]/[LE] gombot a betöltendő [.KM1] indítási<br>ok fájl kiválasztásához.                           |                   |        |
| Select File<br>Songs<br>Start-000 .KM1<br>Start-001 .KM1<br>2 LOAD S BACK                                  |                   | DEVEDR |
| neg a [2] gombot                                                                                           |                   |        |
| neg az [1] gombot a betöltéshez, vagy nyomja meg a [3] gombot                                              | a visszavonáshoz. |        |
| Solect File<br>Songs<br>Start-000 .KM1<br>(Are you sure?)<br>1 YES 8 NO                                    |                   |        |
|                                                                                                    |                   |        |
| z indítási beállítások fájl kiterjesztése "KM1". A fájl nem                                                |                   |        |
| 1 YES 8 NO<br>z indítási beállítások fájl kiterjesztése "KM1". A fájl nem                                  |                   |        |

## 5 Belső dal mentése

Kiielző "Save Song(INT)".

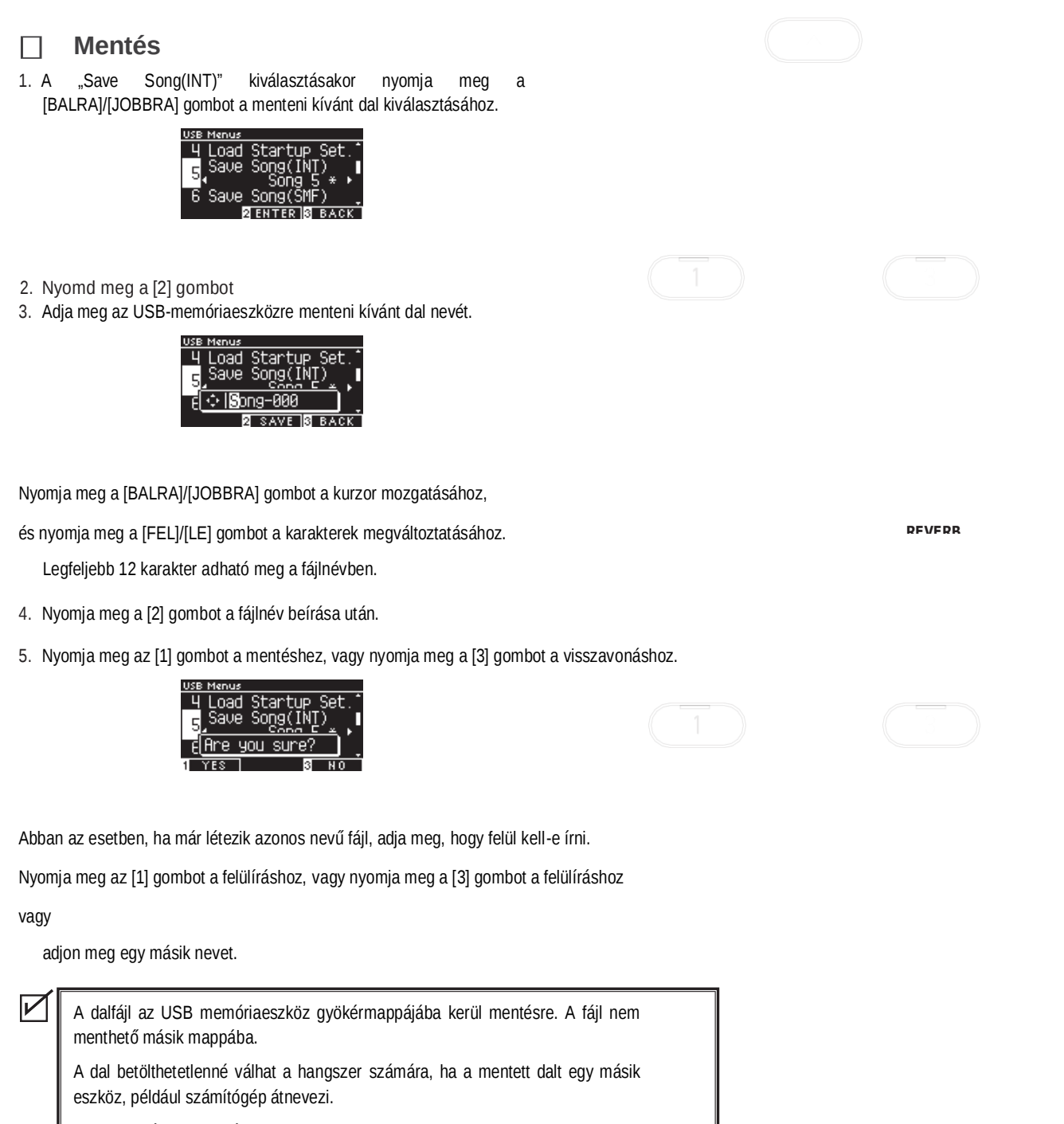

A mentett fájl kiterjesztése "KSO".

Az USB Save Song (INT) segítségével mentett fájlok (\*.KSO) betölthetők a hangszeren elérhető tíz dalmemória bármelyikébe.

# 6 SMF dal mentése

Kiielző "Save Song(SME)

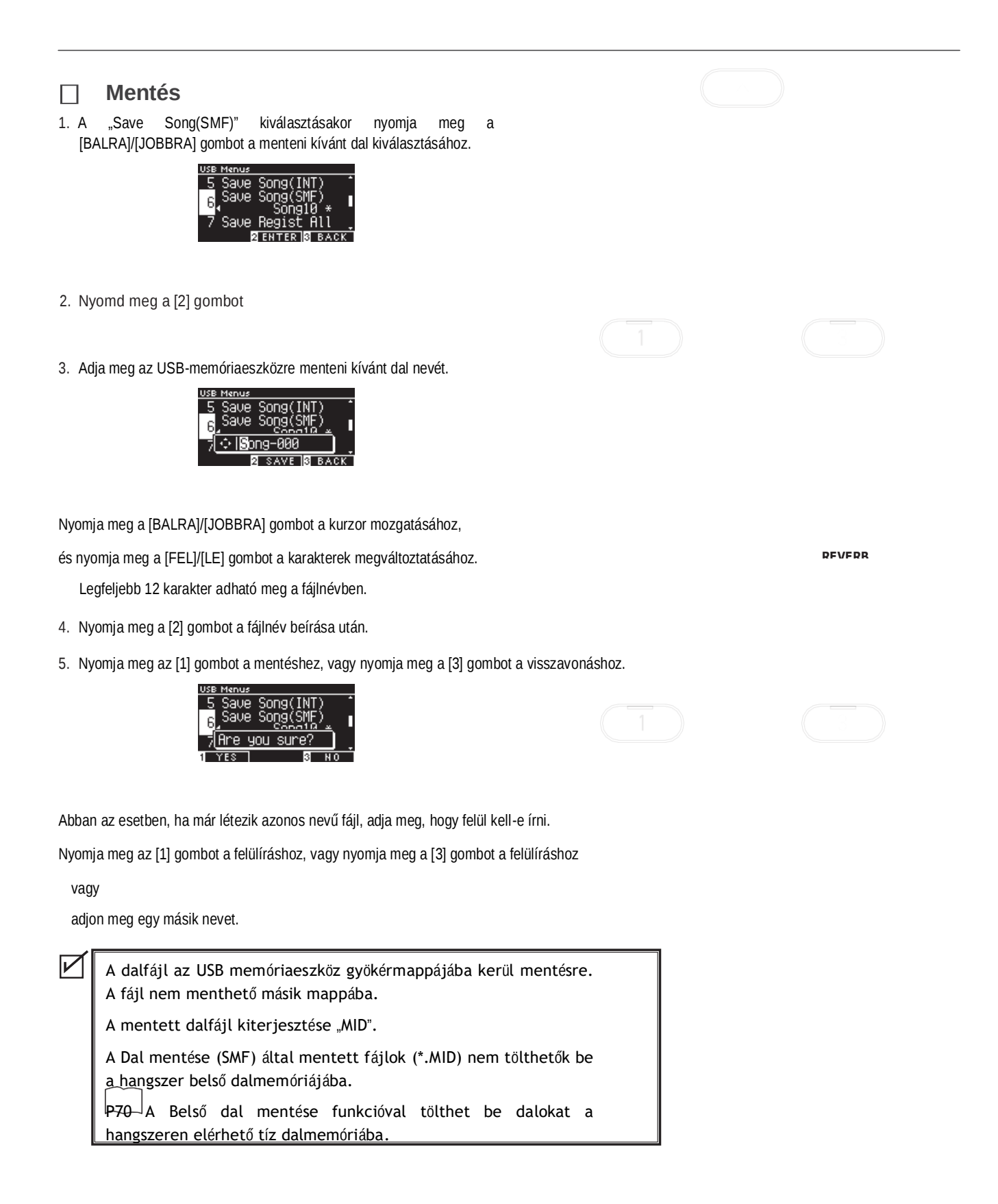

71

## 7 Regisztráció mentése

Kiielző "Save Regist All"

#### Registration file típusok

| Típus  | Leírás                           | Extension |
|--------|----------------------------------|-----------|
| Single | Egyetlen regisztrációt tárol.    | KM6       |
| All    | Tárolja mind a 16 regisztrációt. | KM3       |

DFVFDR

#### ☐ Mentés

1. Ha a "Regisztr. összes mentése" van kiválasztva, nyomja meg a [2] gombot.

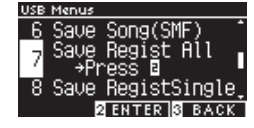

2. Adja meg az USB-memóriaeszközre menteni kívánt fájl nevét.

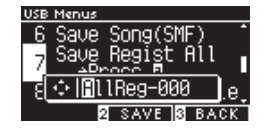

Nyomja meg a [BALRA]/[JOBBRA] gombot a kurzor mozgatásához, és nyomja meg a [FEL]/[LE] gombot a karakterek megváltoztatásához.

Legfeljebb 12 karakter adható meg a fájlnévben.

- 3. Nyomja meg a [2] gombot a fájlnév beírása után.
- 4. Nyomja meg az [1] gombot a mentéshez, vagy nyomja meg a [3] gombot a törléshez.

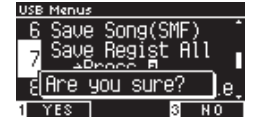

Abban az esetben, ha már létezik azonos nevű fájl, ill

adja meg, hogy felül kell-e írni.

 $\checkmark$ 

70

Nyomja meg az [1] gombot a felülíráshoz, vagy nyomja meg a [3] gombot egy másik név megadásához.

A dalfájl az USB memóriaeszköz gyökérmappájába kerül mentésre. A fájl nem menthető másik mappába

A Save Registration All által mentett fájl nem kompatibilis más modellekkel.

# 8 Registration Single mentése

Kiielző "Save RegistSingle'

### Mentés

 A "Save RegistSingle" kiválasztásakor nyomja meg a [BALRA]/[JOBBRA] gombot az A1-től B8-ig menteni kívánt regisztráció kiválasztásához.

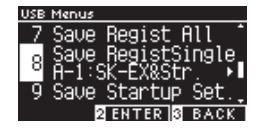

- 2. Nyomja meg a [2] gombot.
- 3. Adja meg az USB-memóriaeszközre menteni kívánt fájl nevét.

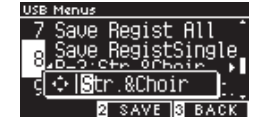

Nyomja meg a [BALRA]/[JOBBRA] gombot a kurzor mozgatásához,

és nyomja meg a [FEL]/[LE] gombot a karakterek megváltoztatásához.

Legfeljebb 12 karakter adható meg a fájlnévben.

- 4. Nyomja meg a [2] gombot a fájlnév beírása után.
- 5. Nyomja meg az [1] gombot a mentéshez, vagy nyomja meg a [3] gombot a visszavonáshoz.

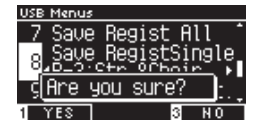

Abban az esetben, ha már létezik azonos nevű fájl, adja meg, hogy felül kell-e írni.

Nyomja meg az [1] gombot a felülíráshoz, vagy nyomja meg a [3] gombot a felülíráshoz

vagy adjon meg egy másik nevet.

 $\boldsymbol{\nu}$ 

A dalfájl az USB memóriaeszköz gyökérmappájába kerül mentésre. A fájl nem menthető másik mappába.

A Save Registration Single által mentett fájl nem kompatibilis más modellekkel.

REVERR

## 9 Save Startup Setting

Kiielző "Save Startun Set

### Mentés

1. A "Startup Set betöltése" gombbal. kiválasztva, nyomja meg a [2] gombot.

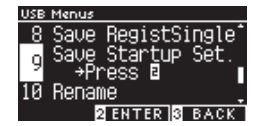

2. Adja meg az USB-memóriaeszközre menteni kívánt fájl nevét.

| USB   | Menus                                   | _ |
|-------|-----------------------------------------|---|
| 8     | Save RegistSingle                       | ſ |
| q     | Save Startup Set.                       |   |
| and a | <u>→Drocc N</u><br>∴l <b>G</b> tort_000 |   |
| Τεί   |                                         | • |
|       | 2 SAVE 3 BACK                           |   |

REVERR

or

Nyomja meg a [BALRA]/[JOBBRA] gombot a kurzor mozgatásához, és nyomja meg a [FEL]/[LE] gombot a karakterek megváltoztatásához. Legfeljebb 12 karakter adható meg a fájlnévben.

Nyomja meg a [2] gombot a fájlnév megadása után.

3. Nyomja meg az [1] gombot a mentéshez, vagy nyomja meg a [3] gombot a törléshez.

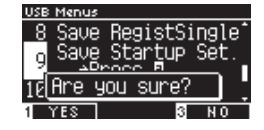

Abban az esetben, ha már létezik azonos nevű fájl, ill

adja meg, hogy felül kell-e írni.

 $\overline{\mathbf{V}}$ 

Nyomja meg az [1] gombot a felülíráshoz, vagy nyomja meg a [3] gombot egy másik név megadásához.

A dalfájl az USB-memória gyökérmappájába kerül mentésre. A fájl nem menthető másik mappába.

Az indítási beállítások fájl kiterjesztése "KM1".

## 10 File átnevezése

### Használható karakterek

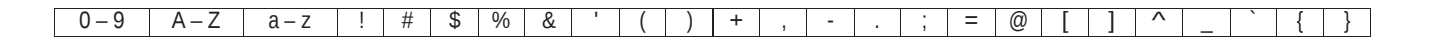

## ☐ Átnevezés

1. Az "Átnevezés" kiválasztása után nyomja meg a [2] gombot.

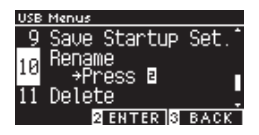

2. Nyomja meg a [FEL]/[LE] gombot az átnevezni kívánt fájl kiválasztásához.

| Select File |          |
|-------------|----------|
| Songs       | ·        |
| ♪ abc       | .MP3     |
| 🕽 def       | .MP3     |
| 2 REM       | AME BACK |

REVERR

- 1. nyomja meg a [2] gombot.
- 2. Új név beírása

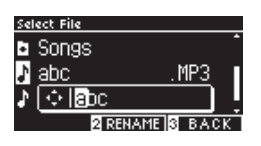

Nyomja meg a [BALRA]/[JOBBRA] gombot a kurzor mozgatásához, és nyomja meg a [FEL]/[LE] gombot a karakterek megváltoztatásához. Legfeljebb 12 karakter adható meg a fájlnévben.

- 3. Nyomja meg a [2] gombot a fájlnév beírása után.
- 4. Nyomja meg az [1] gombot a mentéshez, vagy nyomja meg a [3] gombot a törléshez.

REVERR

#### Adiustasanta O Cattinara

# 9 Save Startup Setting

#### Adiustassata 0 Cattinga

## 11 File törlése

☐ Törlés

1. A "Törlés" kiválasztása után nyomja meg a [2] gombot.

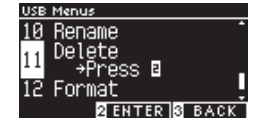

2. Nyomja meg a [FEL]/[LE] gombot a törölni kívánt fájl kiválasztásához.

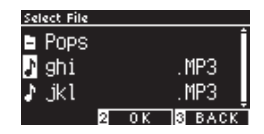

- 3. nyomja meg a [2] gombot.
- 4. Nyomja meg az [1] gombot a törléshez, vagy nyomja meg a [3] gombot a törléshez.

REVER

## 12 Format USB

#### **Formatting**

1. A "Formátum" kiválasztása után nyomja meg a [2] gombot.

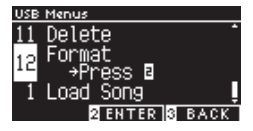

2. Nyomja meg az [1] gombot a formázáshoz, vagy nyomja meg a [3] gombot a törléshez.

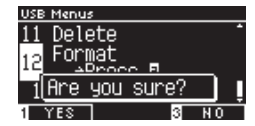

or

# Bluetooth beállítások

<u>Koroskodői rénióktól fünn</u>

 $\checkmark$ 

#### Bluetooth beállítások

| Típus           | Leírás                                                                                                    | Csatlakozás                                                                                                    |
|-----------------|----------------------------------------------------------------------------------------------------|----------------------------------------------------------------------------------------------------|
| Bluetooth MIDI  | Ha olyan okoseszköz-alkalmazást használ, amely<br>támogatja a Bluetooth MIDI-t, ez a funkció<br>lehetővé teszi a hangszer alkalmazás általi<br>vezérlését, vagy MIDI-adatok vezeték nélküli<br>küldését/fogadását. | Engedélyezze az okoseszköz Bluetooth<br>funkcióját, indítson el egy alkalmazást, amely<br>támogatja a Bluetooth MIDI-t, majd válassza ki a<br>"CN301/CA501 MIDI" lehetőséget az<br>alkalmazás kapcsolatbeállító képernyőjén.                                                                                                    |
| Bluetooth Audio | Ez a funkció lehetővé teszi a csatlakoztatott<br>okoseszköz hangjának (például dalok, videók<br>stb.) vezeték nélküli lejátszását a hangszer<br>hangszóróin keresztül.                                             | Engedélyezze az okoseszköz Bluetooth funkcióját,<br>majd válassza ki a "CN301/CA501 Audio"<br>lehetőséget az eszköz Bluetooth-kapcsolat<br>beállítási képernyőjén.<br>Ha a "CN301/CA501 Audio" nem jelenik meg,<br>nyomja meg és tartsa lenyomva a [LEFT] és<br>[EFFECTS] gombot a hangszer kezelőpaneljén,<br>miközben a kezdőképernyő látható a kijelzőn. A<br>sikeres párosítás után a hangszer automatikusan<br>újracsatlakozik a<br>intelligens eszköz, ha a tápellátás be van<br>kapcsolva. |

 A Bluetooth párosítással kapcsolatos részletesebb utasításokért tekintse meg a kiegészítő Bluetooth® Connectivity Guide kézikönyvet, amely a Kawai Global webhelyen érhető el: https://www.kawai-global.com/support/manual.

•• Egyszerre csak egy okoseszköz csatlakoztatható a zongora Bluetooth MIDI-hez vagy Bluetooth-audiójához.

#### Belépés a Bluetooth Settings képernyőbe

 A Beállítások menü képernyőjén nyomja meg a [FEL]/[LE] gombot a "Bluetooth beállítások" kiválasztásához.

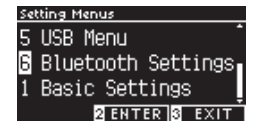

REVER

2. Nyomja meg a [2] gombot a Bluetooth beállítások képernyő megnyitásához.

3. Nyomja meg a [FEL]/[LE] gombot a használni kívánt típus kiválasztásához.

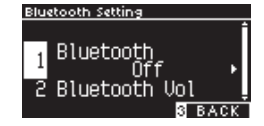

- 4. Nyomja meg a [BALRA]/[JOBBRA] gombot az érték beállításához.
- A [BALRA]/[JOBBRA] gomb egyidejű megnyomása visszaállítja az alapértelmezett beállításokat.

## 11 File törlése

VI

## 1 Bluetooth

#### Bluetooth beállítás

Ez a funkció be- és kikapcsolható.

Kapcsolja be ennek a műszernek a Bluetooth funkcióját, és engedélyezze

az intelligens eszköz alkalmazásának Bluetooth kommunikációját a műszer közelében.

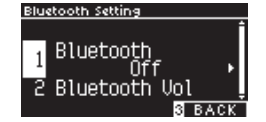

## 2 Bluetooth Audio Volume

Ezzel a funkcióval a játékosok beállíthatják az intelligens eszközökön tárolt zene hangerejét, amely a hangszer hangszóróiból hallható.

Miután beállította a hangerőt az okoseszközön vagy a [MASTER VOLUME] csúszkát használja, ezzel a funkcióval finomhangolhatja a hangerőt.

Kiielző "Bluetooth Vol"

Bluetooth Audio Volume beállítása

Az érték -15 és +15 között állítható.

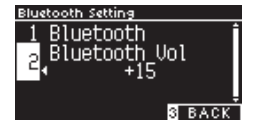

# Probléma megoldás

## Bekapcsolás (Beállítások)

| Probléma                                                                    | Lehetésges ok, és megoldás                                                                                                    |
|-----------------------------------------------------------------------------|----------------------------------------------------------------------------------------------------|
| A műszer nem kapcsol be.                                                    | Ellenőrizze, hogy a készülék fő csatlakozója, a váltakozó áramú<br>adapter és a konnektor megfelelően van-e csatlakoztatva.                                                                                                    |
| A hangszer hirtelen<br>kikapcsolta magát.<br>A hangszer kikapcsolt<br>maga. | Ellenőrizze, hogy nincs-e engedélyezve az "Auto Power Off"<br>funkció.                                                                                                    |
| A kijelző hirtelen kikapcsolt.                                              | Ha az "Auto Display Off" funkcióban a kijelző kikapcsolásának<br>időpontja van megadva, a kijelző az előre beállított idő letelte<br>után automatikusan kikapcsol. Bármelyik vezérlőgomb<br>megnyomásával a kijelző ismét bekapcsol. |

#### ☐ Hang/Előadás

| Probléma           | Ok és megoldás                                                        |  |
|--------------------|-----------------------------------------------------------------------|--|
| Nem jön ki hang.   | • Ellenőrizze, hogy a hangerő a legalacsonyabb szintre van-e állítva. |  |
|                    | • Ellenőrizze, hogy van-e fejhallgatópár vagy fejhallgató-konverziós  |  |
|                    | csatlakozó csatlakoztatva a [PHONES] aljzatokhoz.                     |  |
|                    | • Ellenőrizze, hogy a "Helyi vezérlés" ki van-e kapcsolva.            |  |
|                    |                                                                       |  |
| A hangok torzulnak | Egyes előadásoknál a hangerő növelése a hang torzulását okozhatja. Ha |  |
| bizonyos           | ez megtörténik, csökkentse a hangerőt.                                |  |
| előadásokban vagy  |                                                                       |  |
| meghatározott      |                                                                       |  |
| tartományokban.    |                                                                       |  |
| Bizonyos           | A beépített zongorahangokat úgy tervezték, hogy a lehető              |  |
| zongorahangok      | legpontosabban reprodukálják az akusztikus zongora által keltett      |  |
| magassága vagy     | hangokat. Mivel a zongorák sokféle rezonanciát keltenek, a hang       |  |
| hangminősége       | érzékelésének módja a helytől vagy a környezettől függően változik. A |  |
| furcsa.            | hang érzékelésének módja is megváltozik, ha egyetlen billentyűt       |  |
|                    | lenyomnak, és ha ugyanazt a billentyűt lenyomják a dal folyamatában.  |  |

20

|                                                                                                    | Emiatt egyes tartományokban erős felhangok hallhatók, vagy a hangmagasság és a hangminőség furcsának tűnhet.<br>De ez normális.                                                                                                    |
|----------------------------------------------------------------------------------------------------|----------------------------------------------------------------------------------------------------|
| A hangerő minden billentyűnél eltérő.                                                                          | Szükség szerint állítsa be a gombok hangerejét a Gomb hangereje<br>beállításban.                                                                                                    |
| A magas frekvenciájú<br>hangok akkor is<br>fennmaradnak, ha a<br>lengéscsillapító<br>pedált nem nyomják<br>le. | Ez normális.<br>Az akusztikus zongora legmagasabb billentyűi (lásd alább) nincsenek<br>felszerelve hangtompító csillapítókkal.<br>Ez a hangszer pontosan megismétli ezt a viselkedést, és lehetővé teszi,<br>hogy a lengéscsillapítók nélküli billentyűk hangja tovább tartson, még<br>akkor is, ha a lengéscsillapító pedál nincs lenyomva. |
| A nedál egyáltalán                                                                                             | No damper is attached                                                                                                    |
| nem működik, vagy<br>nem minden<br>alkalommal ugyanazt                                                         | műszerhez. Még akkor is, ha csatlakoztatva vannak, próbálja meg kihúzni, majd újra behelyezni a kábelt, hogy megbizonyosodjon róla.                                                                                                    |
| a hatast produkálja.<br>A pedálok instabilok.                                                                  | Ellenőrizze, hogy a beállító megfelelő magasságra van-e állítva.                                                                                                    |

| Probléma             | Ok és megoldás                                                                  |
|----------------------|---------------------------------------------------------------------------------|
| A hangszer nem       | Ellenőrizze, hogy a műszer Bluetooth funkciója engedélyezve van-e.              |
| tud csatlakozni      | Használja az alkalmazás beállításait a csatlakozáshoz az okoseszköz Bluetooth   |
| okoseszközhöz.       | beállítása helyett.                                                             |
|                      |                                                                                 |
| А                    | Ha a kapcsolat közvetlenül a párosítás után megszakad, kapcsolja ki az          |
| kapcsolat            | okoseszköz Bluetooth-beállítását, majd kapcsolja vissza, majd próbálja meg újra |
| meghiúsu             | csatlakoztatni az eszközt.                                                      |
| I. I.                |                                                                                 |
| párosított           |                                                                                 |
| okoseszk             |                                                                                 |
| özzel                |                                                                                 |
|                      | Lehetséges, hogy egy másik eszköz csatlakozik a zongora Bluetooth               |
| A zongora neve       | MIDI/Bluetooth Audio egységéhez. Nyomja meg és tartsa lenyomva az [1] és a [2]  |
| nem jelenik meg az   | gombot a kezdőképernyőn a párosítás megszakításához.                            |
| okoseszközön.        |                                                                                 |
| Nem lehet elküldeni  | A beépített dalok felvett előadásai nem jelennek meg a Bluetooth MIDI-n.        |
| a beépített dalok    |                                                                                 |
| rögzített előadását. |                                                                                 |

### Működés

| Probléma                                       | Ok és megoldás                                               |
|------------------------------------------------|--------------------------------------------------------------|
| A lecke dalának<br>lejátszása nem indul<br>el. | Válasszon ki egy dalt, majd nyomja meg a [PLAY/STOP] gombot. |

# Dalok Listája

## □ Sound/Demo Lista

| Piano 1                             |                                  |             |
|-------------------------------------|----------------------------------|-------------|
| Sound Name                          | Song Title                       | Composer    |
| SK-EX Concert Grand Piano   Concert | La Campanella                    | Liszt       |
| EX Concert Grand Piano   Concert    | Hungarian Rhapsody No. 6         | Liszt       |
| SK-5 Grand Piano   Classic          | Lieder Ohne Worte No.18 "Duetto" | Mendelssohn |
| SK-EX Concert Grand Piano   Jazz    | Original                         | Kawai       |
| EX Concert Grand Piano   Standard   | Petit chien                      | Chopin      |
| SK-EX Concert Grand Piano   Mellow  | Sonata No.30 Op.109              | Beethoven   |
| EX Concert Grand Piano   Mellow     | La Fille aux Cheveux de lin      | Debussy     |

| Piano 2                         |             |          |
|---------------------------------|-------------|----------|
| Sound Name                      | Song Title  | Composer |
| Upright Piano   Classic         | Alpenglühen | Oesten   |
| EX Concert Grand Piano   Pop    | Original    | Kawai    |
| SK-5 Grand Piano   Pop          | _           | _        |
| Upright Piano   Boogie          | _           | _        |
| EX Concert Grand Piano   Modern | Original    | Kawai    |
| Upright Piano   Honky Tonk      | _           | _        |

| Electric Piano          |            |          |
|-------------------------|------------|----------|
| Sound Name              | Sona Title | Composer |
|                         |            | Composer |
| Tine Electric Piano     | Original   | Kawai    |
| Reed Electric Piano     | _          | _        |
| Modern Electric Piano   | Original   | Kawai    |
| Tine Electric Piano 2   | _          |          |
| Modern Electric Piano 2 | Original   | Kawai    |

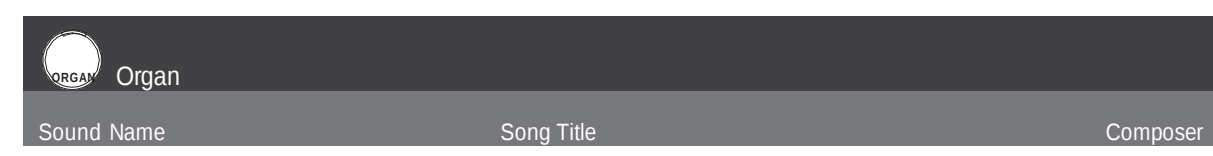

| ۰ |                  |                                                    | 1     |
|---|------------------|----------------------------------------------------|-------|
|   | Jazz Organ       | Original                                           | Kawai |
|   | Blues Organ      | Original                                           | Kawai |
|   |                  |                                                    |       |
|   | Ballad Organ     |                                                    | —     |
|   | Gospel Organ     | _                                                  |       |
|   | Church Organ     | Chorale Prelude "Wachet auf, ruft uns die Stimme." | Bach  |
|   | Diapason         | Wohl mir, daβ ich Jesum habe                       | Bach  |
| - | Diapason Octave  | _                                                  |       |
|   | Principal Octave | _                                                  | _     |

# Harpsi & Mallets

| Sound Name  | Song Title        | Composer |  |
|-------------|-------------------|----------|--|
| Harpsichord | French Suite No.6 | Bach     |  |
| Clavi       | Original          | Kawai    |  |
| Vibraphone  | Original          | Kawai    |  |
| Marimba     | _                 | _        |  |
| Celesta     | _                 |          |  |

| Strings         |                                  |          |
|-----------------|----------------------------------|----------|
| Sound Name      | Song Title                       | Composer |
| Slow Strings    | Original                         | Kawai    |
| String Pad      | Original                         | Kawai    |
| Warm Strings    | _                                | _        |
| String Ensemble | Le quattro stagioni La primavera | Vivaldi  |

#### PAD Vocal & Pad

| VOLAT & Pau |                 |                 |
|-------------|-----------------|-----------------|
|             |                 |                 |
| Sound Name  | Song Title      | Composer        |
|             |                 |                 |
| Choir       | Londonderry Air | Irish folk song |
|             |                 | 3               |
| Choir 2     | Original        | Kawai           |
|             |                 |                 |
| New Age Pad | Original        | Kawai           |
|             |                 |                 |
| Atmosphere  | Original        | Kawai           |

| Bass & Guitar     |            |          |
|-------------------|------------|----------|
| Sound Name        | Sona Title | Composer |
| Wood Bass         | Original   | Kawai    |
| Electric Bass     | Original   | Kawai    |
| Erotless Bass     | Original   | Kawai    |
| Wood Poor & Dido  | Original   | Kawai    |
|                   |            | Kawai    |
| Ballad Guitar     | Original   | Kawai    |
| Pick Nylon Guitar | Original   | Kawai    |

# Dob ritmusok Listája

| No. | Rhythm Name   |
|-----|---------------|
| 1   | 8 Beat 1      |
| 2   | 8 Beat 2      |
| 3   | 8 Beat 3      |
| 4   | 16 Beat 1     |
| 5   | 16 Beat 2     |
| 6   | 16 Beat 3     |
| 7   | 16 Beat 4     |
| 8   | 16 Beat 5     |
| 9   | 16 Beat 6     |
| 10  | Rock Beat 1   |
| 11  | Rock Beat 2   |
| 12  | Rock Beat 3   |
| 13  | Hard Rock     |
| 14  | Heavy Beat    |
| 15  | Surf Rock     |
| 16  | 2nd Line      |
| 17  | 50 Ways       |
| 18  | Ballad 1      |
| 19  | Ballad 2      |
| 20  | Ballad 3      |
| 21  | Ballad 4      |
| 22  | Ballad 5      |
| 23  | Light Ride 1  |
| 24  | Light Ride 2  |
| 25  | Smooth Beat   |
| 26  | Rim Beat      |
| 27  | Slow Jam      |
| 28  | Pop 1         |
| 29  | Pop 2         |
| 30  | Electro Pop 1 |
| 31  | Electro Pop 2 |
| 32  | Ride Beat 1   |
| 33  | Ride Beat 2   |
| 34  | Ride Beat 3   |

| No. | Rhythm Name      |
|-----|------------------|
| 51  | Нір Нор З        |
| 52  | Нір Нор 4        |
| 53  | Techno 1         |
| 54  | Techno 2         |
| 55  | Techno 3         |
| 56  | Heavy Techno     |
| 57  | 8 Shuffle 1      |
| 58  | 8 Shuffle 2      |
| 59  | 8 Shuffle 3      |
| 60  | Boogie           |
| 61  | 16 Shuffle 1     |
| 62  | 16 Shuffle 2     |
| 63  | 16 Shuffle 3     |
| 64  | T Shuffle        |
| 65  | Triplet 1        |
| 66  | Triplet 2        |
| 67  | Triplet 3        |
| 68  | Triplet 4        |
| 69  | Triplet Ballad 1 |
| 70  | Triplet Ballad 2 |
| 71  | Triplet Ballad 3 |
| 72  | Motown 1         |
| 73  | Motown 2         |
| 74  | Ride Swing       |
| 75  | H.H. Swing       |
| 76  | Jazz Waltz 1     |
| 77  | Jazz Waltz 2     |
| 78  | 5/4 Swing        |
| 79  | Fast 4 Beat      |
| 80  | H.H. Bossa Nova  |
| 81  | Ride Bossa Nova  |
| 82  | Beguine          |
| 83  | Mambo            |
| 04  | Cha Cha          |

# Csatlakozás külső eszközökhöz

Ez a hangszer számos jack csatlakozóval rendelkezik, amelyek lehetővé teszik a hangszer csatlakoztatását MIDI eszközökhöz, számítógépekhez, hangszórókhoz és keverőkhöz. Lehetőség van külső hangforrások, például MP3-lejátszó, táblagép vagy másodlagos billentyűzet csatlakoztatására is a hangszer erősítő- és hangszórórendszeréhez. Az alábbi ábra vizuális áttekintést nyújt a csatlakozókról és jellemző alkalmazásaikról.

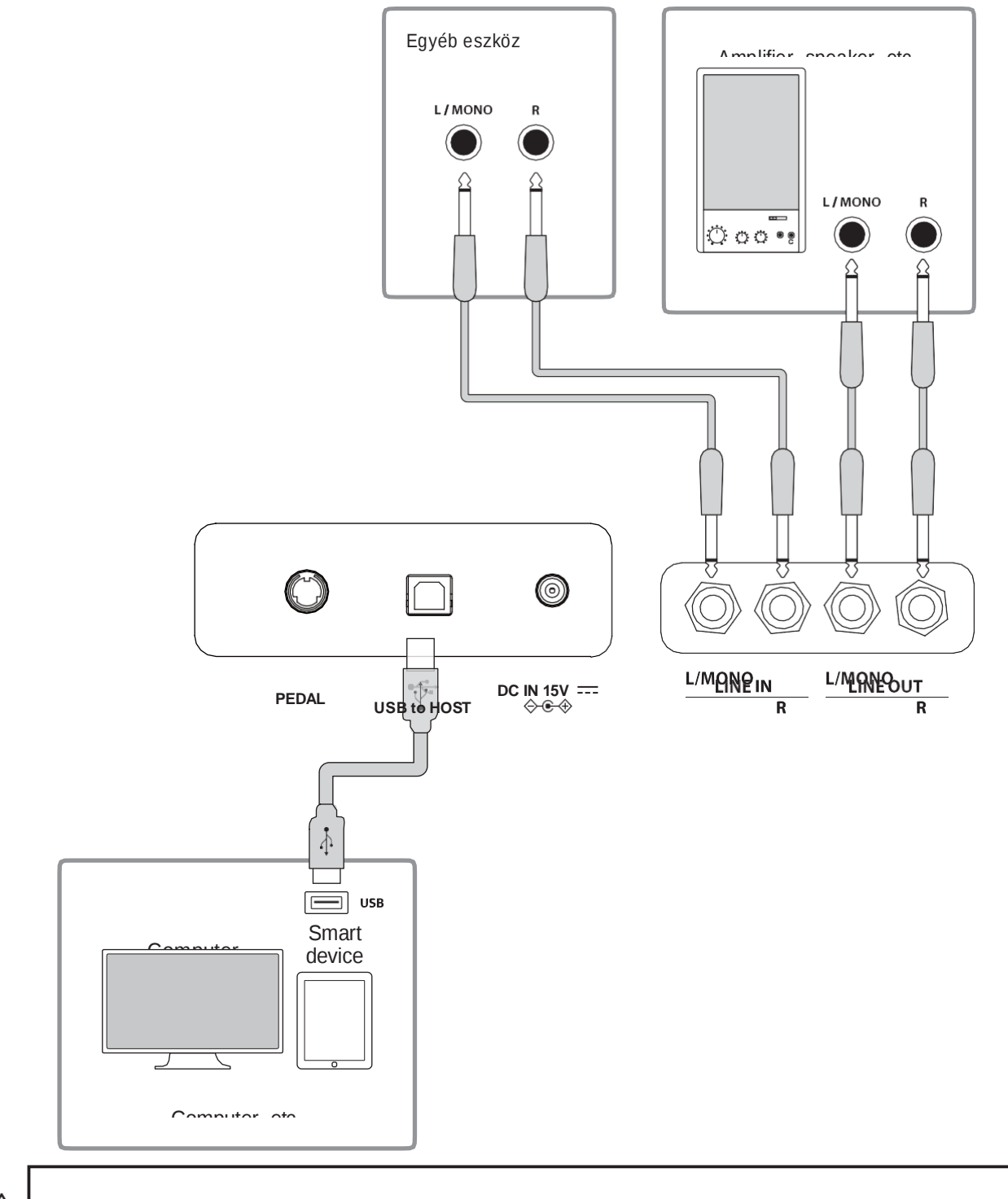

•• Kapcsolja ki ezt a hangszert, mielőtt más eszközökhöz csatlakoztatná.

<u>/ľ</u>

•• Ne csatlakoztassa közvetlenül a hangszer LINE IN és LINE OUT vonalát kábellel. Zaj lép fel, ami a műszer meghibásodásához v ezethet.

## USB illesztőprogramok

A digitális zongora és a számítógép közötti adatcseréhez USB-kapcsolaton keresztül a digitális zongora megfelelő működéséhez szükséges szoftvert (USB-MIDI illesztőprogram) telepíteni kell a számítógépre. A legtöbb modern operációs rendszeren ez az illesztőprogram automatikus an települ, és nincs szükség további illesztőprogramokra.

A használandó USB-MIDI illesztőprogram a számítógép operációs rendszerétől függően eltérő. További információért látogasson el weboldalunkra: https://www.kawai-global.com/support/manual/

## 0 Okos eszközök

Ez a termék támogatja az intelligens eszközökhöz való csatlakozást, és lehetővé teszi a játékosoknak a hangszerhez tervezett alkalmazás használatát. A funkció használata előtt ellenőrizze a támogatott alkalmazással és operációs környezettel kapcsolatos legfrissebb információkat, amelyek a Kawai Global webhelyen érhetők el:

https://www.kawai-global.com/support/manual/

## I Óvintézkedések az USB használatához

Ha a digitális zongorát USB-kábellel számítógéphez csatlakoztatja, először csatlakoztassa az USB-kábelt, majd kapcsolja be a digitális zongorát.

Miután USB-n keresztül csatlakoztatta a digitális zongorát a számítógéphez, eltarthat egy ideig, amíg létrejön a kommunikáció közöttük.

Ha a kommunikáció instabillá válik a digitális zongora és a számítógép közötti USB-elosztón keresztüli kapcsolaton, csatlakoztassa az USB-kábeli közvetlenül a számítógép egyik USB-portjához.

A digitális zongora be-/kikapcsolása vagy az USB-kábel csatlakoztatása/kihúzása a következő helyzetek bármelyikében a számítógép vagy a digitális zongora instabil viselkedését okozhatja:

- az illesztőprogram telepítése közben

- a számítógép újraindítása közben
- miközben a MIDI alkalmazás fut

- a számítógéppel való kommunikáció közben

- miközben a számítógép energiatakarékos módban van

A számítógép beállításaitól függően előfordulhat, hogy az USB funkció nem működik megfelelően. Kérjük, olvassa el a számítógép használati útmutatóját, és ennek megfelelően állítsa be a beállításokat.

# ÖSSZESZERELÉS

Kérjük, figyelmesen olvassa el a szerelési útmutatót, mielőtt megkezdi a CN301 digitális zongora összeszerelését. Kérjük, győződjön meg arról, hogy két vagy több ember dolgozik a CN301 digitális zongora összeszerelésén, különösen akkor, ha a műszer főtestét az állványra emeli.

B

#### Részek

A CN301 digitális zongora összeszerelése előtt ellenőrizze, hogy az alábbiak minden alkatrészt tartalmaznak-e. Phillips fejű csavarhúzóhoz (nem tartozék) szintén szükség lesz a műszer összeszerelésére.

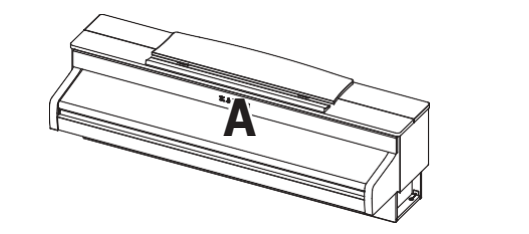

Zongora

Oldal panel bal

Oldal panle jobb

С

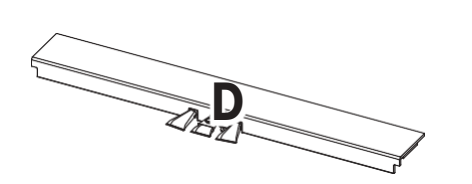

Ε

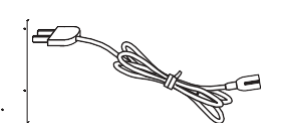

Pedal

Hátfal

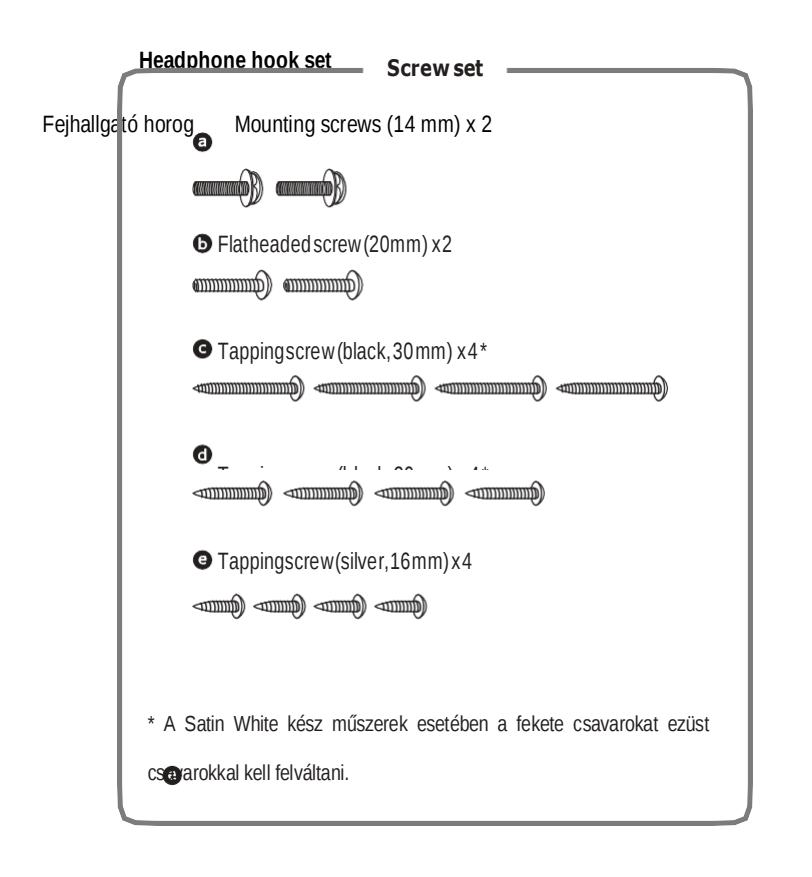

#### **1.** Az oldalsó panelek rögzítése a pedállapra **2.** A hátlap csatlakoztatása

Lazítsa meg és húzza ki a pedálcsatlakozó kábelt, amely a pedállap aljára 1 Hagyja, hogy az összeszerelt pedállemez és az oldalsó panelek függőlegesen álljanak a van rögzítve (D).

\* Győződjön meg arról, hogy a beállító csavar rögzítve van a pedállapon.

Rögzítse a pedállapot (D) a bal oldali (B) és a jobb oldali (C) oldalsó panelekhez a pedállemez mindkét végén található ideiglenes rögzítő csavarral.

3 Lazán rögzítse a hátlapot a pedállapra a négy közepes hosszú fekete csavar
3 Ügyeljen arra, hogy a pedállap és az oldalsó panelek szorosan érintkezjenek segítségével.
egymással, és hogy az összeszerelt alkatrészek között ne legyenek nagy rések.

4 Helyezze be a négy rövid ezüst menetcsavart a lyukakb az ábra szerint, és 4 Állítsa be a pedállap, az oldalsó panelek és a hátlap helyzetét, hogy megbizonyosodjon rögzítse a pedáldeszkát a bal és a jobb oldali panelekhez. arról, hogy minden alkatrész egybe van-e állítva, majd húzza meg a csavarokat lépésekben és.

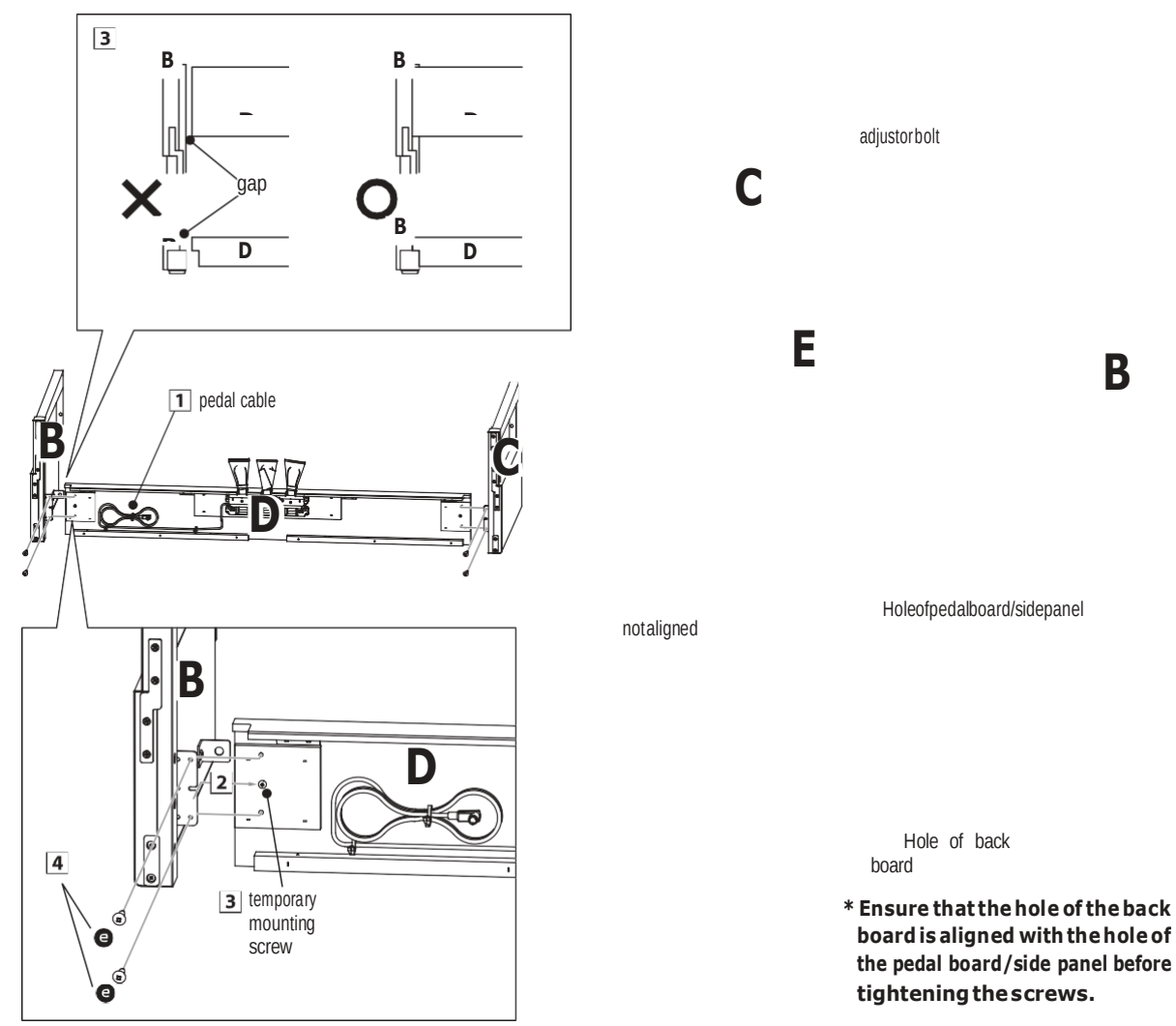

A csavarok meghúzása előtt győződjön meg arról, hogy a hátlap furata egy vonalban van a pedáltábla/oldalsó panel furatával.

## Összeszerelés

#### 3. A főtest felszerelése az állványra 4. A főtest rögzítése az állványhoz

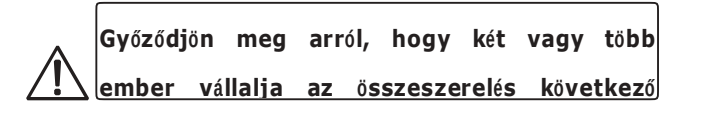

Tekintse meg a műszer elejét, hogy megbizonyosodjon arról, hogy a főtest és az oldalsó panelek egymáshoz igazodnak.

Ha az alkatrészek nincsenek igazítva, állítsa be (lazítsa meg) a 4. lépésben rögzített csavarokat.

2 Lazán rögzítse alul a főtest elejét az állványhoz, mindkét oldalán (alátéttel).

Emelje fel a fő testet, és óvatosan helyezze rá az állványra. Helyezze kissé a fő testet az állvány hátsó része felé, hogy megbizonyosodjon arról, hogy az Lazán rögzítse alul a főtest hátsó részét az állványhoz, mindkét oldalán a két laposfejű állvány elején lévő vezetőcsavar továbbra is látható-e.

Óvatosan csúsztassa előre a fő testet, amíg megáll. Helyes helyzetben a 4 Ha mind a négy csavar rögzítve van, és a főtest helyesen van az állvány tetejére, rögzítőcsavarok furatainak a főegység alulról láthatónak kell lenniük.
szorosan húzza meg az összes csavart.
\* Ha a csavarfurat nem látható, állítsa be (lazítsa meg) a 4. lépésben rögzített csavarokat.

|            | Amikor   | а  | fő t  | estet   | az   | állványra | emeli,  |
|------------|----------|----|-------|---------|------|-----------|---------|
| <u>∕!\</u> | vigyázzo | n, | nehog | y elkar | ojon | / csapdáb | a ejtse |

Húzza meg az összes csavart biztonságosan, hogy megbizonyosodjon arról, hogy a főtest megfelelően

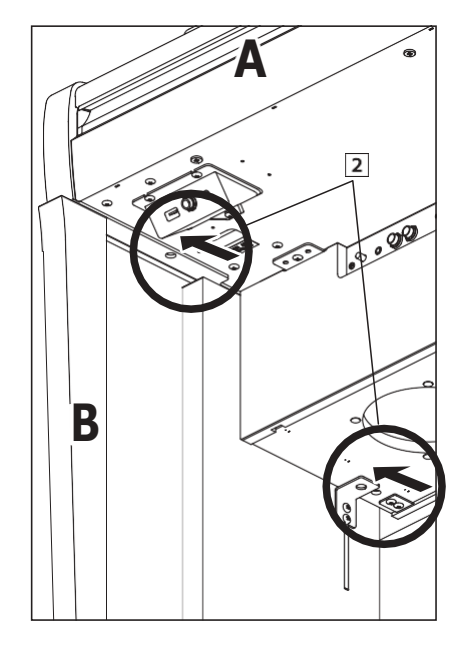

#### Csatlakoztassa a pedált és a tápkábelt

1 Vezesse át a pedálkábelt (a pedállemez hátuljától) a nyíláson keresztül a főtest elülső oldalára, és csatlakoztassa a PEDAL csatlakozóhoz.

Csatlakoztassa a hálózati kábelt az AC IN aljzathoz a főtest alján, majd vezesse át a kábelt a hátlap nyílásán és a készülék hátuljába.

**3** Csatlakoztatva a tápkábelt és a pedál kábeleket, használja a kötőanyagokat a kábelek rögzítéséhez és megtisztításához.

#### 5. A fejhallgató kampójának rögzítése (opcionális)

A fejhallgató-horog a CA99 / CA79 digitális zongora részét képezi, és fejhallgató rögzítésére használható, ha nem használja.

1 Ha szükséges, a mellékelt két csavarral rögzítse a fejhallgató kampóját a főtest aljára.

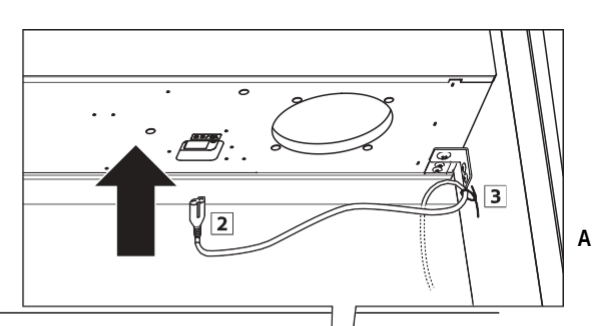

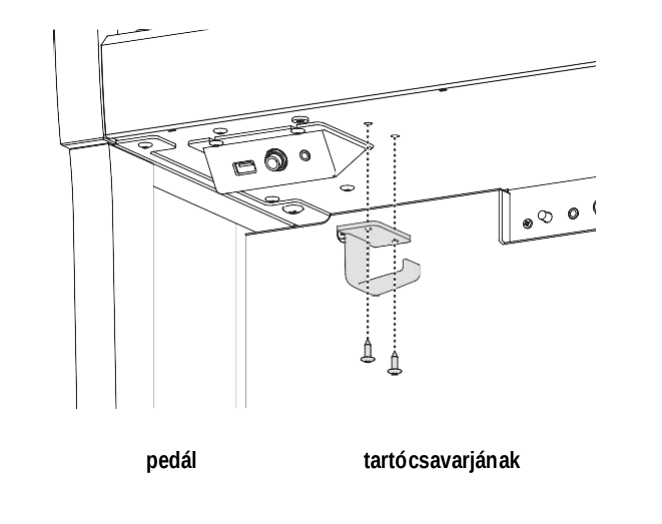

1 Forgassa 🛿 a pedál tartócsavarját az óramutato árásával ellentétes irányban, addig húzza meg a csavart, amíg az érintkezésbe nem kerül a padlóval és szilárdan

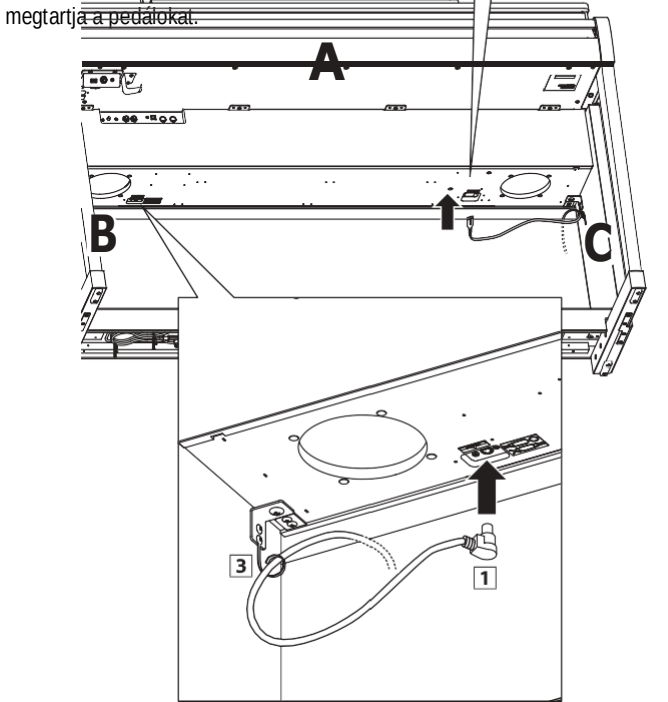

| $\mathbf{\Lambda}$ | A  | m   |
|--------------------|----|-----|
| <u>/!\</u>         | tá | vol |

A műszer mozgatásakor mindig állítsa be vagy távolítsa el a pedál tartócsavarját, majd állítsa be

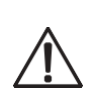

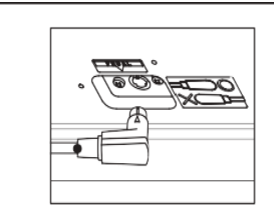

Győződjön meg arról, hogy a pedálkábel dugója a bemutatott irányba néz és megfelelően van beállítva. A dugasz csatlakoztatásakor túlzott erő

hatással lehet a dunasz dunattvújának

beállítása

# Információ az adapterek megfelelőségéről

## Ez az adapter specifikációs táblázat megfelel az EU Bizottság (EU) 2019/1782 rendelet követelményeinek.

|                              | Adaptor Type |        |         |         |
|------------------------------|--------------|--------|---------|---------|
|                              | PS-129       | PS-154 | PS-241  | PS-242  |
| Manufacturer's trademark     | KAWAI        | KAWAI  | KAWAI   | KAWAI   |
| Model identifier             | PS-129       | PS-154 | PS-241  | PS-242  |
| Input voltage                | 230 V        | 230 V  | 230 V   | 230 V   |
| Input AC frequency           | 50 Hz        | 50 Hz  | 50 Hz   | 50 Hz   |
| Output voltage               | 12.0 V       | 15.0 V | 24.0 V  | 24.0 V  |
| Output current               | 2.0 A        | 4.0 A  | 6.2 A   | 5.0 A   |
| Output power                 | 24.0 W       | 60.0 W | 150.0 W | 120.0 W |
| Average active efficiency    | 90.38%       | 90.17% | 90.41%  | 91.55%  |
| Efficiency at low load (10%) | 85.71%       | 85.13% | 78.62%  | 88.84%  |
| No-load power consumption    | 0.061 W      | 0.200W | 0.135 W | 0.020 W |

### EU Declaration of Conformity

| <b>BG</b><br>Bulgarian | ОПРОСТЕНА ЕС ДЕКЛАРАЦИЯ ЗА СЬОТВЕТСТВИЕ<br>С настоящото Kawai Europa GmbH декларира, че този тип радиосъоръжение [ CN301 ] е в съответствие с Директива<br>2014/53/ЕС. Цялостният текст на ЕС декларацията за съответствие може да се намери на следния интернет адрес:                            |
|------------------------|----------------------------------------------------------------------------------------------------|
| <b>ES</b><br>Spanish   | <b>DECLARACIÓN UE DE CONFORMIDAD SIMPLIFICADA</b><br>Por la presente, Kawai Europa GmbH declara que el tipo de equipo radioeléctrico [CN301] es conforme con la Directiva 2014/53/UE.<br>El texto completo de la declaración UE de conformidad está disponible en la dirección Internet siguiente: |
| CS<br>Czech            | <b>ZJEDNODUŠENÉ EU PROHLÁŠENÍ O SHODĚ</b><br>Tímto Kawai Europa GmbH prohlašuje, že typ rádiového zařízení [ CN301 ]  je v souladu se směmicí 2014/53/EU. Úplné<br>znění EU prohlášení o shodě je k dispozici na této internetové adrese:                                                          |
| <b>DA</b><br>Danish    | FORENKLET EU-OVERENSSTEMMELSESERKLÆRING<br>Hermed erklærer Kawai Europa GmbH, at radioudstyrstypen [ CN301 ] er i overensstemmelse med direktiv 2014/53/<br>EU. EU-overensstemmelseserklæringens fulde tekst kan findes på følgende internetadresse:                                               |
| <b>DE</b><br>German    | VEREINFACHTE EU-KONFORMITÄTSERKLÄRUNG<br>Hiermit erklärt Kawai Europa GmbH, dass der Funkanlagentyp [ CN301 ] der Richtlinie 2014/53/EU<br>entspricht. Der vollständige Text der EU-Konformitätserklärung ist unter der folgenden Internetadresse                                                  |
| <b>ET</b><br>Estonian  | <b>VLAHTSULEST ATLD ELI VASTAVLSDEKLARATSOON</b><br>Käesolevaga deklareerib Kawai Europa GmbH, et käesolev raadioseadme tüüp [ CN301 ] vastab direktiivi 2014/53/EL<br>nõuetele. ELi vastavusdeklaratsiooni täielik tekst on kättesaadav järgmisel internetiaadressil:                             |
| EL<br>Greek            | <b>ΑΠΛΟΥΣΤΕΥΜΕΝΗ ΔΗΛ ▲ΣΗ ΣΥΜΜΟΡΦ ▲ΣΗΣ ΕΕ</b><br>Με την παρούσα ο/η Kawai Europa GmbH, 6ηλώνει ότι ο ρα6ιοεÇοπλισμόϊ [ CN301 ] πληροί την ο6η7ία 2014/53/ΕΕ. Το<br>πλήρε‼ πείμενο τη‼ 6ήλωση‼ συμμόρφωση! ΕΕ 6ιατίθεται στην απόλουθη ιστοσελί6α στο 6ια6ίπτυο:                                     |
| EN                     | SIMPLIFIED EU DECLARATION OF CONFORMITY<br>Hereby, Kawai Europa GmbH declares that the radio equipment type [CN301] is in compliance with Directive 2014/53/<br>EU. The full text of the EU declaration of conformity is available at the following internet address:                              |
| <b>FR</b><br>French    | DECLARATION UE DE CONFORMITE SIMPLIFIEE<br>Le soussigné, Kawai Europa GmbH, déclare que l'équipement radioélectrique du type [ CN301 ] est conforme à la directive 2014/53/<br>UE. Le texte complet de la déclaration UE de conformité est disponible à l'adresse internet suivante:               |
| HR<br>Croatian         | <b>POJEDNOSTAVLJENA EU IZJAVA O SUKLADNOSTI</b><br>Kawai Europa GmbH ovime izjavljuje da je radijska oprema tipa [ CN301 ] u skladu s Direktivom 2014/53/<br>EU. Cjeloviti tekst EU izjave o sukladnosti dostupan je na sljede?oj internetskoj adresi:                                             |
| IT<br>Italian          | DICHIARAZIONE DI CONFORMITÀ UE SEMPLIFICATA<br>Il fabbricante, Kawai Europa GmbH, dichiara che il tipo di apparecchiatura radio [ CN301 ] è conforme alla direttiva 2014/53/UE. Il<br>testo completo della dichiarazione di conformità UE è disponibile al seguente indirizzo Internet:            |
| <b>LV</b><br>Latvian   | <b>VIENKĀRŠOTA ES ATBILSTĪBAS DEKLARĀCIJA</b><br>Ar šo Kawai Europa GmbH deklarē, ka radioiekārta [ CN301 ] atbilst Direktīvai 2014/53/ES. Pilns<br>ES atbilstības deklarācijas teksts ir pieejams šādā interneta vietnē:                                                                          |
| LT                     | SUPAPRASTINTA ES ATITIKTIES DEKLARACIJA<br>Aš, Kawai Europa GmbH, patvirtinu, kad radijo įrenginių tipas [ CN301 ] atitinka Direktyvą 2014/53/ES.<br>Visas ES atitikties deklaracijos tekstas prieinamas šiuo interneto adresu:                                                                    |
| HU<br>Hungarian        | EGYSZERŰSÍTETT EU-MEGFELELŐSÉGI NYILATKOZAT<br>Kawai Europa GmbH igazolja, hogy a [ CN301 ] típusú rádióberendezés megfelel a 2014/53/EU<br>irányelvnek. Az EU-megfelelőségi nyilatkozat teljes szövege elérhető a következő internetes címen:                                                     |
| MT                     | DIKJARAZZJONI SSIMPLIFIKATA TA' KONFORMITÀ TAL-UE<br>B'dan, Kawai Europa GmbH, niddikjara li dan it-tip ta' taghmir tar-radju [ CN301 ] huwa konformi mad-Direttiva 2014/53/UE. It-<br>test kollu tad-dikjarazzjoni ta' konformità tal-UE huwa disponibbli f'dan l-indirizz tal-Internet li ĝej:   |

| NL                            | VEREENVOUDIGDE EU-CONFORMITEITSVERKLARING<br>Hierbij verklaar ik, Kawai Europa GmbH, dat het type radioapparatuur [ CN301 ] conform is met Richtlijn 2014/53/EU.                                                                        |  |  |
|-------------------------------|----------------------------------------------------------------------------------------------------|--|--|
| Dutch                         | De volledige tekst van de EU-conformiteitsverklaring kan worden geraadpleegd op het volgende internetadres:                                                                                                    |  |  |
| PL                            | UPROSZCZONA DEKLARACJA ZGODNOŚCI UE                                                                                                    |  |  |
| Polish                        | Kawai Europa GmbH niniejszym oświadcza, że typ urządzenia radiowego ( CN301 ) jest zgodny z dyrektywą 2014/53/UE.<br>Pełny tekst deklaracji zgodności UE jest dostępny pod następującym adresem internetowym:                           |  |  |
| PT                            | DECLARAÇÃO UE DE CONFORMIDADE SIMPLIFICADA<br>O(a) abaixo assinado(a) Kawai Europa GmbH declara que o presente tipo de equipamento de rádio [ CN301 ] está em conformidade com a Diretiva 2014/53/                                      |  |  |
| Portuguese                    | UE. O texto integral da declaração de conformidade está disponível no seguinte endereço de Internet:                                                                                                    |  |  |
| RO                            | DECLARAȚIA UE DE CONFORMITATE SIMPLIFICATĂ<br>Prin prezenta, Kawai Europa GmbH declară că tipul de echinamente radio [ CN301 ], este în conformitate cu Directiva 2014/53/                                                              |  |  |
| Romanian                      | UE. Textul integral al declarației UE de conformitate este disponibil la umătoarea adresă internet:                                                                                                    |  |  |
| SK                            | <b>ZJEDNODUŠENÉ EÚ VYHLÁSENIE O ZHODE</b><br>Kawai Europa GmbH týmto vyhlasuje, že rádiové zariadenie typu [ CN301 ] je v súlade so smernicou 2014/53/<br>EÚ. Úplné EÚ vyhlásenie o zhode je k dispozícii na tejto internetovej adrese: |  |  |
| Slovak                        |                                                                                                    |  |  |
| SL                            | POENOSTAVLJENA IZJAVA EU O SKLADNOSTI                                                                                                    |  |  |
| Slovenian                     | Kawai Europa GmbH potrjuje, da je tip radijske opreme [ CN301 ] skladen z Direktivo 2014/53/EU.<br>Celotno besedilo izjave EU o skladnosti je na voljo na naslednjem spletnem naslovu:                                                  |  |  |
| FI                            | YKSINKERTAISTETTU EU-VAATIMUSTENMUKAISUUSVAKUUTUS                                                                                                    |  |  |
| Finnish                       | Kawai Europa GmbH vakuuttaa, että radiolaitetyyppi [ CN301 ] on direktiivin 2014/53/EU mukainen.<br>EU-vaatimustenmukaisuusvakuutuksen täysimittainen teksti on saatavilla seuraavassa                                                  |  |  |
| SV                            | FÖRENKLAD EU-FÖRSÄKRAN OM ÖVERENSSTÄMMELSE                                                                                                    |  |  |
| Swedish                       | Härmed försäkrar Kawai Europa GmbH att denna typ av radioutrustning [CN301] överensstämmer med direktiv 2014/53/<br>EU. Den fullständiga texten till EU-försäkran om överensstämmelse finns på följande webbadress:                     |  |  |
| https://www.kawai-global.com/ |                                                                                                    |  |  |

# Specifications

| Keyboard             | Responsive Hammer III (RHIII) action with Let-Off, Triple Sensor, and Counterweights<br>88 weighted keys with Ivory Touch key surfaces               |
|----------------------|----------------------------------------------------------------------------------------------------|
| Dicploy              |                                                                                                    |
| Display              | 128 × 64 0015 OLED                                                                                                    |
| Polyphony            | max. 256 notes                                                                                                    |
| гогурнопу            |                                                                                                    |
| Sounds               | 45 sounds P81                                                                                                    |
|                      | 1/4, 2/4, 3/4, 4/4, 5/4, 3/8, 6/8, 7/8, 9/8, 12/8 beat + 100 drum rhythms                                                                            |
| Metronome            |                                                                                                    |
| Internal Recorder    | 10 song, 2 track recorder – approximately 90,000 note memory capacity                                                                                |
| USB Recorder         | Playing back: MP3 (bitrate: 8 to 320 kbit/s, sampling frequency: 44.1 kHz, 48 kHz, or 32 kHz), WAV (44.1 kHz, 16 bit), SMF, KSO (internal song file) |
|                      | Demo Songs: 33 songs<br>Piano Music: 20 songs                                                                                                    |
| Internal Songs       | Concert Magic: 176 songs                                                                                                    |
|                      | Touch Curve, Voicing, Damper Resonance, Damper Noise, String Resonance,                                                                              |
|                      | Hammer Noise, Hammer Delay, Topboard Simulation, Decay Time, Release Time,                                                                           |
|                      | Minimum Touch, Stretch Tuning/User Tuning, Temperament, Temperament Key,<br>Key Volume, Half-Pedal Adjust, Soft Pedal Depth                          |
| Virtual Technician   |                                                                                                    |
| Phones Settings      | Spatial Headphone Sound (SHS), Phones Type, Phones Volume                                                                                            |
|                      | MIDI: Bluetooth (Ver. 5.0 GATT-compatible) / Bluetooth Low Energy MIDI                                                                               |
|                      | AUDIO: Bluetooth (Ver. 5.1 A2DP-compatible)                                                                                                    |
| Bluetooth®           | Reverb Effects Dual Solit Four Hands Registration Memories Papel Lock Key Transpose                                                                  |
|                      | Song Transpose, Tone Control, Speaker Volume, Low Volume Balance, Tuning, Damper Hold,                                                               |
| Other Functions      | Startup Setting, Factory Reset, Auto Display Off, Auto Power Off, MIDI Settings, USB Menu                                                            |
|                      | Sustain (with half-pedal support), Soft (with half-pedal support), Sostenuto                                                                         |
| Pedals               |                                                                                                    |
| Kev Cover            | Sliding type                                                                                                    |
| 1                    | Headphones x 2 (1/4", 1/8"), LINE OUT (1/4" L/MONO, R), LINE IN (1/4" L/MONO, R)                                                                     |
| Jacks                | USB to Host, USB to Device                                                                                                    |
| Output Power         | 20 W + 20 W                                                                                                    |
| Speakers             | 13 cm x 2 (woofer)                                                                                                    |
|                      | (8 x 12) cm x 2 (top speaker)                                                                                                    |
| Power Consumption    | 17 W (154 AC adaptor)                                                                                                    |
| Dimensions           | 1410 (W) × 435 (D) × 870 (H) mm                                                                                                    |
| (Folding music rest) | 55 1/2" (W) × 17 1/8" (D) × 34 1/5" (H)                                                                                                    |

- \*The specifications and included products are subject to change without notice for improvement purposes.
- \* Availability of Bluetooth function dependent on market location.
|   | $\mathbf{\mathcal{N}}$ |
|---|------------------------|
|   |                        |
|   |                        |
|   | <br>•                  |
|   |                        |
|   |                        |
|   |                        |
|   |                        |
|   |                        |
| • |                        |
|   |                        |
|   |                        |
|   |                        |
|   |                        |
|   |                        |
|   |                        |
|   | <br>•                  |
|   |                        |
|   |                        |
|   |                        |
| • |                        |
|   | <br>•                  |
|   | <br>•                  |
|   | <br>•                  |
|   | <br>. )                |

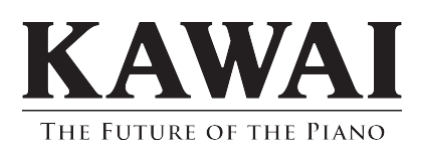

Copyright  $\circledcirc$  2021 Kawai Musical Instruments Mfg. Co.,Ltd. All Rights Reserved.